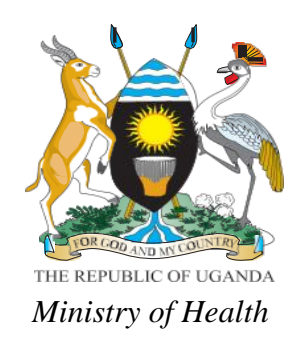

# HEALTH MANAGEMENT INFORMATION SYSTEM FOR NUTRITION

# **Reference Manual**

2017

## Foreword

Nutrition has been categorized as a cross-cutting issue in the National Development Plan (NDPII), Vision 2040 and under the Uganda National Action Plan (UNAP 2011–2016). The Ministry of Health Nutrition Unit, in collaboration with the Division of Health Information, reviewed nutrition data elements within the Health Management Information System (HMIS) in 2014 to streamline those that are captured at the health facility level and have them reported through the District Health Information System 2 (DHIS2) where national-level stakeholders would be able to utilize them.

Among priority interventions for nutrition in Uganda are reporting, monitoring and evaluation which include data collection—largely through the HMIS—to track progress of nutritional status of the population and coverage of nutrition services offered through the country's health structure. Until recently data management has not received adequate attention, especially capacity building among facility-based health workers. Poor data quality or no data at all have made planning, decision making, and implementation for nutrition services a challenge.

This 'HMIS for Nutrition' package aims to build the knowledge and skills of health workers to be able collect, compile, and report timely, complete, and quality nutrition data, and to help them understand the benefits of collecting and reporting quality data for evidence-based decision making. Quality data and the capacity to use them will greatly improve coverage and delivery of nutrition services based on informed decision making, thus contributing to elimination of malnutrition.

I hereby call upon the users of this package to ensure that all health workers are trained to collect, report, and reflect upon nutrition data to make decisions that can end malnutrition in Uganda.

Professor Anthony K. Mbonye Ag. Director General, Health Services Ministry of Health

# **Acknowledgements**

The Health Management Information System (HMIS) for Nutrition Reference Manual (2016) is based on Ministry of Health (MoH) HMIS Health Unit and Community Procedure Manual, Volume 1 (October 2014). The manual highlights nutrition data as guided by the Integrated Management of Acute Malnutrition Guidelines (2016), Maternal Nutrition Guidelines (2010), Integrated Guidelines on Antiretroviral Therapy, Prevention of Mother-to-Child Transmission of HIV (2010), Infant and Young Child Feeding (IYCF) Guidelines (2012), and the Guidelines in Integration of Nutrition Assessment, Counselling, and Support into Routine Service Delivery (2016).

The Ministry of Health would like to acknowledge the invaluable contribution of partners and individuals at various stages of the inception and development of this manual—the U.S. Agency for International Development (USAID) and the World Health Organization Country Office, among others—for all their financial and technical support provided.

Special appreciation goes to USAID's Food and Nutrition Technical Assistance (FANTA III) project, particularly Ahmed Luwangula and Dr. Hanifa Bachou, for the technical and financial dedication and commitment without which development and finalization of this manual would be impossible.

We wish to thank all the members who provided technical support towards the development of the manual (see List of Contributors).

Sincere gratitude goes to the staff from the Nutrition Division and the Division of Health Information, Ministry of Health, for their cardinal role in coordinating and steering the development process. Special thanks go to Dr. Jacent Asiimwe (Nutrition Division and Carol Kyozira (Division of Health Information) for their leadership and coordination role.

Lastly, we appreciate the roles of the health facility service providers and clients who enhanced learning during the development process.

11mm mere

Dr. H.G Mwebesa Director, Health Services Planning and Development Ministry of Health

## **List of Contributors**

| Name                             | Cadre                         | Organization                                       |
|----------------------------------|-------------------------------|----------------------------------------------------|
| Dr. Jacent Asiimwe               | Ag. Principal Nutritionist    | Nutrition Division, Ministry of Health             |
| Emmanuel Ahimbisibwe             | Senior Clinical Officer       | Nutrition Division, Ministry of Health             |
| Albert Lule                      | Nutritionist                  | Nutrition Division, Ministry of Health             |
| Martin Bulamu                    | Statistician                  | Nutrition Division, Ministry of Health             |
| Samalie Namukose                 | Senior Nutritionist           | AIDS Control Program, Ministry of Health           |
| Tim Mateeba                      | Nutritionist                  | Reproductive Health Division, Ministry of Health   |
| Dr. Livingstone Makanga          | Principal Medical Officer     | Reproductive Health Division, Ministry of Health   |
| Dr. Eddie Mukooyo                | Assistant Commissioner        | Division of Health Information, Ministry of Health |
| Carol Kyozira                    | Principal Biostatistician     | Division of Health Information, Ministry of Health |
| Carol Balwanaki                  | Data Officer                  | Division of Health Information, Ministry of Health |
| Martin Kiyingi                   | Information Scientist         | Division of Health Information, Ministry of Health |
| Micheal Lyavara                  | ICT Focal Person RPMT<br>Lira | Division of Health Information, Ministry of Health |
| Robert Kato                      | Data Officer                  | Division of Health Information, Ministry of Health |
| Mansur Toko                      | Nutritionist                  | Jinja Regional Referral Hospital                   |
| Albert Mugabi                    | Senior Nutritionist           | Hoima Regional Referral Hospital                   |
| Dr. Priscilla<br>Ravonimanantsoa | Nutrition Officer             | WHO                                                |
| Ahmed Luwangula                  | Nutrition Specialist          | USAID's FANTA project, managed by FHI 360          |
| Dr. Hanifa Bachou                | Project Manager               | USAID's FANTA project, managed by FHI 360          |
| Kristen Cashin                   | Technical Advisor,<br>MCHN    | USAID's FANTA project, managed by FHI 360          |
| Brenda Namugumya                 | Senior Technical Officer      | USAID's FANTA project, managed by FHI 360          |

# **Contents**

| Foreword                                                                                        | i  |
|-------------------------------------------------------------------------------------------------|----|
| Acknowledgements                                                                                | ii |
| Acronyms                                                                                        | v  |
| Course Introduction                                                                             | 1  |
| Module 1: Overview of Health Information Systems                                                | 2  |
| Session 1.1: The Health Management Information System (HMIS)                                    | 2  |
| Session 1.2: The District Health Information System 2 (DHIS 2)                                  | 6  |
| Module 2: Health Management Information System (HMIS) for Nutrition                             | 11 |
| Session 2.1: Introduction to Nutrition Situation in Uganda                                      | 11 |
| Session 2.2: Basics of Nutrition                                                                | 13 |
| Module 3: Key Nutrition Data Sources                                                            | 26 |
| Session 3.1: Community Data Collection Tools                                                    | 26 |
| Session 3.2: Primary Health Facility Data Sources                                               | 28 |
| Session 3.3: Integrated Nutrition Register (INR) (HMIS form 077)                                | 42 |
| Session 3.4: Nutrition Tally Sheet (HMIS form 077a)                                             | 44 |
| Session 3.5: Essential Medicines and Health Supplies                                            | 46 |
| Module 4: Routine Nutrition Data Monitoring and Reporting                                       | 52 |
| Session 4.1: The Health Unit OPD Monthly Report (HMIS 105) and Nutrition<br>Addendum (HMIS 009) |    |
| Session 4.2: The Health Unit Nutrition Quarterly Summary (HMIS Table 20)                        |    |
| Session 4.3: The Health Unit Quarterly Report (HMIS form 106a)                                  |    |
| Module 5: Nutrition Data Quality                                                                |    |
| Session 5.1: Monitoring and Evaluation for Nutrition                                            |    |
| Session 5.2: Quality Improvement Approaches in Nutrition                                        | 60 |
| Appendices                                                                                      | 67 |
| Appendix I: Nutrition Addendum                                                                  | 67 |
| Appendix II: Key Terms Related to Nutrition in the HMIS                                         | 68 |
| Appendix III: Examples of Clinical Signs Associated with Acute Malnutrition                     | 70 |
| Appendix IV: Generic Training Agenda                                                            | 71 |
| Appendix V: List of HMIS Data Tools                                                             | 72 |
| Appendix VI: Case Scenarios                                                                     | 73 |

# Acronyms

| ۸ م   | Acting                                       |
|-------|----------------------------------------------|
| Ag.   | Acting                                       |
| AIVIC | Average Monthly Consumption                  |
| ANC   | Antenatal Care                               |
| ARI   |                                              |
| ARV   | Anti-retroviral                              |
| BIMI  | Body Mass Index                              |
|       | Complementary Feeding                        |
| CSB   | Corn Soya Blend                              |
| CSO   | Civil Society Organization                   |
| DBS   | Dry Blood Spot                               |
| DHT   | District Health Team                         |
| DHIS  | District Health Information System           |
| DOT   | Directly Observed Therapy                    |
| DR    | Drug Resistant                               |
| EBF   | Exclusive Breastfeeding                      |
| EDD   | Expected Date of Delivery                    |
| EID   | Early Infant Diagnosis                       |
| EMHS  | Essential Medicines and Health Supplies      |
| eMTCT | Elimination of Mother to Child Transmission  |
| FBF   | Fortified-blended Food                       |
| FEFO  | First Expiry, First Out                      |
| GMP   | Growth Monitoring and Promotion              |
| HAZ   | Height-for-age z-score                       |
| Hb    | Haemoglobin                                  |
| HCII  | Health Centre II                             |
| HCIII | Health Centre III                            |
| HCIV  | Health Centre IV                             |
| HISP  | Health Information Systems Program           |
| HIV   | Human Immuno-Deficiency Virus                |
| HMIS  | Health Management Information System         |
| HSD   | Health Sub-district                          |
| ICCM  | Integrated Community Case Management         |
| IMAM  | Integrated Management of Acute Malnutrition  |
| IMCI  | Integrated Management of Childhood Illnesses |
| INR   | Integrated Nutrition Register                |
| IPT   | Intermittent Preventive Treatment/Therapy    |
| ІТС   | Inpatient Therapeutic Care                   |
| IYCF  | Infant and Young Child Feeding               |
| JMS   | Joint Medical Stores                         |
| LLIN  | Long Lasting Insecticide treated Net         |
| MAM   | Moderate Acute Malnutrition                  |

| МСН   | Maternal Child Health                              |
|-------|----------------------------------------------------|
| MDR   | Multi-Drug Resistance                              |
| MF    | Mixed Feeding                                      |
| MNC   | Maternal Nutrition Counselling                     |
| МоН   | Ministry of Health                                 |
| MUAC  | Mid Upper Arm Circumference                        |
| NACS  | Nutrition Assessment Counselling and Support       |
| NGO   | Nongovernmental Organization                       |
| NLB   | No Longer Breastfeeding                            |
| NMS   | National Medical Stores                            |
| NP    | Normal Pregnancy                                   |
| OI    | Opportunistic Infection                            |
| OPD   | Outpatient Department                              |
| отс   | Outpatient Therapeutic Care                        |
| PDSA  | Plan-Do-Study-Act                                  |
| PLHIV | Persons Living with HIV                            |
| PNC   | Postnatal Care                                     |
| PNFP  | Private Not for Profit                             |
| QI    | Quality Improvement                                |
| RF    | Replacement Feeding                                |
| RUSF  | Ready-to-Use Supplementary Food                    |
| RUTF  | Ready-to-Use Therapeutic Food                      |
| SACCO | Savings and Credit Cooperative                     |
| SAM   | Severe Acute Malnutrition                          |
| SD    | Standard Deviation                                 |
| SFP   | Supplementary Feeding Programme                    |
| тв    | Tuberculosis                                       |
| UBOS  | Uganda Bureau of Statistics                        |
| UCP   | Uganda Clinical Guidelines                         |
| UNAP  | Uganda Nutrition Action Plan                       |
| UNEPI | Uganda National Expanded Programme on Immunisation |
| USAID | U.S. Agency for International Development          |
| VHT   | Village Health Team                                |
| W     | Weaning                                            |
| WAZ   | Weight-for-age z-score                             |
| WHO   | World Health Organization                          |
| WHZ   | Weight-for-height z-score                          |
| WASH  | Water, Sanitation, and Hygiene                     |
| YCC   | Young Child Clinic                                 |

# **Course Introduction**

The Ministry of Health (MOH) has over the past two years increased the number of nutrition data elements captured in the Health Management Information System (HMIS) in a bid to strengthen the monitoring and evaluation of nutrition service delivery within the health sector. This contributes towards Objective 4 of the Uganda Nutrition Action Plan (2011) that calls for strengthening the policy, legal and institutional frameworks and the capacity to effectively plan, implement, monitor, and evaluate nutrition programs. Nutrition data elements were introduced into various registers positioned at the key health facility contact points, including the outpatient department (OPD), antenatal clinics (ANC), postnatal clinics (PNC), immunization/young child Clinics, maternity wards, HIV clinics, and in-patient wards, among others, in addition to the standalone Integrated Nutrition Register.

A strong HMIS allows health personnel to capture, analyse, and share information about the health system, service provision, beneficiaries, and the overall health status of the population. There are, however, nutrition data collection and reporting gaps at both community and facility levels, in part attributable to the absence of a standardized training manual on the nutrition data elements in the HMIS; inadequate availability of nutrition registers; poor quality data; variation in interpretation of data and minimal demand for nutrition data, let alone use of these data. The revised HMIS (2014) is to ensure that data on nutrition indicators are available through the HMIS/DHIS2. It is essential, therefore, that all data producers/processors have the necessary training and mentoring on the reporting tools to maximize use.

MOH has developed a standardized nutrition data management training package based on the HMIS to strengthen reporting and aspects of data quality from the health facility to the national level. This package will be used to build capacity of cadres at health facility-, district-, and national-level health service providers responsible for collecting and reporting nutrition data.

## Aim

This manual is intended to guide capacity building in nutrition data collection, aggregation, routine reporting and use at all levels.

## **Objectives**

- To provide an overview of health service delivery, HMIS, and its linkage to nutrition
- To equip participants with skills to assess nutrition status using anthropometric equipment and tools
- To introduce service providers to nutrition-related data capture and collection tools
- To equip service providers with knowledge and skills on accurate data capture, compilation, and reporting
- To introduce the use of Quality Improvement principles in HMIS

# **Module 1: Overview of Health Information Systems**

## **Session 1.1: The Health Management Information System (HMIS)**

The Health Management Information System (HMIS) is an integrated system used by the Ministry of Health, development partners, and stakeholders to routinely collect relevant and functional information on to monitor the Health Sector Strategic and Development Plan (HSSDP) indicators to enable planning, decision making, monitoring, and evaluation of the health care delivery system. It is designed to assist managers to carry out evidence based decision making at all levels of health service delivery.

At the Health Unit level, HMIS is expected to be used by the Health Unit in-charge, Health Unit departmental in-charge, and the Health Unit Management Committee to plan and coordinate health care services in their catchment area.

The HMIS has been developed within the framework of the following concepts:

- The information collected is *relevant* to the policies and goals of the Government of Uganda, and to the responsibilities of the health professionals.
- The information collected is *functional*; it is to be used immediately by management to inform decisions aimed at improving the health service delivery at the various levels.
- Information collection is *integrated*; there is one set of forms and no duplication of reporting.
- The information is *collected on a routine basis* from all levels of health care service delivery.

## **Goals of HMIS**

The major goal of HMIS is to provide quality information to support evidence-based decision making at all levels of the health care system in Uganda.

## **Objectives of HMIS**

- Provide quality information to support decision making in the Health Sector
- Aid in setting performance targets at all levels of health service delivery
- Assist in assessing performance at all levels of the health sector
- Encourage use of health information

## **Categories of HMIS Documentation**

- a) The HMIS manual: Sub-divided into technical modules, where the relevant primary data collection tools (largely registers and tally sheets) and reports are discussed
- b) The HMIS database: Where all the summary tables relevant for compiling data from the primary data collection tools are recorded and stored
- c) The indicator booklet: Provides the indicator definitions, their methods of calculation, and interpretation

## **Uses of HMIS**

Information from the HMIS can be used in the following ways, among others: planning, epidemic prediction, 2) epidemic detection, 3) designing disease-specific interventions, 4) monitoring work plan performance, and 5) resource allocation

## **HMIS Data Source and Data Flow**

### Sources of Data

Data may be obtained on a routine or periodic schedule. HMIS data are largely captured at community and health facility levels, depending on the point of contact between a health worker/health support and a patient/client.

Nutrition data are collected from public, private, Private Not for Profit (PNFP)/Nongovernmental Organization (NGO) health facilities and the community. These data are collected using standardized data collection tools and procedures, and aggregated at health facility, Health Sub-District (HSD), district, and finally, at the national level. Data at the national level are accessed through a secure electronic system—the DHIS2, which requires a password to access.

Other sources of health data include:

- Administrative data sources: Information on health inventories, supervision, management meetings, logistics management, human resources, financial resource flows, and expenditures at national and sub-national levels
- **Population-based health surveys:** Collected mainly by the Uganda Bureau of Statistics (UBOS) and other institutions that generate data relative to populations (population studies) as a whole
- **Research institutions and academia data:** Involves health systems research, clinical trials, and longitudinal community studies
- Sentinel sites: Government-run health facilities normally set up to combat outbreaks. The sites are used to generate high quality individual patient data within the affected catchment area. Civil registration and vital statistics system: Provide essential quality data on births, deaths, and causes of death
- **Population and Household Census:** Carried out every 10 years and is the primary source of data on size of population(s), geographic distribution, and the social, demographic, and economic characteristics. Annual projections at national and sub-national level are provided by UBOS.

All partners use a harmonized and integrated set of data collection tools—the HMIS—for both facility and community-based health data collection. Other data needs that are not met through the HMIS can be collected through any of the above identified sources with guidance from both the Division of Health Information and the relevant technical programs. Triangulation can then be made to establish the linkage and variability from the HMIS data.

## **Categories of HMIS Data Collection Tools**

Health facility data collection tools comprise four categories:

- 1. **Pre-primary data tools**: These are HMIS tools that have the first contact information that the health worker uses to identify/locate details of the patient, such as Medical form 5, Patient Card.
- 2. **Primary data tools**: These record patient details on a daily basis, such as the Child Register and Nutrition Register, and can be used to evaluate the performance of the health facility.
- 3. **Secondary data tools:** These are used to summarize the performance of the health facility by programmatic area, such as the Health Unit Outpatient Monthly Report and the Health Unit Surveillance Report, and are sent to the supervisory levels at agreed upon timelines e.g., Health Unit Health, etc.
- 4. **Management data tools:** These are HMIS tools that are used to evaluate the managerial functions of the health facility, such as supervision books and records of meetings.

| Pre-primary                                                                                                    | Primary                                                                                                    | Secondary                                                                                                    | Management                                                                                                    |
|----------------------------------------------------------------------------------------------------|----------------------------------------------------------------------------------------------------|----------------------------------------------------------------------------------------------------|----------------------------------------------------------------------------------------------------|
| Examples                                                                                                    | Examples                                                                                                    | Examples                                                                                                    | Examples                                                                                                    |
| Medical form 5<br>Requests (lab, x-<br>ray)<br>Treatment sheet<br>Treatment follow-<br>up form<br>Patient cards<br>Referral notes | <ul> <li>Registers</li> <li>Outpatient</li> <li>Inpatient</li> <li>Antenatal</li> <li>Laboratory</li> <li>Child</li> <li>Operating theatre</li> <li>Log books</li> <li>Daily<br/>consumption log</li> <li>Record books</li> <li>Cash analysis</li> </ul> | <ul> <li>Report forms</li> <li>Notification<br/>(HMIS033a)</li> <li>Weekly (HMIS 033b)</li> <li>Monthly (HMIS 105)</li> <li>Monthly (HMIS 108)</li> <li>Quarterly (HMIS 106a)</li> <li>Annual (HMIS form<br/>107)</li> <li>Summary tables</li> <li>Annual</li> <li>Monthly</li> </ul> | Record of<br>management<br>meetings<br>Record of support<br>supervision<br>Tool for HMIS<br>support supervision<br>Inventory tools<br>Medical and other<br>health supplies<br>Finance and<br>accounting |

#### Table 1: Categories of HMIS data collection tools

## Data Communication and Feedback

HMIS provides data collection tools for capturing patient-level data, which is aggregated into summary reports for submission to the next level. All health service delivery data and information must be routed through the MOH Division of Health Information for validation, analysis and synthesis, and dissemination.

A database book is required at the Health Units, HSDs, and the districts to help in aggregating the data for reporting to ensure accuracy, timeliness, and that relevant information is available to optimize health care delivery over the long term, thus achieving health for all. At the district level, the established district/HSD database serves as a

repository and source for all service delivery data and information. The MOH houses the central database for reporting on progress of the Health Sector Strategic and Development Plan indicators. The MOH Division of Health Information serves as a repository and source for all service delivery data and information at the national level.

The flow of health data is from the lowest level (community), to the Health Unit, to the Health Sub-District, district, and finally to the National Health Databank in the Division of Health Information of the Ministry of Health. Feedback mechanisms on reported data follows the same route, from top to bottom (Ministry of Health to community) as illustrated in Figure 1 below:

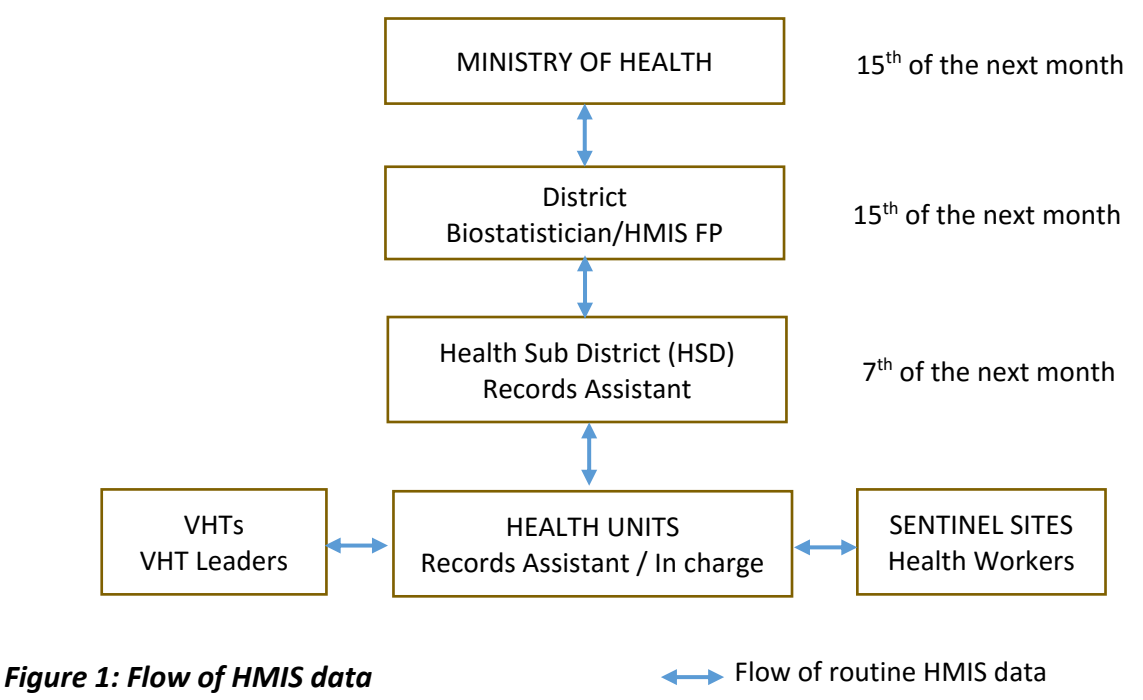

## **Frequency of HMIS Reporting**

The frequency of routine HMIS reporting varies—daily, weekly, monthly, quarterly, annually—depending on the health care service offered and the urgency of the information reported for designing interventions.

## Session 1.2: The District Health Information System 2 (DHIS 2)

The DHIS2 is a web-based application used to collect, validate, analyse, and present aggregate statistical data, tailored to integrated health information management activities. It is generic in nature (no need for re-programming) and allows customization of the contents. It was developed by the **Health Information Systems Program (HISP)** project as an open source and globally distributed program.

## **Evolution of eHMIS**

The HMIS was in Uganda was introduced in 1985 as a simple HIS collecting only morbidity data for selected communicable and non-communicable diseases where it was mainly vertical and fragmented. This was largely a paper-based system. With the introduction of the Health Sector Strategic Plan (HSSP), the HMIS was revised to provide data to monitor the performance of the HSSP. It was at this time that health management information started to be used as a system for tracking health sector performance which implied, therefore, every time the strategic plan was revised, the HMIS had to be revised, too. In 2005, age and gender disaggregation was introduced into the HMIS; this is when the epi-info-based system was also introduced and thus the journey for eHMIS in Uganda was started.

In 2007, the District-HIS (DHIS version 1) was introduced. This was largely an MS Accessbased system that was later upgraded to web-based HMIS (w-HMIS) in 2008, which included an MS Excel reporting template and other reporting data templates. In 2011/2012, DHIS version 2, (DHIS 2) was introduced in Uganda.

## **DHIS2** Terminologies

- Data elements: Any unit of data entry, such as weight, age
- Data sets/data entry form: A set of related data elements collected together
- Note: Data elements can be part of many data sets.
- Indicators: 'Variables that help to measure changes, directly or indirectly' (WHO 1981); can combine one or more data elements; used to convert raw data into information
- **Organization units (org units):** Location of data, such as department, health facility, geographic area (e.g., district)
- **Reporting periods:** The frequency of reporting a set of defined indicators/variables through a data set—daily, weekly, monthly, quarterly, annually, bi-annually, etc.

## **Overview of DHIS2 Functionalities**

The Data Model for DHIS2 consists of **three** core dimensions that describe the aggregated data being collected and stored in the database; the 'what'—data element; the 'where'— organization unit; the 'when'—time period.

#### The 'What' dimension

This defines <u>what data</u> are reported, that is, what is collected and analysed, such as number of clients with severe acute malnutrition (SAM) or number of mothers initiating breastfeeding within an hour after delivery.

### The 'Where' dimension

This defines <u>where</u> the data are coming from. It is **the organisation unit** (health facility, subcounty, district, regional, national). There is a hierarchical arrangement at different levels where data are collected at the **lowest level and automatically aggregated** up the hierarchy.

Organization units can be grouped to refine analysis:

- Level (Health Clinic III, hospital)
- Ownership (government, nongovernmental organization)
- Authority (MOH, local government, civil society organization or CSO)

\*Organization must be assigned to one group within a group set

### The 'When' dimension

This defines the **period** for which the data are reported. Reporting periods are organized by period types/frequencies, that is, monthly, quarterly, six monthly, yearly. Data are automatically aggregated across periods where monthly data can be aggregated into designated periods. Analysis can be done by:

- Relative Period (such as last month, last year, last financial year) to allow reuse of report layout and charts
- Fixed Period (such as January 2016, 2016, Quarter 3 2016) to allow use of absolute period

All data will at minimum have these three dimensions. This is illustrated in the table below:

#### Table 2: Data dimensions

| WHAT                                                           | WHERE             | WHEN   |       |
|----------------------------------------------------------------|-------------------|--------|-------|
| Data Element                                                   | Organisation Unit | Period | Value |
| Number of clients with<br>moderate acute malnutrition<br>(MAM) | Mukono HC IV      | Dec-09 | 22    |

To understand and summarize what DHIS2 does, we can focus on Figure 2 below.

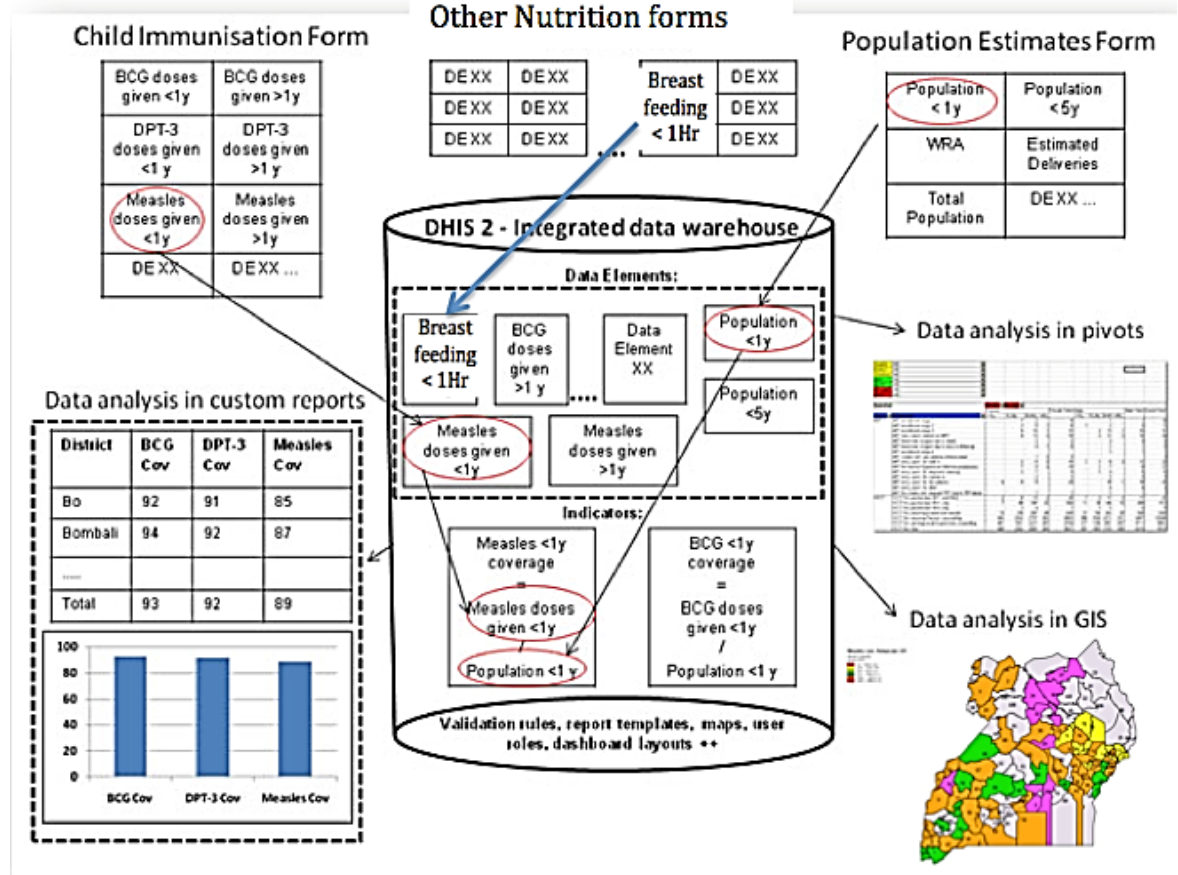

#### Figure 2: Data model

Data input = data output

## Level of Implementation of DHIS2 in Uganda

The current customization of the DHIS2 in Uganda is for collecting **aggregated health facility** data that is collected weekly, monthly, quarterly, annually, or by financial year. Event-based tracking is also being done, especially through the Maternal and Perinatal Death Surveillance. Efforts are under way to roll out the DHIS2 tracker for tracking largely longitudinal patients like tuberculosis (TB), HIV clients, and elimination of mother-to-child transmission (eMTCT) mothers.

The current users of DHIS2 in Uganda largely include biostatisticians, HMIS focal persons (HMIS data officers in the districts), HSDs, and Health Information Assistants/Records officers in the facilities, including partners and international agencies that are given access rights, depending on the role they play in the system.

## **Navigating the DHIS2 Software**

Pivot table

DHIS2 software is accessed through Google Chrome. Once accessed, the user clicks on the Apps icon, which generates the following features:

- Dashboard GIS -
  - GIS Data quality - Data entry - Mobile (light)
- Browser cache cleaner
- Score board
- Data visualizer Event capture Reports

DHIS2 users have access to features according to their roles by data management level.

**NOTE:** DHIS2 training is a 5-day course. This session features only some of the applications.

| i) Generating t                | he Report Rate Summary                                                                                                    |
|--------------------------------|----------------------------------------------------------------------------------------------------|
| Steps: Part A<br>Steps: Part B | <ul> <li>Go to the Apps icon and select the Reports module.</li> <li>From the Reports dialogue box, select Report Rate Summary.</li> <li>Select the Data Set (report), Organisation Unit, and Period.</li> <li>Refine your search by selecting 'ownership' to be able to categorise health facilities—government, private not-for-profit, private for-profit.</li> <li>From the Report Rate Summary above, you can tell the number of facilities in</li> </ul>          |
|                                | <ul> <li>each sub-county.</li> <li>Click on Download and download as an Excel file.</li> <li>While in Excel, go to Charts and select the type of chart suitable to represent the data required.</li> </ul>                                                                                                    |
| Steps: Part C                  | <ul> <li>Go to the Apps icon and select the Reports module.</li> <li>From the Reports dialogue box, select Resources and download the file.</li> </ul>                                                                                                    |
| ii) The Pivot Ta               | • From the Reports dialogue box, select Resources and download the me.                                                                                                    |
| Steps: Part A                  | <ul> <li>Go to Apps icon and select the Pivot Table module.</li> <li>The left menu will list sections for all available data dimensions.</li> <li>From each section, select any number of dimension items.</li> </ul>                                                                                                    |
| Steps: Part B                  | <ul> <li>Arrange the pivot table layout.</li> <li>Position data dimensions in the columns, rows, or filters by clicking and dragging.</li> </ul>                                                                                                    |
| Steps: Part C                  | <ul> <li>Navigate the available table options.</li> <li>Hide empty rows and columns.</li> <li>Show the hierarchy.</li> <li>Display density.</li> <li>Select the appropriate font size.</li> </ul>                                                                                                    |
| Steps: Part D                  | <ul> <li>From Favourites, choose Add New; give the favourite a descriptive name and click Create.</li> <li>To load an existing file, simply type the favourite's name in the Search column.</li> </ul>                                                                                                    |
| iii) Data Visual               | izer                                                                                                    |
| Steps                          | <ul> <li>Go to Apps icon and select the Pivot Table module</li> <li>Select an appropriate chart type—Column, Pie, Bar.</li> <li>The left menu will list sections for all available data dimensions.</li> <li>From each section, select any number of dimension items.</li> <li>Update to visualize the data.</li> <li>Manipulate the layout (Series, Categories, and Filter).</li> <li>Manipulate the chart options.</li> <li>Save the chart as a favourite.</li> </ul> |

|               | <ul> <li>Download and add it to your presentation.</li> </ul>                                                                                                    |
|---------------|----------------------------------------------------------------------------------------------------|
| iv) Dashboard |                                                                                                    |
| Steps         | <ul> <li>While on the dashboard, click on the Add button.</li> <li>Type the name of the dashboard (be descriptive to reflect the contents to be saved there).</li> <li>Click on Create to complete.</li> <li>Click on the Dashboard tab.</li> <li>Under Search, type the first three characters of the object name or any contents of the title of the chart, map, or table from favourites.</li> <li>Click on the Add button to add to the active dashboard.</li> <li>To restrict or allow other users to view your dashboard, click on the Share button.</li> <li>Select the option for Public view.</li> </ul> |

# Module 2: Health Management Information System (HMIS) for Nutrition

## Session 2.1: Introduction to Nutrition Situation in Uganda

## **Magnitude of Malnutrition**

In 2011, about 101 million children in the world under 5 were underweight and 165 million were stunted. About 90 percent of stunted children live in only 36 countries. Africa and Asia have the largest number of stunted children. Nearly 19 million children under 5 suffer from severe acute malnutrition (SAM), a life-threatening condition that requires urgent treatment. Reflecting the double burden of undernutrition and overnutrition, about 43 million children under 5 were overweight or obese in 2011. The worldwide prevalence of obesity in adults nearly doubled from 15 percent in 1980 to 35 percent in 2008<sup>1</sup>.

Micronutrient deficiency also affects a large proportion of the world's children, as well as women of reproductive age. The World Health Organization (WHO) estimates that about 190 million children under 5 (33.3 percent of the preschool-age population) have subclinical vitamin A deficiency. About 5.2 million children and 9.7 million women are affected by night blindness, which is related to insufficient vitamin A. However, iron is the most common nutritional deficiency, with approximately 2 billion people worldwide affected. In addition, 19.2 percent of pregnant women and 18 percent of children under 5 have iron deficiency anaemia<sup>2</sup>.

In Uganda, the populations most vulnerable to malnutrition are women, young children, and people with chronic diseases, including HIV and TB. The prevalence of stunting in children under 5 years of age slightly decreased from 2006 to 2011, from 38 percent to 33 percent, but the prevalence of underweight and wasting has remained stagnant, with slight decreases from 6 percent to 5 percent for wasting and from 16 percent to 14 percent for underweight during the same period. The rate of exclusive breastfeeding in the first 6 months of life increased from 60 percent to 62 percent between 2006 and 2011, but vitamin A deficiency among children under 5 doubled (from 19 percent to 38 percent). Anaemia affects 49 percent of children under 5 and 23 percent of women of reproductive age in Uganda. Acute malnutrition affects 3 percent of women and 5 percent of men between 15 and 49 years of age<sup>3</sup>.

## **Government Efforts to Address Malnutrition**

The Uganda Nutrition Action Plan 2011–2016 (UNAP) emphasizes a multisectoral approach to improve nutritional status of all Ugandans, with a special emphasis on women of

<sup>1</sup> Black, R. et al. 2013. 'Maternal and Child Undernutrition and Overweight in Low-Income and Middle-Income Countries'. The Lancet. 382(9890): 427–451.

<sup>&</sup>lt;sup>2</sup> Ibid.

<sup>&</sup>lt;sup>3</sup> Uganda Bureau of Statistics (UBOS) and ICF international Inc. 2012. Uganda Demographic and Health Survey 2011. Kampala, Uganda: UBOS and Calverton, Maryland: ICF International Inc.

reproductive age, infants, and young children. Also emphasized is the 1,000 days from the start of pregnancy through the child's second birthday. Areas of focus include:

- Development of policies and guidelines
  - Integrated Management of Acute Malnutrition (2016)
  - Nutrition Assessment Counselling and Support in Routine Service Delivery Training package (2016)
  - Maternal Nutrition Guidelines (2010)

#### Micronutrient initiatives

- Food fortification (e.g., adding vitamin A to vegetable oil, iodized salt)
- Micronutrient supplementation (e.g., vitamin A, iron/folate, and zinc)
- Promotion of nutritious foods such as yellow/orange sweet potatoes, iron-rich beans

#### • Health promotion strategies

- Universal National Expanded Programme for Immunisation (UNEPI)
- Growth monitoring and promotion (GMP)
- Health/nutrition counselling and education
- Water, sanitation, and hygiene (WASH)
- Other initiatives
  - Operation Wealth Promotion
  - Economic strengthening [microfinance, Savings and Credit Cooperatives (SACCOs)]
- Capacity building

## The Need to Strengthen Nutrition Accountability in the Health Sector Using Data

Inadequate nutrition data in the existing HMIS tools makes it difficult to develop effective strategies to address malnutrition at all levels. The MOH Division of Health Information and the Nutrition Unit have incorporated nutrition data elements in the current HMIS tools. The incorporation of nutrition data elements in HMIS is an opportunity to collect data and obtain nutrition information from all the structure levels countrywide, improving decision making and accountability and contributing to improved nutrition services. Using good quality data, health facilities can track their own performance and the health sector can make informed decisions to improve services and outcomes.

## **Session 2.2: Basics of Nutrition**

Nutrition is a process by which food and drink is taken, digested, absorbed, and used by the body for physical activity, growth, development, and health. The outcome of this process is the nutrition status. When the body does not get the right amount (inadequate or excessive) of nutrients it needs to maintain healthy tissue and organ function, the resulting nutritional status is defined as malnutrition.

## **Types and Categories of Malnutrition**

Malnutrition can be classified in two ways.

**Overnutrition:** A consequence of abnormal or excess fat accumulation in the body that may lead to health problems and reduced life expectancy; starts as overweight, and if not controlled, can progress to obesity.

**Undernutrition:** A consequence of consuming too few essential nutrients, using or excreting them more rapidly than they can be replaced, or not being able to absorb the nutrients consumed, often due to illness or infection.

There are three forms of undernutrition:

- Acute malnutrition/recent (wasting with bilateral pitting oedema)
- Chronic malnutrition/long term (stunting)
- Micronutrient deficiencies (vitamin A, iron/folate, iodine, zinc)

Each of the three forms can further be categorized based on severity (mild, moderate, severe) and can present in isolation or combination.

## **Identifying and Classifying Malnutrition**

Malnutrition is diagnosed by use of anthropometry (body measurements), clinical signs, dietary history and/or biochemical tests. In the HMIS, a child can be identified as normal or classified as having moderate or severe malnutrition, based on anthropometric indicators, (cut-offs and z-scores). Clinical signs, specifically the presence/absence of bilateral pitting oedema, are also used in the HMIS.

## **Clinical Signs**

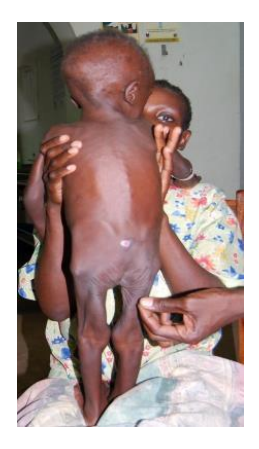

Acute Malnutrition

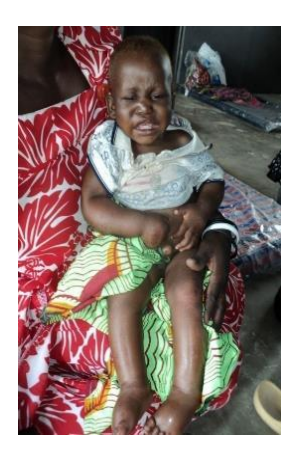

Acute Malnutrition

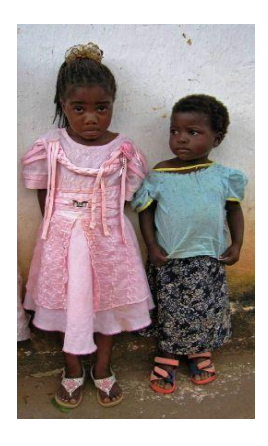

Chronic malnutrition

## **Bilateral Pitting Oedema (Nutritional Oedema)**

Oedema is the presence of an abnormally large amount of fluid in the body's tissues. Although oedema can be caused by conditions such as congestive heart disease, lymphatic disorders, and kidney disease, it can also be caused by malnutrition. Oedema is of nutritional significance only if it is bilateral (in both feet or legs) and is pitting (when pressure on the skin leaves an indentation that remains after the pressure is removed). Presence of bilateral pitting oedema is a sign of SAM, regardless of any other anthropometric measurements. Among pregnant women, however, bilateral pitting oedema is associated with other pregnancy-related complications (gestational oedema).

**Checking for Bilateral Pitting Oedema** 

1. Test for bilateral pitting oedema with thumb pressure, not just by looking.

2. Press gently with your thumbs on both of the client's feet for 3 seconds (approximately the time it takes to say 'one thousand one, one thousand two, one thousand three').

3. If a shallow indentation or pit remains on both feet when the thumbs are lifted, then the client has bilateral pitting (nutritional) oedema.

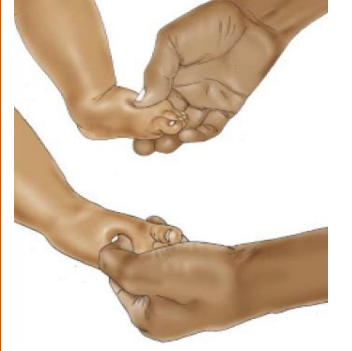

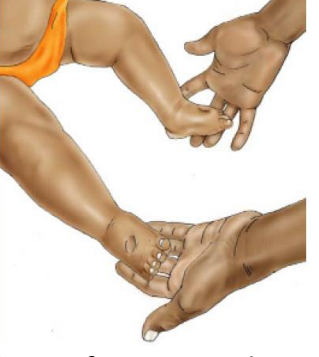

Apply gentle pressure with your thumbs. Release after 3 seconds.

There are three grades of bilateral pitting oedema. When there is no bilateral pitting oedema, the grade is 'absent'. Grades of bilateral pitting oedema are classified by plus signs.

#### Table 3: Grades of oedema

| Grades of Bilateral Pitting Oedema Grad |                                                                                |  |
|-----------------------------------------|--------------------------------------------------------------------------------|--|
| Grading                                 | Definition                                                                     |  |
| Absent                                  | No oedema                                                                      |  |
| Grade +                                 | Mild: both feet/ankles                                                         |  |
| Grade ++                                | Moderate: both feet, plus lower legs, hands, or lower arms                     |  |
| Grade +++                               | Severe: Generalized bilateral pitting oedema, including both feet, legs, arms, |  |
|                                         | and face                                                                       |  |

**NOTE:** Nutrition assessment should start with checking for oedema. Presence of bilateral pitting oedema of any grade is classified as SAM. No other assessment is required for classification of malnutrition. Other common clinical signs of acute malnutrition are found in Appendix III.

## Anthropometry

Common anthropometry includes Mid Upper Arm Circumference (MUAC), weight, height/length. Anthropometry is used in combination (indices) of different measurements presented as indices and includes: weight for age, weight for height/length and height/length for age, body mass index (BMI) and BMI for age, as illustrated below (Table 4). The measure (MUAC) or Index is compared to standardized cut-offs, based on age, sex, or (in case of MUAC), physiological status (pregnant/lactating mother).

## Mid-Upper Arm Circumference (MUAC)

The Mid Upper Arm Circumference (MUAC) is a measure of wasting, a clinical manifestation of acute malnutrition. Classification of nutritional status using MUAC is age/group specific (Table 4).

| Group                                                 |                                           | Severe acute<br>malnutrition (SAM) | Moderate acute<br>malnutrition (MAM) | Normal    |
|-------------------------------------------------------|-------------------------------------------|------------------------------------|--------------------------------------|-----------|
|                                                       | 6 months to < 5 years                     | < 11.5 cm                          | ≥ 11.5 to < 12.5 cm                  | ≥ 12.5 cm |
|                                                       | Children 5 to < 10 years                  | < 13.5 cm                          | ≥ 13.5 to < 14.5 cm                  | ≥ 14.5 cm |
| Infants and children                                  | Children/<br>adolescents 10 to < 15 years | < 16.0 cm                          | ≥ 16.0 to < 18.5 cm                  | ≥ 18.5 cm |
|                                                       | Adolescents 15 to < 18                    | < 18.5 cm                          | ≥ 18.5 to < 21.0 cm                  | ≥ 21.0 cm |
| Adults 18 years and older                             |                                           | < 19.0 cm                          | ≥ 19.0 to < 22.0 cm                  | ≥ 22.0 cm |
| Pregnant women or mothers with infants up to 6 months |                                           | < 19.0 cm                          | ≥ 19.0 to < 22.0 cm                  | ≥ 22.0 cm |
| Elderly 60 years and older                            |                                           | < 16.0 cm                          | ≥ 16.0 to < 18.5 cm                  | ≥ 18.5 cm |

Table 4: Cut-off points and nutrition status of individuals

**NOTE:** MUAC assessment and classification does not apply for:

- Children < 6 months of age
- Patients with bilateral pitting oedema of any grade

## **Anthropometric Indices**

## Children < 5 years

Age

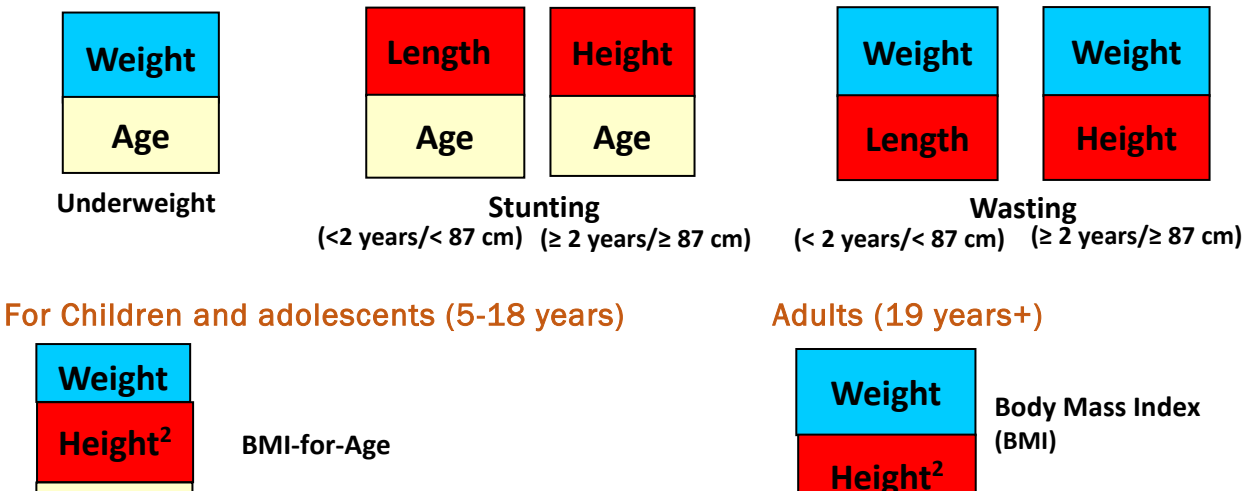

## **Body Mass Index (BMI)**

BMI is an index comprising two building measures (weight, height). BMI is a reliable indicator of body fat and is useful to identify undernutrition and overweight in adults 19 years and older.

**NOTE:** BMI should not be used for determining nutritional status of:

- Pregnant women
- Women in their first 6 months postpartum
- Adults with oedema, whose weight gain is not linked to their nutritional status
- The elderly (60 years+)

For these categories, MUAC assessment should be used instead.

#### Steps in Calculating BMI

• Measure and record the client's weight in kilograms and height in centimetres.

Example: Weight = 78 kg and height = 165 cm

- Convert centimetres into meters (100 cm = 1 m, so 165 cm = 1.65 m).
- Calculate BMI using the formula below:

$$\mathsf{BMI} = \frac{Weight (Kg)}{Height (M^2)} = 28.645$$

- Round to the nearest whole or half number (the nearest 0.5, such as 19.5, 20, 20.5).
- Example: 28.645 rounded to the nearest 0.5 = 28.5; BMI = 28.5

**Drill:** Calculate the BMI of the following clients.

- a. Peter weighs 65 kg and is 170 cm tall.
- b. Allen: 75 kg, 156 cm
- c. Joanne: 45 kg and 164 cm
- d. Kim: 30 kg, 123 cm

BMI can also be found using the BMI Wheel.

#### Finding BMI Using the BMI Wheel

The BMI Wheel is another tool that can be used to calculate BMI. The wheel is double faced. BMI can be determined using the side of the wheel with the word Instructions at the top. Follow the instructions provided to determine the BMI and nutrition status of adults.

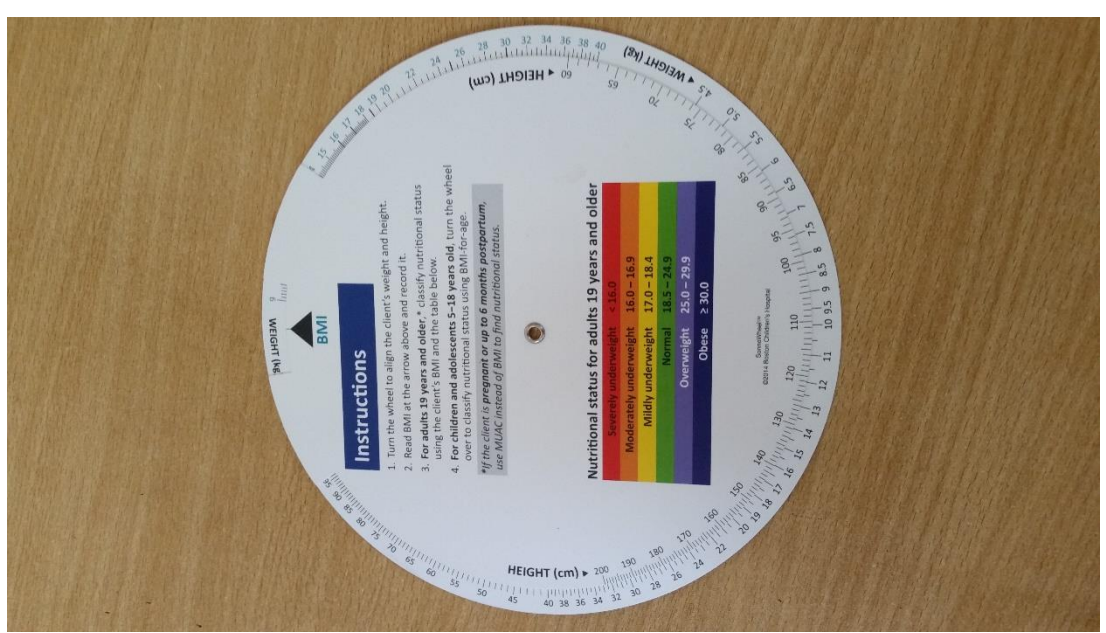

Figure 3: BMI wheel: face for determining BMI

NOTE on the BMI wheel:

- Severely underweight means severe acute malnutrition (SAM)
- Moderately underweight means moderate acute malnutrition (MAM)
- Mildly underweight means at risk of malnutrition

Table 5: BMI cut-offs and nutritional status

| BMI (kg/m <sup>2</sup> ) | Classification              |  |
|--------------------------|-----------------------------|--|
| < 16.0                   | Severe acute malnutrition   |  |
| 16.0–16.9                | Moderate acute malnutrition |  |
| 17.0–18.4                | At risk/mild malnutrition   |  |
| 18.5–24.9                | Normal nutritional status   |  |
| 25.0–29.9                | Overweight                  |  |
| ≥ 30.0                   | Obese                       |  |

## Z-scores (WAZ, HAZ, WHZ, BMI/Age)

#### **Z-scores**

Z-scores measure standard deviation (SD), which indicate the tendency of a measurement towards the median reference measurement. The z-score for the median measurement is 0. A measurement lower than the median is indicated with a negative sign (e.g., -1 z-score), and a measurement greater than the median is indicated with a positive sign or no sign (e.g., +2 z-score or 2 z-score).

The further away a measurement is from the median on either side, the greater the risk of malnutrition. A z-score to the left of the median (e.g., -3 z-score) indicates undernutrition, while a z-score to the right of the median (e.g., 3 z-score) indicates overnutrition.

#### Figure 4: Z-score cut-offs

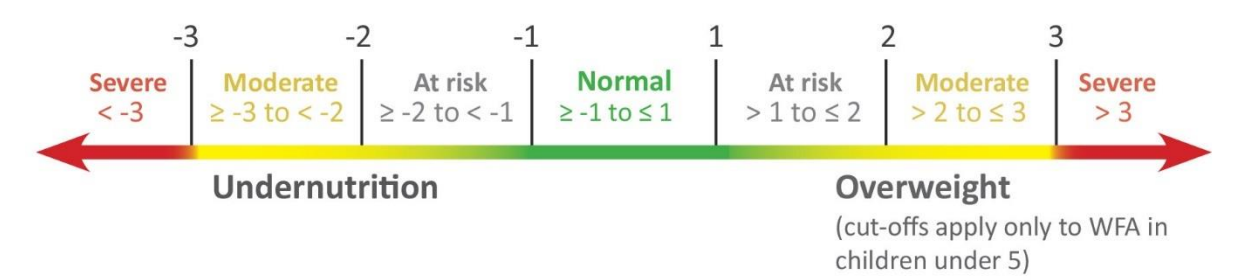

Z scores are used to determine nutrition status of individuals based on the anthropometric indices. The Z score measures include weight-for-age (WAZ), height-for-age (HAZ), weight-for-height (WHZ), and BMI-for-age.

### Weight-for-Age Z-Score (WAZ)

Weight-for-age is a measure of underweight and compares a child's weight to the expected weight of a healthy child of the same age and sex, according to the 2006 WHO Child Growth Standards. WAZ can be used to determine the nutritional status of children < 2 years, specifically whether they are underweight, and is used in growth monitoring and promotion programs. WHO has developed standardized sex-based growth curves/charts and field tables to help classify a child's weight for age.

#### Steps in finding WAZ using standardized growth curves/charts

- 1. Select the correct growth chart for the child's sex and age.
- 2. Use the vertical line (y-axis) to find the child's weight in kilograms.
- 3. Use the horizontal line (x-axis) to find the child's age.
- 4. Find where the two lines meet, and determine the z-score category under which the measurement falls.

#### Finding WAZ Using Standardized Field Tables

While using field tables, the middle column in each table lists the median weight-for-age. To either side of the middle column are z-scores based on age (in years or months). Using this information, you can determine in which z-score range a child's weight-for-age falls (e.g., < -2 z-score and > -3 z-score).

#### Steps in finding WAZ using standardized field tables

- 1. Select the correct field table for the child's sex and age.
- 2. Use the two left-hand columns to find the child's age in years (Column 1) or months (Column 2).
- 3. In the row that corresponds to the child's age, find where the child's weight falls.
  - a. If the child weighs less than the median, find the z-score column that lists the lowest weight that is higher than the child's weight. Confirm that the child weighs more than the weight listed in the column to the left. For example, if the child weighs less than the weight that corresponds to -1 z-score, but more than the weight that corresponds to -2 z-score, he or she is < -1 z-score and > -2 z-score and is considered to be at risk or mildly malnourished.
  - b. If the child weighs more than the median, find the z-score column that lists the highest weight that is lower than the child's weight. Confirm that the child weighs less than the weight listed in the column to the right. For example, if the child weighs more than the weight that corresponds to +2 zscore, but less than the weight that corresponds to +3 z-score, the child is > +2 z-score and < +3 z-score.</p>

## Height-for-Age Z-Score (HAZ)

Height/length-for-age z-score (HAZ) classifies a child's nutritional status by comparing a child's height to the expected height of a healthy child of the same age and sex based on the WHO Child Growth Standards. HAZ is used to identify stunting, or short stature, which indicates **chronic malnutrition**. There is separate sex specific WHO Child Growth Standards (charts and tables) for length-for-age (for children from birth to 2 years) and height-for-age (from 2–5 years). WHO has made standardized growth curves/charts and field tables available to help classify a child's height for age.

Steps in finding HAZ using standardized growth curves/charts

- 1. Find the correct chart for the child's age (0–23 months or 24–59 months) and sex.
- 2. Find the child's height in centimetres on the vertical line (y-axis).
- 3. Find the child's age on the horizontal line (x-axis).
- 4. Read and record the number/range where the two lines meet.

#### Finding HAZ Using Standardized Field Tables

When using field tables, the middle column in each table lists the median height for a given age. To either side of the middle column are z-scores based on age in years or months. Using this information, you can determine in which z-score range a child's height for age falls (< -2 z-score and > -3 z-score).

#### Steps in finding HAZ using standardized field tables

- 1. Select the correct field table for the child's sex and age.
- 2. Using the two left hand vertical columns, find the child's age in years (first column) or months (second column).
- 3. In the row that corresponds to the child's age, find the child's height/length (centimetres).
  - a) If the child is shorter than the median, find the z-score column that lists the lowest height that is greater than the child's height. Confirm that the child is taller than the height listed in the column to the left. For example, if the child is shorter than the height that corresponds to -1 z-score but taller than the height that corresponds to -2 z-score, he or she is< -1 z-score and > -2 z-score and is considered to be at risk/mildly stunted.
  - b) If the child is taller than the median, find the z-score column that lists the largest height that is lower than the child's height. Confirm that the child is shorter than the height listed in the column to the right. For example, if the child is taller than the height that corresponds to +2 z-score but shorter than the height that corresponds to +3 z-score, the child is> +2 z-score and< +3 z-score.</p>

## Weight-for-height z-Score (WHZ)

Weight-for-height/length z-score (WHZ) is used to classify a child's nutritional status by comparing a child's weight to the expected weight of a child of the same length/height and sex in the WHO Child Growth Standards. WHZ is used to identify acute malnutrition (wasting) as well as overweight and is key to the management of MAM and SAM. WHO has made Child Growth Standards (charts and field tables) for weight-for-length (0–2 years) and weight-for-height (2–5 years) to help classify a child's weight-for-height.

#### Steps in finding WHZ using standardized growth curves/charts

- 1. Find the correct chart for the child's sex (if coloured, pink for girls, blue for boys) and age (birth- 2 years) or (2-5 years).
- 2. Find the child's weight in kilograms on the vertical line (y axis).
- 3. Find the child's length or height on the horizontal line (x axis).
- 4. Read the region/number (z-score) where the two lines meet.

## Finding WHZ Using Standardized Field Tables

When using field tables, the middle column in each table lists the median weight-forlength/height. To either side of the middle column are z-scores based on age (in years or months). Using this information, you can determine in which z-score range a child's weightfor-length/height falls (e.g., < -2 z-score and > -3 z-score).

#### Steps in finding WHZ using standardized field tables

- 1. Select the correct field table for the child's sex and age.
- 2. Using the two left-hand columns, find the child's height/length (in centimetres).
- 3. In the row that corresponds to the child's height, find where the child's weight falls.
  - a) If the child weighs less than the median, find the z-score column that lists the lowest weight that is higher than the child's weight. Confirm that the child weighs more than the weight listed in the column to the left. For example, if the child weighs less than the weight that corresponds to -1 z-score, but more than the weight that corresponds to -2 z-score, he or she is < -1 z-score and > -2 z-score and is considered to be at risk or mildly malnourished.
  - b) If the child weighs more than the median, find the z-score column that lists the highest weight that is lower than the child's weight. Confirm that the child weighs less than the weight listed in the column to the right. For example, if the child weighs more than the weight that corresponds to +2 z-score, but less than the weight that corresponds to +3 z-score, the child is > +2 z-score and < +3 z-score.</p>

## **BMI-for-Age Z-Score**

The BMI-for-age z-score is used to find the nutritional status of children and adolescents 5– 18 years. This indicator, which reflects sex as well as age, is used instead of BMI alone because children and adolescents are still growing and their body composition varies with age and gender.

**NOTE:** For Adolescent girls 15–18 years who are pregnant or within 6 months postpartum, MUAC should be used to classify nutritional status.

| Stons in  | finding <b>RMI</b> -for | age using stan  | dardized a  | rowth curves | charts  |
|-----------|-------------------------|-----------------|-------------|--------------|---------|
| Steps III | mung bim-ior            | rage using stan | uai uizeu g | i u ves/     | unar us |

- 1. Find the client's BMI (as shown previously).
- 2. Find the correct chart for the client's age (5-19 years) and sex (if coloured, pink for girls, blue for boys).
- 3. Find the client's BMI  $(kg/M^2)$  on the vertical line (y-axis).
- 4. Find the client's age on the horizontal line (x-axis).
- 5. Read and record the number/range where the two lines meet.

When using field tables, the middle column indicates the client's age (in years/months). On the left of the age column is BMI values for boys; the BMI values for girls are on the right hand side. The column at the extreme end of each sex indicates SAM (< -3). Using this information, you can determine in which z-score range a client's BMI-for-Age falls (e.g., < -2 z-score and > -3 z-score).

#### Steps in finding BMI-for-age using standardized field tables

- 1. Find the client's BMI (as shown previously).
- 2. Find the correct chart—BMI-for-age (5–19 years).
- 3. Find the correct side of the chart for the client's sex (boys on left, girls on right).
- 4. Find the client's age in the middle columns (years/months).
- 5. In the row that corresponds to the client's age, find the client's BMI.
- 6. Read and record the number/range where the client's BMI lies.

Alternatively, BMI-for-age for children and adolescents (5–19 years, except pregnant/lactating girls with children < 6 months) can be classified using the BMI wheel.

Finding BMI-for-age Z-Scores Using the BMI Wheel

- Find the client's BMI (as earlier explained).
- Turn to the opposite side of the wheel with label 'BMI-for-age of children 5–18 years old'.

Figure 5: BMI wheel: Side for determining BMI-for-Age

|          | Girls<br>Cill 7 Second y underweight<br>11.7-12. Moderately underweight<br>12.7-15. Kommal<br>17.0-19. Ourrreight.<br>219.2 Obse                                                                                                    |
|----------|----------------------------------------------------------------------------------------------------|
| d<br>Age | <ul> <li>Bulf-for-agg<br/>decade by a constrained of the child is / years and is months of d, provide the child is / years and is months of d, provide the child is / years and / years and / years and / years and / years and / years and / years and / years and / years and / years and / years and / years and / years and / years and / years and / years and / years and / years and / years and / years and / years and / ye</li></ul>                                                                                                    |
|          | OD H & Burnsharr<br>DD H & Burnsharr<br>Barsto<br>Statesto<br>Statesto<br>St |

• Follow the instructions provided on the BMI wheel to find the BMI-for-age z-score and nutritional status.

NOTE on the BMI Wheel:

- Severely underweight means severe acute malnutrition (SAM).
- Moderately underweight means moderate acute malnutrition (MAM).
- Mildly underweight means at risk of malnutrition.

The chart below indicates cut-offs for BMI-for-age z-scores for 5-19 years. Note that overweight begins when BMI-for-age is > +1 z-score in adolescents.

| BMI-for-Age Cut-offs |              |          |              |              |       |
|----------------------|--------------|----------|--------------|--------------|-------|
| SAM                  | Moderate     | Mild     | Normal       | Overweight   | Obese |
| < -3                 | ≥ -3 to < -2 | -2 to -1 | ≥ -1 to ≤ +1 | > +1 to ≤ +2 | >+2   |

## **Nutrition Assessment and Classification Exercises**

1. Identify the anthropometric chart/table to find the z-scores for the following clients and classify their nutritional status.

|    |                                                          | Appropriate<br>table/chart | z-score | Nutritional<br>Status |
|----|----------------------------------------------------------|----------------------------|---------|-----------------------|
| a. | A boy 1 year with length of 62 cm and weight of 5 kg     |                            |         |                       |
| b. | A girl 3 years with weight of 7.6 kg and height of 70 cm |                            |         |                       |
| c. | A boy 4 years, 8 months who weighs 11.8 kg               |                            |         |                       |
| d. | A girl 8 months who weighs 7.2 kg                        |                            |         |                       |

#### 2. Use the BMI wheel to classify nutritional status of the following clients.

|    | Client                                                           | вмі | BMI-for-<br>age | Nutritional<br>Status |
|----|------------------------------------------------------------------|-----|-----------------|-----------------------|
| a. | A male 17 years weighing 43.2 kg with a height of 160 cm         |     |                 |                       |
| b. | A girl 14 years, 7 months weighing 38 kg with a height of 145 cm |     |                 |                       |
| e. | A man 25 years weighing 55 kg with a height of 158 cm            |     |                 |                       |

### 3. Classify the nutritional status of the following clients.

|    | Client                                                  | Weight-for-<br>length/height<br>z-score | вмі | BMI-for-<br>age z-score | Classification |
|----|---------------------------------------------------------|-----------------------------------------|-----|-------------------------|----------------|
| a. | Boy 1 year, 74 cm long, weighing<br>7.2 kg              |                                         |     |                         |                |
| b. | Girl 6 months, 55cm long,<br>weighing 3.9 kg            |                                         |     |                         |                |
| C. | Girl 2 years, 3 months 102 cm tall,<br>weighing 12 kg   |                                         |     |                         |                |
| d. | Girl 10 years, 174 cm tall, weighing<br>47 kg           |                                         |     |                         |                |
| e. | Man 45 years, 162 cm tall,<br>weighing 36 kg            |                                         |     |                         |                |
| f. | Man 19 years, 154 cm tall,<br>weighing 35 kg            |                                         |     |                         |                |
| g. | Pregnant girl, 16 years, 154 cm<br>tall, weighing 49 kg |                                         |     |                         |                |
| h. | Lactating woman, 157 cm tall,<br>weighing 70Kg          |                                         |     |                         |                |
| i. | Boy 8 years, 156 cm tall, weighing<br>46 kg             |                                         |     |                         |                |
| j. | Girl 10 years, 151 cm, weighing 50<br>kg                |                                         |     |                         |                |

## **Nutrition Counselling**

Nutrition counselling is a form of interpersonal communication through which a person is helped to assess their current nutritional situation or status and explore ways to address the problem. Effective counselling respects the client's own thoughts, beliefs, and culture.

### **Nutrition Counselling Codes and Terms in HMIS**

#### Table 7: Nutrition and ART counselling terms in HMIS

|     | Counselling term                                 | Counselling<br>code | Term/code description                                                                                                    |
|-----|--------------------------------------------------|---------------------|----------------------------------------------------------------------------------------------------|
| 1.  | Infant and young<br>child feeding<br>counselling |                     | Counselling on breastfeeding and complementary feeding,<br>including counselling on infant feeding in the context of<br>HIV/AIDS                                                                                                    |
| 2.  | Maternal nutrition counselling                   | MNC                 | Counselling on maternal (pregnancy/post-partum) nutrition                                                                                                    |
| 2.  | Pre-lacteal feeding                              |                     | Giving other fluids or foods to a baby before initiation of breastfeeding                                                                                                    |
| 3.  | Exclusive<br>breastfeeding                       | EBF                 | <ul> <li>Giving a baby ONLY breast milk; without any other liquids or solids, not even water</li> <li>*Only prescribed drops or syrups consisting of vitamins and mineral supplements or medicines may be given. Exclusive breastfeeding is recommended until a baby is 6 months old.</li> </ul> |
| 4.  | Complementary<br>feeding                         | CF                  | Giving a baby other foods in addition to breast milk after 6 months of age                                                                                                    |
| 5.  | Replacement<br>feeding                           | RF                  | The process of feeding a child who is not receiving any breast milk with a diet that provides all the nutrients the child needs, until the child is fully fed family foods                                                                                                    |
| 6.  | Mixed feeding                                    | MF                  | Feeding both breast milk and other foods or liquids to a child under 6 months of age                                                                                                    |
| 7.  | Weaning                                          | W                   | Process of gradually introducing a child to family food and withdrawing breastfeeding/breast milk; recommended after 2 years                                                                                                    |
| 8.  | Re-lactation                                     |                     | Re-establishing breastfeeding after a mother had stopped, whether in the recent or distant past                                                                                                    |
| 9.  | No longer<br>breastfeeding                       | NLB                 | Breastfeeding stopped                                                                                                    |
| 10. | HIV testing and                                  | С                   | Counselled but declined HIV testing                                                                                                    |
| 11. | counsening                                       | Т                   | Counselled and tested but did not receive results                                                                                                    |
| 12. |                                                  | TR                  | Counselled, tested, and results given; client tested HIV<br>negative in PNC                                                                                                    |
| 13. |                                                  | TRR                 | Counselled, tested, and results given; client tested HIV positive in PNC                                                                                                    |
| 14. |                                                  | TRR+                | Client was originally negative but sero-converted at this test                                                                                                    |
| 15. |                                                  | TR√                 | Client came for delivery with HIV-negative status; test done during this pregnancy                                                                                                    |
| 16. |                                                  | TRR√                | Client came with HIV-positive status; test during this pregnancy                                                                                                    |

# Module 3: Key Nutrition Data Sources

## **Session 3.1: Community Data Collection Tools**

## a) VHT/ICCM register (HMIS 097)

The VHT/Integrated Community Case Management (ICCM) register records information and helps the health facility plan for health services needed by the community. One copy of the register is filled and remains with the village health team (VHT).

#### Responsible: VHT team leader

| Description of nutrition data elements in the VHT/ICCM register<br>The nutrition data elements are found in section - <i>General information about children 5</i><br><i>years and under</i> of the VHT/ICCM register. Two columns capture nutrition data as<br>described below. |                                                                                                    |  |
|----------------------------------------------------------------------------------------------------|----------------------------------------------------------------------------------------------------|--|
| Column 8: Received<br>Vitamin A                                                                                                    | Review the Child Health Card or available immunization record to verify vitamin A supplementation. If no records are available, ask household members whether the child has been given the first dose of vitamin A. Refer to the first box; if the answer is yes, then tick ( $V$ ); if no, write a cross (X). During your next visit, again ask if the child has been given the second dose of vitamin A. Refer to the second box. If the answer is yes, then tick ( $V$ ); if no, write a cross (X); if no, write a cross (X). |  |
| Column 9: Yellow<br>and Red MUAC                                                                                                    | The VHT uses a MUAC strip to measure a child's upper arm (mid-way<br>between the shoulder and the elbow). If the MUAC strip shows the yellow<br>colour, tick in the first box (marked Yellow), if the MAUC strip shows<br>red/client has oedema, tick in the second box (marked Red<br>MUAC/oedema). Yellow and red colours mean that the child has a danger<br>sign. The child needs to be referred, examined, and treated at the health<br>centre.                                                                             |  |

## b) Quarterly Household Summary (HMIS 097a)

The Quarterly Household Summary records information on households and the health services provided to the community in the quarter. The data source document is the ICCM register. Only one copy of the Household Summary is filled in by the VHT team leader on a quarterly basis.

#### Responsible: VHT team leader

| <b>Description of Nutrition Data Elements in the Quarterly Household Summary</b><br>The nutrition data elements are captured under the Children Summary section and the<br>ICCM section. |                                                                           |  |  |
|----------------------------------------------------------------------------------------------------|---------------------------------------------------------------------------|--|--|
| i) Children summary                                                                                                    | Idren summary Red MUAC/oedema: Indicate total number of children with red |  |  |
| section                                                                                                    | MUAC/oedema disaggregated by gender for the reporting quarter.            |  |  |
|                                                                                                    | Received Vitamin A: Indicate the total number of children who received    |  |  |
|                                                                                                    | vitamin A in the reporting quarter.                                       |  |  |
|                                                                                                    | NOTE: Disaggregate Vitamin A first and second dose supplementation.       |  |  |
| ii) ICCM section                                                                                                    | Children under 5 years with Red MUAC: Indicate the total number of        |  |  |
|                                                                                                    | 'sick' children with Red MUAC/oedema disaggregated by gender.             |  |  |
|                                                                                                    | Children under 5 years referred: Indicate the total number of sick        |  |  |
|                                                                                                    | children referred to any support services, including nutrition            |  |  |
|                                                                                                    | management (children with SAM, or MAM with medical complications).        |  |  |

## c) VHT/ICCM Quarterly Report (HMIS 097b)

The VHT/ICCM Quarterly Report records information on households and helps the nearest health centre to plan the health services needed by the community. Three copies are filled in:

- First copy: Remains with the VHT
- Second copy: Submitted to the Health Unit where the VHT is attached
- Third copy: Submitted to the parish coordinator

Responsible: VHT team leader

#### Description of Nutrition Data Elements in the VHT/ICCM Quarterly Report

The VHT team leader aggregates data from the quarterly household summaries into the ICCM quarterly report. The nutrition data elements are:

| The fourth item in section A<br>(VHT)         | Number of children under 5 years received vitamin A in last 6 months, disaggregated by gender, then totalled                                                                                |
|-----------------------------------------------|----------------------------------------------------------------------------------------------------|
| The sixth item in section B<br>(ICCM Section) | Number of children under 5 years with Red MUAC, disaggregated<br>by gender; indicate the total number of children under 5 years with<br>Red MUAC/oedema identified in the reporting quarter |

## **Session 3.2: Primary Health Facility Data Sources**

## The Outpatient Register (HMIS form 031)

The OPD register is used to record detailed information about each outpatient visit. Only one copy of the register is used per Health Unit and should be kept in the Outpatient Department (OPD).

Responsible: Person in charge of OPD

| Description of Nutrition Columns in the OPD Register                                                                                                    |  |  |
|----------------------------------------------------------------------------------------------------|--|--|
| The OPD register has 18 columns, of which 6 capture nutrition data as described below.                                                                                                    |  |  |
| Description                                                                                                    |  |  |
| <ul> <li>Review available records (Child Health Card, baptism card, mother's passport, previous treatment records), or ask client/caregiver.</li> <li>Write the patient's age in months if the patient is under 5 years of age. Write clearly MTH after the age.</li> <li>Write the patient's age in complete years if the patient is above 5 years of age. Write the Sex (Gender) of the patient. Indicate M for male and F for female.</li> </ul>                                                                         |  |  |
| MUAC                                                                                                    |  |  |
| Take MUAC for clients 6 months of age and older. Write the MUAC colour code (R for red, Y for yellow, and G for green) and the measurement in centimetres (cm). Red indicates SAM, yellow indicates MAM, and green indicates normal nutritional status.<br><b>NOTE:</b> If MUAC is red or yellow refer client to obtain the admission number from the Integrated Nutrition Register (INR).                                                                                                    |  |  |
| Weight<br>Measure and record the weight of the client in kilograms (Kg). Indicate the<br>weight on an Outpatient Card Handout as well.                                                                                                    |  |  |
| Height/Length                                                                                                    |  |  |
| Measure and record the height (for children over 2 years or $\geq$ 87 cm)/length (for children 2 years and under or < 87 cm) of the clients in cm. Also indicate height/length on the Outpatient Card.                                                                                                    |  |  |
| BMI                                                                                                    |  |  |
| Calculate BMI by weight (kg)/height (m <sup>2</sup> ). For calculation of BMI, height or                                                                                                    |  |  |
| in m by 100 Write ND if weight and/or height is not taken.                                                                                                    |  |  |
| <b>NOTE:</b> BMI is considered only for clients (> 19 years).                                                                                                    |  |  |
| Weight-for-age z-scores (children < 5 years)                                                                                                    |  |  |
| This measures <b>underweight</b> . Weight-for-age z-scores (for clients less than 6 months) write N for normal nutritional status if client's z-score are equal or above ( $\geq$ ) -2SD, and U for underweight if client z-score is less than (<) -2SD. <b>Height/length-for-age z-scores (children &lt; 5 years)</b><br>This measures <b>stunting</b> , write N for normal nutritional status if client's z-score is equal to or above ( $\geq$ ) -2SD, and S for stunting if the client's z-score is less than (<) -2SD. |  |  |
|                                                                                                    |  |  |

| Column 7: Blood               | Record the patient blood pressure and blood sugar level. Indicate ND if                                                                                                    |
|-------------------------------|----------------------------------------------------------------------------------------------------|
| Pressure and                  | patient blood pressure and/or blood sugar level was not checked.                                                                                                    |
| Blood Sugar                   |                                                                                                    |
| Column 14. New<br>Diagnosis   | Write clearly all diagnoses made. The diagnosis is written only once for a new attendance for the health condition. If more space is required, use another line. Remember that all diagnoses of notifiable diseases should be clearly <b>starred (*)</b> by the Serial Number.                                                                                                    |
|                               | <b>NOTE</b> : All diagnoses must be made according to the standard case definitions and Uganda Clinical Guidelines (UCG) provided by the Ministry of Health. The written diagnosis should correspond to one of the diagnoses listed in the Monthly Health Unit report (HMIS 105).                                                                                                    |
| Column 15.<br>Drugs/Treatment | At a minimum, the names of the drugs or devices (such as RUTF, CSB) and<br>quantities given in accordance with the age and/or weight of the patient.<br>Quantities given should be written in the format: x number of units per<br>dose, x number of doses per day, x number of days the drug is to be taken.<br><b>NOTE</b> : In case of disability, record the device given, such as spectacles, |
|                               | wheel chair, walking stick.                                                                                                    |
| Facilitator note: D           | iagnosis e.g., MAM, SAM without oedema, SAM with oedema                                                                                                    |

## Child Register (HMIS form 073)

The Child Register is used to register children at the first visit and then monitor immunizations, vitamin A and deworming for all the children from the Health Unit's service area. Two copies of the register should be used; one for static and one for outreach sessions but both kept at the Health Unit.

Responsible: Person in charge of maternal and child health (MCH) in the Health Unit

## Description of Nutrition Columns in the Child Register

The Child Register has 25 columns, of which 11 capture nutrition data. The date is written at the beginning of each clinic day in the middle of the right and left page and nothing else is written on the line.

| Column                                         | Description                                                                                                    |
|------------------------------------------------|----------------------------------------------------------------------------------------------------|
| Column 4: Sex                                  | Write the gender of the child, indicating M (male) or F (female).                                                                                                    |
| Column 5: Age,<br>Height/Length,<br>and Weight | <ul> <li>Age: Review the child's records (Child Health Card, baptism card, mother's passport, previous treatment records), or ask client/caregiver. Write the child's age at first visit.</li> <li>Write the child's age in months (if under 5 years of age). Write clearly MTH after the age.</li> <li>Write the child's age in complete years if child is over 5 years of age.</li> <li>Height/Length: Measure and write the height/length of the patient in meters (m).</li> </ul> |
|                                                                                                    | Weight: Measure and write the weight of the patient in kilograms (kg). The                                                                                                    |
|----------------------------------------------------------------------------------------------------|----------------------------------------------------------------------------------------------------|
|                                                                                                    | measured weight should also be used to estimate the drug dosages to be                                                                                                    |
|                                                                                                    | administered. This will be the weight of the child at his/her first visit.                                                                                                    |
| Column 6:                                                                                                    | MUAC: Write the MUAC colour code and the measurement in cm. If MUAC is                                                                                                    |
| MUAC, weight-                                                                                                    | red or yellow, the admission number from the Integrated Nutrition Register                                                                                                    |
| for-age z-score                                                                                                    | (INR) should be recorded. Red is an indication of SAM, yellow indicates MAM,                                                                                                    |
| and                                                                                                    | and green is normal nutritional status. Write R for red, Y for yellow, and G for                                                                                                    |
| height/length-                                                                                                    | green.                                                                                                    |
| for-age z-score                                                                                                    | Weight-for-age z-score: Write N for normal nutritional status if client's z-score                                                                                                    |
|                                                                                                    | ranges between -2SD and +2SD, MAM if client's z-score ranges between -3SD                                                                                                    |
|                                                                                                    | and -2SD, or SAM if client's Z- score is < 3SD.                                                                                                    |
|                                                                                                    | NOTE: WAZ is a composite indicator and should not be used to classify acute                                                                                                    |
|                                                                                                    | malnutrition.                                                                                                    |
|                                                                                                    | Height/length-for-age z-scores: This measures stunting. Write N for normal                                                                                                    |
|                                                                                                    | nutritional status if client's z-score are equal or above (≥) -2SD and S for                                                                                                    |
|                                                                                                    | Stunting if the client's z-score is less than (<) -2SD.                                                                                                    |
|                                                                                                    | INR No.: Integrated Nutrition Register Number (INR No.) is given to a client                                                                                                    |
|                                                                                                    | who has been confirmed with acute malnutrition (If MUAC is red or yellow, or                                                                                                    |
|                                                                                                    | any grade of oedema) in the nutrition unit/program at the health facility.                                                                                                    |
| Column 7: Date                                                                                                    | Review records and write the child's date of birth.                                                                                                    |
| of Birth                                                                                                    |                                                                                                    |
| Column 17:                                                                                                    | Record the weight of the child at the time the measles vaccination is given.                                                                                                    |
| Weight at                                                                                                    |                                                                                                    |
| Measles                                                                                                    |                                                                                                    |
| Vaccination                                                                                                    |                                                                                                    |
|                                                                                                    |                                                                                                    |
| Column 18:                                                                                                    | At measles vaccination, plot the weight-for-age of the child on the Child                                                                                                    |
| Column 18:<br>Underweight                                                                                                    | At measles vaccination, plot the weight-for-age of the child on the Child<br>Health Card and indicate with a tick ( $V$ ) if the child's weight for age was below                                                                                                    |
| Column 18:<br>Underweight<br>(below -2SD line)                                                                                                    | At measles vaccination, plot the weight-for-age of the child on the Child<br>Health Card and indicate with a tick ( $V$ ) if the child's weight for age was below<br>the lower z-score line on the Child Health Card (-2SD) during the visit when he                                                                                                    |
| Column 18:<br>Underweight<br>(below -2SD line)<br>on the Child                                                                                                    | At measles vaccination, plot the weight-for-age of the child on the Child<br>Health Card and indicate with a tick ( $V$ ) if the child's weight for age was below<br>the lower z-score line on the Child Health Card (-2SD) during the visit when he<br>or she receives the measles vaccine.                                                                                                    |
| Column 18:<br>Underweight<br>(below -2SD line)<br>on the Child<br>Health Card                                                                                                    | At measles vaccination, plot the weight-for-age of the child on the Child<br>Health Card and indicate with a tick ( $V$ ) if the child's weight for age was below<br>the lower z-score line on the Child Health Card (-2SD) during the visit when he<br>or she receives the measles vaccine.                                                                                                    |
| Column 18:<br>Underweight<br>(below -2SD line)<br>on the Child<br>Health Card<br>Column 19:                                                                                                    | At measles vaccination, plot the weight-for-age of the child on the Child<br>Health Card and indicate with a tick (V) if the child's weight for age was below<br>the lower z-score line on the Child Health Card (-2SD) during the visit when he<br>or she receives the measles vaccine.<br>At measles vaccination, plot the weight of the child on the Child Health Card                                                                                                    |
| Column 18:<br>Underweight<br>(below -2SD line)<br>on the Child<br>Health Card<br>Column 19:<br>Overweight                                                                                                    | At measles vaccination, plot the weight-for-age of the child on the Child<br>Health Card and indicate with a tick ( $V$ ) if the child's weight for age was below<br>the lower z-score line on the Child Health Card (-2SD) during the visit when he<br>or she receives the measles vaccine.<br>At measles vaccination, plot the weight of the child on the Child Health Card<br>and indicate with a tick ( $V$ ) if the child's weight-for-age was above the                                                                                                    |
| Column 18:<br>Underweight<br>(below -2SD line)<br>on the Child<br>Health Card<br>Column 19:<br>Overweight<br>(above +3SD                                                                                                    | At measles vaccination, plot the weight-for-age of the child on the Child<br>Health Card and indicate with a tick ( $V$ ) if the child's weight for age was below<br>the lower z-score line on the Child Health Card (-2SD) during the visit when he<br>or she receives the measles vaccine.<br>At measles vaccination, plot the weight of the child on the Child Health Card<br>and indicate with a tick ( $V$ ) if the child's weight-for-age was above the<br>uppermost line on the child health card during the visit when he or she                                                                                                    |
| Column 18:<br>Underweight<br>(below -2SD line)<br>on the Child<br>Health Card<br>Column 19:<br>Overweight<br>(above +3SD<br>line) on the Child                                                                                                    | At measles vaccination, plot the weight-for-age of the child on the Child<br>Health Card and indicate with a tick ( $V$ ) if the child's weight for age was below<br>the lower z-score line on the Child Health Card (-2SD) during the visit when he<br>or she receives the measles vaccine.<br>At measles vaccination, plot the weight of the child on the Child Health Card<br>and indicate with a tick ( $V$ ) if the child's weight-for-age was above the<br>uppermost line on the child health card during the visit when he or she<br>received the measles vaccine.                                                                                                    |
| Column 18:<br>Underweight<br>(below -2SD line)<br>on the Child<br>Health Card<br>Column 19:<br>Overweight<br>(above +3SD<br>line) on the Child<br>Health Card                                                                                                    | At measles vaccination, plot the weight-for-age of the child on the Child<br>Health Card and indicate with a tick ( $V$ ) if the child's weight for age was below<br>the lower z-score line on the Child Health Card (-2SD) during the visit when he<br>or she receives the measles vaccine.<br>At measles vaccination, plot the weight of the child on the Child Health Card<br>and indicate with a tick ( $V$ ) if the child's weight-for-age was above the<br>uppermost line on the child health card during the visit when he or she<br>received the measles vaccine.<br><b>Note:</b> Weight-for-age is a composite indicator, and is not recommended as a<br>measure of everyweight. Classify everyweight based on weight for height. BML                                                                                                    |
| Column 18:<br>Underweight<br>(below -2SD line)<br>on the Child<br>Health Card<br>Column 19:<br>Overweight<br>(above +3SD<br>line) on the Child<br>Health Card                                                                                                    | At measles vaccination, plot the weight-for-age of the child on the Child<br>Health Card and indicate with a tick (V) if the child's weight for age was below<br>the lower z-score line on the Child Health Card (-2SD) during the visit when he<br>or she receives the measles vaccine.<br>At measles vaccination, plot the weight of the child on the Child Health Card<br>and indicate with a tick (V) if the child's weight-for-age was above the<br>uppermost line on the child health card during the visit when he or she<br>received the measles vaccine.<br><b>Note:</b> Weight-for-age is a composite indicator, and is not recommended as a<br>measure of overweight. Classify overweight based on weight-for-height, BMI-<br>for ago instead                                                                                                    |
| Column 18:<br>Underweight<br>(below -2SD line)<br>on the Child<br>Health Card<br>Column 19:<br>Overweight<br>(above +3SD<br>line) on the Child<br>Health Card                                                                                                    | At measles vaccination, plot the weight-for-age of the child on the Child<br>Health Card and indicate with a tick (V) if the child's weight for age was below<br>the lower z-score line on the Child Health Card (-2SD) during the visit when he<br>or she receives the measles vaccine.<br>At measles vaccination, plot the weight of the child on the Child Health Card<br>and indicate with a tick (V) if the child's weight-for-age was above the<br>uppermost line on the child health card during the visit when he or she<br>received the measles vaccine.<br><b>Note:</b> Weight-for-age is a composite indicator, and is not recommended as a<br>measure of overweight. Classify overweight based on weight-for-height, BMI-<br>for-age instead.                                                                                                    |
| Column 18:<br>Underweight<br>(below -2SD line)<br>on the Child<br>Health Card<br>Column 19:<br>Overweight<br>(above +3SD<br>line) on the Child<br>Health Card                                                                                                    | At measles vaccination, plot the weight-for-age of the child on the Child<br>Health Card and indicate with a tick (V) if the child's weight for age was below<br>the lower z-score line on the Child Health Card (-2SD) during the visit when he<br>or she receives the measles vaccine.<br>At measles vaccination, plot the weight of the child on the Child Health Card<br>and indicate with a tick (V) if the child's weight-for-age was above the<br>uppermost line on the child health card during the visit when he or she<br>received the measles vaccine.<br><b>Note:</b> Weight-for-age is a composite indicator, and is not recommended as a<br>measure of overweight. Classify overweight based on weight-for-height, BMI-<br>for-age instead.<br>Write weight (kg) of the child at the last visit, MUAC colour code and the<br>measurement in cm. the admission number from the INR                                                                                                    |
| Column 18:<br>Underweight<br>(below -2SD line)<br>on the Child<br>Health Card<br>Column 19:<br>Overweight<br>(above +3SD<br>line) on the Child<br>Health Card<br>Column 20:<br>Weight, MUAC,<br>and INR No.                                                                                                    | At measles vaccination, plot the weight-for-age of the child on the Child<br>Health Card and indicate with a tick (V) if the child's weight for age was below<br>the lower z-score line on the Child Health Card (-2SD) during the visit when he<br>or she receives the measles vaccine.<br>At measles vaccination, plot the weight of the child on the Child Health Card<br>and indicate with a tick (V) if the child's weight-for-age was above the<br>uppermost line on the child health card during the visit when he or she<br>received the measles vaccine.<br><b>Note:</b> Weight-for-age is a composite indicator, and is not recommended as a<br>measure of overweight. Classify overweight based on weight-for-height, BMI-<br>for-age instead.<br>Write weight (kg) of the child at the last visit, MUAC colour code and the<br>measurement in cm, the admission number from the INR.                                                                                                    |
| Column 18:<br>Underweight<br>(below -2SD line)<br>on the Child<br>Health Card<br>Column 19:<br>Overweight<br>(above +3SD<br>line) on the Child<br>Health Card<br>Column 20:<br>Weight, MUAC,<br>and INR No.                                                                                                    | At measles vaccination, plot the weight-for-age of the child on the Child<br>Health Card and indicate with a tick (V) if the child's weight for age was below<br>the lower z-score line on the Child Health Card (-2SD) during the visit when he<br>or she receives the measles vaccine.<br>At measles vaccination, plot the weight of the child on the Child Health Card<br>and indicate with a tick (V) if the child's weight-for-age was above the<br>uppermost line on the child health card during the visit when he or she<br>received the measles vaccine.<br><b>Note:</b> Weight-for-age is a composite indicator, and is not recommended as a<br>measure of overweight. Classify overweight based on weight-for-height, BMI-<br>for-age instead.<br>Write weight (kg) of the child at the last visit, MUAC colour code and the<br>measurement in cm, the admission number from the INR.                                                                                                    |
| Column 18:<br>Underweight<br>(below -2SD line)<br>on the Child<br>Health Card<br>Column 19:<br>Overweight<br>(above +3SD<br>line) on the Child<br>Health Card<br>Column 20:<br>Weight, MUAC,<br>and INR No.<br>Column 22. IYCF                                                                                  | At measles vaccination, plot the weight-for-age of the child on the Child<br>Health Card and indicate with a tick (V) if the child's weight for age was below<br>the lower z-score line on the Child Health Card (-2SD) during the visit when he<br>or she receives the measles vaccine.<br>At measles vaccination, plot the weight of the child on the Child Health Card<br>and indicate with a tick (V) if the child's weight-for-age was above the<br>uppermost line on the child health card during the visit when he or she<br>received the measles vaccine.<br><b>Note:</b> Weight-for-age is a composite indicator, and is not recommended as a<br>measure of overweight. Classify overweight based on weight-for-height, BMI-<br>for-age instead.<br>Write weight (kg) of the child at the last visit, MUAC colour code and the<br>measurement in cm, the admission number from the INR.<br>Write Yes if mother received infant and young child feeding (IYCF) counselling.                                                                                                    |
| Column 18:<br>Underweight<br>(below -2SD line)<br>on the Child<br>Health Card<br>Column 19:<br>Overweight<br>(above +3SD<br>line) on the Child<br>Health Card<br>Column 20:<br>Weight, MUAC,<br>and INR No.<br>Column 22. IYCF                                                                                  | At measles vaccination, plot the weight-for-age of the child on the Child<br>Health Card and indicate with a tick (V) if the child's weight for age was below<br>the lower z-score line on the Child Health Card (-2SD) during the visit when he<br>or she receives the measles vaccine.<br>At measles vaccination, plot the weight of the child on the Child Health Card<br>and indicate with a tick (V) if the child's weight-for-age was above the<br>uppermost line on the child health card during the visit when he or she<br>received the measles vaccine.<br><b>Note:</b> Weight-for-age is a composite indicator, and is not recommended as a<br>measure of overweight. Classify overweight based on weight-for-height, BMI-<br>for-age instead.<br>Write weight (kg) of the child at the last visit, MUAC colour code and the<br>measurement in cm, the admission number from the INR.<br>Write Yes if mother received infant and young child feeding (IYCF) counselling.<br>Write No if mother did not receive IYCF counselling.                                                                                                    |
| Column 18:<br>Underweight<br>(below -2SD line)<br>on the Child<br>Health Card<br>Column 19:<br>Overweight<br>(above +3SD<br>line) on the Child<br>Health Card<br>Column 20:<br>Weight, MUAC,<br>and INR No.<br>Column 22. IYCF<br>Column 23:<br>Vitamin A                                                       | At measles vaccination, plot the weight-for-age of the child on the Child<br>Health Card and indicate with a tick (V) if the child's weight for age was below<br>the lower z-score line on the Child Health Card (-2SD) during the visit when he<br>or she receives the measles vaccine.<br>At measles vaccination, plot the weight of the child on the Child Health Card<br>and indicate with a tick (V) if the child's weight-for-age was above the<br>uppermost line on the child health card during the visit when he or she<br>received the measles vaccine.<br><b>Note:</b> Weight-for-age is a composite indicator, and is not recommended as a<br>measure of overweight. Classify overweight based on weight-for-height, BMI-<br>for-age instead.<br>Write weight (kg) of the child at the last visit, MUAC colour code and the<br>measurement in cm, the admission number from the INR.<br>Write Yes if mother received infant and young child feeding (IYCF) counselling.<br>Write No if mother did not receive IYCF counselling.<br>Enter a tick (V) if the child received his or her first and second supplement of<br>vitamin A during the year when you are registering the child. First dose and                                                                                                    |
| Column 18:<br>Underweight<br>(below -2SD line)<br>on the Child<br>Health Card<br>Column 19:<br>Overweight<br>(above +3SD<br>line) on the Child<br>Health Card<br>Column 20:<br>Weight, MUAC,<br>and INR No.<br>Column 22. IYCF<br>Column 23:<br>Vitamin A<br>Administration                                     | At measles vaccination, plot the weight-for-age of the child on the Child<br>Health Card and indicate with a tick (V) if the child's weight for age was below<br>the lower z-score line on the Child Health Card (-2SD) during the visit when he<br>or she receives the measles vaccine.<br>At measles vaccination, plot the weight of the child on the Child Health Card<br>and indicate with a tick (V) if the child's weight-for-age was above the<br>uppermost line on the child health card during the visit when he or she<br>received the measles vaccine.<br><b>Note:</b> Weight-for-age is a composite indicator, and is not recommended as a<br>measure of overweight. Classify overweight based on weight-for-height, BMI-<br>for-age instead.<br>Write weight (kg) of the child at the last visit, MUAC colour code and the<br>measurement in cm, the admission number from the INR.<br>Write Yes if mother received infant and young child feeding (IYCF) counselling.<br>Write No if mother did not receive IYCF counselling.<br>Enter a tick (V) if the child received his or her first and second supplement of<br>vitamin A during the year when you are registering the child. First dose and<br>second dose refer to the 6-month interval.                                                                                                    |
| Column 18:<br>Underweight<br>(below -2SD line)<br>on the Child<br>Health Card<br>Column 19:<br>Overweight<br>(above +3SD<br>line) on the Child<br>Health Card<br>Column 20:<br>Weight, MUAC,<br>and INR No.<br>Column 22. IYCF<br>Column 23:<br>Vitamin A<br>Administration<br>Dates                            | At measles vaccination, plot the weight-for-age of the child on the Child<br>Health Card and indicate with a tick (V) if the child's weight for age was below<br>the lower z-score line on the Child Health Card (-2SD) during the visit when he<br>or she receives the measles vaccine.<br>At measles vaccination, plot the weight of the child on the Child Health Card<br>and indicate with a tick (V) if the child's weight-for-age was above the<br>uppermost line on the child health card during the visit when he or she<br>received the measles vaccine.<br><b>Note:</b> Weight-for-age is a composite indicator, and is not recommended as a<br>measure of overweight. Classify overweight based on weight-for-height, BMI-<br>for-age instead.<br>Write weight (kg) of the child at the last visit, MUAC colour code and the<br>measurement in cm, the admission number from the INR.<br>Write Yes if mother received infant and young child feeding (IYCF) counselling.<br>Write No if mother did not receive IYCF counselling.<br>Enter a tick (V) if the child received his or her first and second supplement of<br>vitamin A during the year when you are registering the child. First dose and<br>second dose refer to the 6-month interval.<br><b>NOTE:</b> Vitamin A administration should continue up to 59 months of age. The                                                                                                    |
| Column 18:<br>Underweight<br>(below -2SD line)<br>on the Child<br>Health Card<br>Column 19:<br>Overweight<br>(above +3SD<br>line) on the Child<br>Health Card<br>Column 20:<br>Weight, MUAC,<br>and INR No.<br>Column 22. IYCF<br>Column 23:<br>Vitamin A<br>Administration<br>Dates                            | At measles vaccination, plot the weight-for-age of the child on the Child<br>Health Card and indicate with a tick (V) if the child's weight for age was below<br>the lower z-score line on the Child Health Card (-2SD) during the visit when he<br>or she receives the measles vaccine.<br>At measles vaccination, plot the weight of the child on the Child Health Card<br>and indicate with a tick (V) if the child's weight-for-age was above the<br>uppermost line on the child health card during the visit when he or she<br>received the measles vaccine.<br><b>Note:</b> Weight-for-age is a composite indicator, and is not recommended as a<br>measure of overweight. Classify overweight based on weight-for-height, BMI-<br>for-age instead.<br>Write weight (kg) of the child at the last visit, MUAC colour code and the<br>measurement in cm, the admission number from the INR.<br>Write Yes if mother received infant and young child feeding (IYCF) counselling.<br>Write No if mother did not receive IYCF counselling.<br>Enter a tick (V) if the child received his or her first and second supplement of<br>vitamin A during the year when you are registering the child. First dose and<br>second dose refer to the 6-month interval.<br><b>NOTE</b> : Vitamin A administration should continue up to 59 months of age. The<br>subsequent doses should be recorded on the Child Health Card.                                                                                                    |
| Column 18:<br>Underweight<br>(below -2SD line)<br>on the Child<br>Health Card<br>Column 19:<br>Overweight<br>(above +3SD<br>line) on the Child<br>Health Card<br>Column 20:<br>Weight, MUAC,<br>and INR No.<br>Column 22. IYCF<br>Column 23:<br>Vitamin A<br>Administration<br>Dates<br>Column 24:              | At measles vaccination, plot the weight-for-age of the child on the Child<br>Health Card and indicate with a tick (V) if the child's weight for age was below<br>the lower z-score line on the Child Health Card (-2SD) during the visit when he<br>or she receives the measles vaccine.<br>At measles vaccination, plot the weight of the child on the Child Health Card<br>and indicate with a tick (V) if the child's weight-for-age was above the<br>uppermost line on the child health card during the visit when he or she<br>received the measles vaccine.<br><b>Note:</b> Weight-for-age is a composite indicator, and is not recommended as a<br>measure of overweight. Classify overweight based on weight-for-height, BMI-<br>for-age instead.<br>Write weight (kg) of the child at the last visit, MUAC colour code and the<br>measurement in cm, the admission number from the INR.<br>Write Yes if mother received infant and young child feeding (IYCF) counselling.<br>Write No if mother did not receive IYCF counselling.<br>Enter a tick (V) if the child received his or her first and second supplement of<br>vitamin A during the year when you are registering the child. First dose and<br>second dose refer to the 6-month interval.<br><b>NOTE:</b> Vitamin A administration should continue up to 59 months of age. The<br>subsequent doses should be recorded on the Child Health Card.<br>Enter a tick (V) if the child received his or her first and second doses of                                                                                                    |
| Column 18:<br>Underweight<br>(below -2SD line)<br>on the Child<br>Health Card<br>Column 19:<br>Overweight<br>(above +3SD<br>line) on the Child<br>Health Card<br>Column 20:<br>Weight, MUAC,<br>and INR No.<br>Column 22: IYCF<br>Column 23:<br>Vitamin A<br>Administration<br>Dates<br>Column 24:<br>Deworming | At measles vaccination, plot the weight-for-age of the child on the Child<br>Health Card and indicate with a tick (V) if the child's weight for age was below<br>the lower z-score line on the Child Health Card (-2SD) during the visit when he<br>or she receives the measles vaccine.<br>At measles vaccination, plot the weight of the child on the Child Health Card<br>and indicate with a tick (V) if the child's weight-for-age was above the<br>uppermost line on the child health card during the visit when he or she<br>received the measles vaccine.<br><b>Note:</b> Weight-for-age is a composite indicator, and is not recommended as a<br>measure of overweight. Classify overweight based on weight-for-height, BMI-<br>for-age instead.<br>Write weight (kg) of the child at the last visit, MUAC colour code and the<br>measurement in cm, the admission number from the INR.<br>Write Yes if mother received infant and young child feeding (IYCF) counselling.<br>Write No if mother did not receive IYCF counselling.<br>Enter a tick (V) if the child received his or her first and second supplement of<br>vitamin A during the year when you are registering the child. First dose and<br>second dose refer to the 6-month interval.<br><b>NOTE:</b> Vitamin A administration should continue up to 59 months of age. The<br>subsequent doses should be recorded on the Child Health Card.<br>Enter a tick (V) if the child received his or her first and second doses of<br>mebendazole (or any other de-worming agent) during the year when you are                                                                                     |
| Column 18:<br>Underweight<br>(below -2SD line)<br>on the Child<br>Health Card<br>Column 19:<br>Overweight<br>(above +3SD<br>line) on the Child<br>Health Card<br>Column 20:<br>Weight, MUAC,<br>and INR No.<br>Column 22. IYCF<br>Column 23:<br>Vitamin A<br>Administration<br>Dates<br>Column 24:<br>Deworming | At measles vaccination, plot the weight-for-age of the child on the Child<br>Health Card and indicate with a tick (V) if the child's weight for age was below<br>the lower z-score line on the Child Health Card (-2SD) during the visit when he<br>or she receives the measles vaccine.<br>At measles vaccination, plot the weight of the child on the Child Health Card<br>and indicate with a tick (V) if the child's weight-for-age was above the<br>uppermost line on the child health card during the visit when he or she<br>received the measles vaccine.<br><b>Note:</b> Weight-for-age is a composite indicator, and is not recommended as a<br>measure of overweight. Classify overweight based on weight-for-height, BMI-<br>for-age instead.<br>Write weight (kg) of the child at the last visit, MUAC colour code and the<br>measurement in cm, the admission number from the INR.<br>Write Yes if mother received infant and young child feeding (IYCF) counselling.<br>Write No if mother did not receive IYCF counselling.<br>Enter a tick (V) if the child received his or her first and second supplement of<br>vitamin A during the year when you are registering the child. First dose and<br>second dose refer to the 6-month interval.<br><b>NOTE:</b> Vitamin A administration should continue up to 59 months of age. The<br>subsequent doses should be recorded on the Child Health Card.<br>Enter a tick (V) if the child received his or her first and second doses of<br>mebendazole (or any other de-worming agent) during the year when you are<br>registering the child. First dose and second dose refer to the 6-month interval. |

| <b>NOTE</b> : De-worming is done in children from 1–14 years of age. The        |
|---------------------------------------------------------------------------------|
| subsequent doses should be recorded on the Child Health Card.                   |
| Remarks                                                                         |
| In this column, important information about the child can be recorded:          |
| diseases, (SAM, blindness) death), familial information (TB case in the         |
| household, orphan), and administrative information (if the family has           |
| migrated). The need for and results of home visits (for children with faltering |
| growth) can be recorded here. The results of the weighing could also be         |
| recorded here, as can children for defaulter tracking or follow up (done by     |
| VHTs through home visits). If necessary, for example, if you record             |
| systematically birth weight, make a separate column for it.                     |

### **Maternal Services (ANC, Maternity, PNC)**

### The Integrated Antenatal Register (HMIS form 071)

The Integrated Antenatal Register is used to record the women attending the antenatal clinic (ANC) in the Health Unit. Only one copy of the register is used per Health Unit, and kept in the ANC clinic. This register is the only record of antenatal clients kept at the Health Unit.

**Responsible:** Person in charge of ANC clinic

| Description of N                                      | utrition Columns in the Integrated ANC Register                                                                                                    |
|-------------------------------------------------------|----------------------------------------------------------------------------------------------------|
| The register has 28                                   | 8 columns, of which 8 are for key nutrition data elements.                                                                                                    |
| Column                                                | Description                                                                                                    |
| Column 11:<br>Weight, MUAC,<br>Height, and INR<br>No. | <ul> <li>Weight: Take the weight and record it in kilograms (kg),</li> <li>Height: Take the height and record it in centimetres.</li> <li>MUAC: Write the MUAC colour code and the measurement in cm. The MUAC colour red indicates SAM, yellow indicates MAM, and green indicates normal nutritional status. Write R for red, Y for yellow, and G for green.</li> <li>INR No.: The INR No. is given to a client who has been confirmed with malnutrition (if MUAC is red or yellow) in the Nutrition Unit/Program at the health facility.</li> </ul> |
| Column 12: Blood<br>Pressure                          | Take the patient's blood pressure and record.                                                                                                    |
| Column 13:<br>eMTCT Codes                             | <ul> <li>Enter the eMTCT code for the woman (W) and her partner (P) that corresponds to the eMTCT services received. The codes used to record eMTCT services received by the client are listed below.</li> <li>Codes for clients who are newly tested in ANC</li> <li>C: Counselled but declined HIV testing</li> <li>T: Counselled and tested but did not receive results</li> <li>TR: Counselled, tested, and results given; client tested HIV negative</li> <li>TRR: Counselled, tested, and results given; client tested HIV positive</li> </ul>  |

|                                                                                              | Codes for revisit clients who come to ANC with known status                                                                                                    |  |
|----------------------------------------------------------------------------------------------|----------------------------------------------------------------------------------------------------|--|
|                                                                                              | TRV: Revisit ANC clients who were tested for HIV on a previous ANC visit with                                                                                                    |  |
|                                                                                              | known HIV-negative status.                                                                                                    |  |
|                                                                                              | TRRV: Revisit ANC clients who were tested for HIV on a previous ANC visit                                                                                                    |  |
|                                                                                              | with known HIV-positive status.                                                                                                    |  |
|                                                                                              | Codes for new clients who come to ANC with documented evidence of test                                                                                                    |  |
|                                                                                              | results                                                                                                    |  |
|                                                                                              | TRK: *Clients who tested HIV negative within 4 weeks prior to arrival in ANC                                                                                                    |  |
|                                                                                              | TRRK: Clients who tested HIV positive prior to arrival in ANC                                                                                                    |  |
|                                                                                              | *Clients who tested HIV Negative within 4 weeks prior to arrival in ANC: If                                                                                                    |  |
|                                                                                              | the test is negative and was done 4 weeks prior to the visit then a re-test is                                                                                                    |  |
|                                                                                              | recommended. ANC retesting should be done in the second or third                                                                                                    |  |
|                                                                                              | trimester.                                                                                                    |  |
|                                                                                              | Codes for clients who are re-tested later in pregnancy                                                                                                    |  |
|                                                                                              | TR+: Clients who tested HIV negative on a re-test                                                                                                    |  |
|                                                                                              | TRR+: Clients who tested HIV positive on a re-test                                                                                                    |  |
| Column 14a:                                                                                  | These are findings after clinical assessment, such as normal pregnancy (NP),                                                                                                    |  |
| Diagnosis                                                                                    | malaria, high blood pressure, SAM, or MAM.                                                                                                    |  |
|                                                                                              |                                                                                                    |  |
| Column 16: Infant                                                                            | Write Y for Yes if pregnant woman is provided with infant and young child                                                                                                    |  |
| Feeding<br>Counselling and                                                                   | Nrite N for No if program we may is not provided with NCC severalling                                                                                                    |  |
| Maternal                                                                                     | Write N for No II pregnant woman is not provided with IYCF counselling.                                                                                                    |  |
| Nutrition                                                                                    | Write Y if maternal nutrition counselling (MNC) was provided.                                                                                                    |  |
| Counselling                                                                                  | Write N If MINC was not provided.                                                                                                    |  |
|                                                                                              |                                                                                                    |  |
| Column 18:                                                                                   | Record the Hb level (for example, 10.4 g/dl).                                                                                                    |  |
| Haemoglobin                                                                                  |                                                                                                    |  |
| Column 22: IPT                                                                               | This refers to IPT1 or IPT2 given as first dose or second dose, respectively, of                                                                                                    |  |
| Doco                                                                                         | Intermittent Preventive Treatment (IPT) for malaria by directly observed                                                                                                    |  |
| Dose                                                                                         | the second second s                                                                                                    |  |
| Dose                                                                                         | therapy (DOT) during the second or third trimester of the pregnancy. Enter 1 if first dose is given and 2 if second dose is given, and ND if not due for the                                                                                                    |  |
| Dose                                                                                         | therapy (DOT) during the second or third trimester of the pregnancy. Enter 1 if first dose is given and 2 if second dose is given, and ND if not due for the dose at that visit, and C if completed                                                                                                    |  |
| Duse                                                                                         | therapy (DOT) during the second or third trimester of the pregnancy. Enter 1<br>if first dose is given and 2 if second dose is given, and ND if not due for the<br>dose at that visit, and C if completed.                                                                                                    |  |
| Dose                                                                                         | therapy (DOT) during the second or third trimester of the pregnancy. Enter 1<br>if first dose is given and 2 if second dose is given, and ND if not due for the<br>dose at that visit, and C if completed.<br>Mothers on Septrin do not need Fansidar. If the mother is on Septrin use the<br>following codes:                                                                                                    |  |
| Dose                                                                                         | therapy (DOT) during the second or third trimester of the pregnancy. Enter 1<br>if first dose is given and 2 if second dose is given, and ND if not due for the<br>dose at that visit, and C if completed.<br>Mothers on Septrin do not need Fansidar. If the mother is on Septrin use the<br>following codes:<br>CTX: Initial Septrin prescription                                                                                                    |  |
| Dose                                                                                         | therapy (DOT) during the second or third trimester of the pregnancy. Enter 1<br>if first dose is given and 2 if second dose is given, and ND if not due for the<br>dose at that visit, and C if completed.<br>Mothers on Septrin do not need Fansidar. If the mother is on Septrin use the<br>following codes:<br>CTX: Initial Septrin prescription<br>CTXV: Septrin prescribed on a previous visit: giving a refill                                                                                                    |  |
| Column 23: Free                                                                              | therapy (DOT) during the second or third trimester of the pregnancy. Enter 1<br>if first dose is given and 2 if second dose is given, and ND if not due for the<br>dose at that visit, and C if completed.<br>Mothers on Septrin do not need Fansidar. If the mother is on Septrin use the<br>following codes:<br>CTX: Initial Septrin prescription<br>CTXV: Septrin prescribed on a previous visit; giving a refill<br>Has the mother received a free long-lasting insecticide-treated net (LUN)                                                                                                    |  |
| Column 23: Free<br>LLIN                                                                      | therapy (DOT) during the second or third trimester of the pregnancy. Enter 1<br>if first dose is given and 2 if second dose is given, and ND if not due for the<br>dose at that visit, and C if completed.<br>Mothers on Septrin do not need Fansidar. If the mother is on Septrin use the<br>following codes:<br>CTX: Initial Septrin prescription<br>CTXV: Septrin prescribed on a previous visit; giving a refill<br>Has the mother received a free long-lasting insecticide-treated net (LLIN)<br>from the health facility? Enter Y. if mother has received a free LLIN or N if she                                                                                                    |  |
| Column 23: Free<br>LLIN                                                                      | therapy (DOT) during the second or third trimester of the pregnancy. Enter 1<br>if first dose is given and 2 if second dose is given, and ND if not due for the<br>dose at that visit, and C if completed.<br>Mothers on Septrin do not need Fansidar. If the mother is on Septrin use the<br>following codes:<br>CTX: Initial Septrin prescription<br>CTXV: Septrin prescribed on a previous visit; giving a refill<br>Has the mother received a free long-lasting insecticide-treated net (LLIN)<br>from the health facility? Enter Y, if mother has received a free LLIN or N if she<br>has not received a free LLIN.                                                                                                    |  |
| Column 23: Free<br>LLIN<br>Column 24:                                                        | <ul> <li>therapy (DOT) during the second or third trimester of the pregnancy. Enter 1 if first dose is given and 2 if second dose is given, and ND if not due for the dose at that visit, and C if completed.</li> <li>Mothers on Septrin do not need Fansidar. If the mother is on Septrin use the following codes:</li> <li>CTX: Initial Septrin prescription</li> <li>CTXV: Septrin prescribed on a previous visit; giving a refill</li> <li>Has the mother received a free long-lasting insecticide-treated net (LLIN) from the health facility? Enter Y, if mother has received a free LLIN or N if she has not received a free LLIN.</li> <li>Enter a tick (√) if a woman has received a dose of Mebendazole on that visit</li> </ul>                                                                                                    |  |
| Column 23: Free<br>LLIN<br>Column 24:<br>Mebendazole                                         | therapy (DOT) during the second or third trimester of the pregnancy. Enter 1<br>if first dose is given and 2 if second dose is given, and ND if not due for the<br>dose at that visit, and C if completed.<br>Mothers on Septrin do not need Fansidar. If the mother is on Septrin use the<br>following codes:<br>CTX: Initial Septrin prescription<br>CTXV: Septrin prescribed on a previous visit; giving a refill<br>Has the mother received a free long-lasting insecticide-treated net (LLIN)<br>from the health facility? Enter Y, if mother has received a free LLIN or N if she<br>has not received a free LLIN.<br>Enter a tick (V) if a woman has received a dose of Mebendazole on that visit<br>and an X if she has not received the dose yet considered due. Enter NA if she                                                                                                    |  |
| Column 23: Free<br>LLIN<br>Column 24:<br>Mebendazole<br>Dose                                 | therapy (DOT) during the second or third trimester of the pregnancy. Enter 1<br>if first dose is given and 2 if second dose is given, and ND if not due for the<br>dose at that visit, and C if completed.<br>Mothers on Septrin do not need Fansidar. If the mother is on Septrin use the<br>following codes:<br>CTX: Initial Septrin prescription<br>CTXV: Septrin prescribed on a previous visit; giving a refill<br>Has the mother received a free long-lasting insecticide-treated net (LLIN)<br>from the health facility? Enter Y, if mother has received a free LLIN or N if she<br>has not received a free LLIN.<br>Enter a tick (V) if a woman has received a dose of Mebendazole on that visit<br>and an X if she has not received the dose yet considered due. Enter NA if she<br>is not due for the dose, and C if completed.                                                                                                    |  |
| Column 23: Free<br>LLIN<br>Column 24:<br>Mebendazole<br>Dose<br>Column                       | therapy (DOT) during the second or third trimester of the pregnancy. Enter 1<br>if first dose is given and 2 if second dose is given, and ND if not due for the<br>dose at that visit, and C if completed.<br>Mothers on Septrin do not need Fansidar. If the mother is on Septrin use the<br>following codes:<br>CTX: Initial Septrin prescription<br>CTXV: Septrin prescribed on a previous visit; giving a refill<br>Has the mother received a free long-lasting insecticide-treated net (LLIN)<br>from the health facility? Enter Y, if mother has received a free LLIN or N if she<br>has not received a free LLIN.<br>Enter a tick (V) if a woman has received a dose of Mebendazole on that visit<br>and an X if she has not received the dose yet considered due. Enter NA if she<br>is not due for the dose, and C if completed.<br>Iron: Enter a tick (V) if a woman has received iron and record the number of                                                                                                    |  |
| Column 23: Free<br>LLIN<br>Column 24:<br>Mebendazole<br>Dose<br>Column<br>25:Iron/Folic Acid | therapy (DOT) during the second or third trimester of the pregnancy. Enter 1<br>if first dose is given and 2 if second dose is given, and ND if not due for the<br>dose at that visit, and C if completed.<br>Mothers on Septrin do not need Fansidar. If the mother is on Septrin use the<br>following codes:<br>CTX: Initial Septrin prescription<br>CTXV: Septrin prescribed on a previous visit; giving a refill<br>Has the mother received a free long-lasting insecticide-treated net (LLIN)<br>from the health facility? Enter Y, if mother has received a free LLIN or N if she<br>has not received a free LLIN.<br>Enter a tick (V) if a woman has received a dose of Mebendazole on that visit<br>and an X if she has not received the dose yet considered due. Enter NA if she<br>is not due for the dose, and C if completed.<br>Iron: Enter a tick (V) if a woman has received iron and record the number of<br>tablets given on that visit after the tick. For routine supplementation                                                                                                    |  |
| Column 23: Free<br>LLIN<br>Column 24:<br>Mebendazole<br>Dose<br>Column<br>25:Iron/Folic Acid | therapy (DOT) during the second or third trimester of the pregnancy. Enter 1<br>if first dose is given and 2 if second dose is given, and ND if not due for the<br>dose at that visit, and C if completed.<br>Mothers on Septrin do not need Fansidar. If the mother is on Septrin use the<br>following codes:<br>CTX: Initial Septrin prescription<br>CTXV: Septrin prescribed on a previous visit; giving a refill<br>Has the mother received a free long-lasting insecticide-treated net (LLIN)<br>from the health facility? Enter Y, if mother has received a free LLIN or N if she<br>has not received a free LLIN.<br>Enter a tick (v) if a woman has received a dose of Mebendazole on that visit<br>and an X if she has not received the dose yet considered due. Enter NA if she<br>is not due for the dose, and C if completed.<br>Iron: Enter a tick (v) if a woman has received iron and record the number of<br>tablets given on that visit after the tick. For routine supplementation<br>everyday a woman should receive 200 mg (1 tablet) once a day. The<br>minimum number of tablets for each woman characteristic the second second sec |  |
| Column 23: Free<br>LLIN<br>Column 24:<br>Mebendazole<br>Dose<br>Column<br>25:Iron/Folic Acid | therapy (DOT) during the second or third trimester of the pregnancy. Enter 1<br>if first dose is given and 2 if second dose is given, and ND if not due for the<br>dose at that visit, and C if completed.<br>Mothers on Septrin do not need Fansidar. If the mother is on Septrin use the<br>following codes:<br>CTX: Initial Septrin prescription<br>CTXV: Septrin prescribed on a previous visit; giving a refill<br>Has the mother received a free long-lasting insecticide-treated net (LLIN)<br>from the health facility? Enter Y, if mother has received a free LLIN or N if she<br>has not received a free LLIN.<br>Enter a tick (v) if a woman has received a dose of Mebendazole on that visit<br>and an X if she has not received the dose yet considered due. Enter NA if she<br>is not due for the dose, and C if completed.<br><b>Iron</b> : Enter a tick (v) if a woman has received iron and record the number of<br>tablets given on that visit after the tick. For routine supplementation<br>everyday a woman should receive 200 mg (1 tablet) once a day. The<br>minimum number of tablets for each woman should be 30 tablets if the<br>interval between visits is one month                                                                                                    |  |

| Folic acid: Enter a tick ( $v$ ) if a woman has received folic acid and record the |
|------------------------------------------------------------------------------------|
| number of tablets given on that visit after the tick. The dose is one tablet       |
| once a day. The minimum number of tablets for each woman should be 30              |
| tablets on each visit if the interval between visits is one month on each visit    |
|                                                                                    |

**NOTES:** An ANC card should be filled in first for the patient's own carried notes.

### Integrated Maternity Register (HMIS form 072)

The Integrated Maternity Register is used to record admissions, deliveries, admission of obstetrical complications, and the management procedures carried out. Only one copy is used per Health Unit and stays in the maternity ward.

Responsible: Person in charge of maternity ward

| Description of Nutrition Columns in the Integrated Maternity Register |                                                                                                    |  |
|-----------------------------------------------------------------------|----------------------------------------------------------------------------------------------------|--|
| The register has 34 columns, of which 6 are for nutrition.            |                                                                                                    |  |
| Column                                                                | Description                                                                                                    |  |
| Column 16: eMTCT Code                                                 | <ul> <li>Enter the eMTCT code for the woman (W) and partner (P) that corresponds to the eMTCT services received. The codes used to record eMTCT services received by the client are listed below.</li> <li>C: Counselled but declined HIV testing.</li> <li>T: Counselled, tested but did not receive results.</li> <li>TR: Counselled, tested, and results given; client tested HIV negative in maternity clinic.</li> <li>TRR: Counselled, tested, and results given; client tested HIV positive in maternity clinic.</li> <li>TRR+: Client was originally negative but sero-converted at this test.</li> <li>Codes for clients who come to maternity clinic with known status TRV: Clients who came for delivery with HIV-negative status tested during this pregnancy.</li> </ul> |  |
| Column 18: MUAC/INR                                                   | MUAC and INR No.: Write the MUAC colour code and the                                                                                                    |  |
| Νο                                                                    | number from the Integrated Nutrition register (INR no.). Write R for                                                                                                    |  |
|                                                                       | red, Y for yellow, and G for green.                                                                                                    |  |
| Column 22: Immediate                                                  | Write <b>Y</b> for Yes; if the baby is dried thoroughly and wet cloth                                                                                                    |  |
| Skin-to-Skin Contact                                                  | with dry cloth or blanket; and write <b>N</b> for No: if not done.                                                                                                    |  |
| Column 23: Breastfed ≤ 1                                              | Write Y for Yes if the mother has started breastfeeding the baby                                                                                                    |  |
| hours?                                                                | within 1 hour after delivering and N for No if not.                                                                                                    |  |
| column 25a: Counselling                                               | Write C under Disch; if mother counselled on danger signs, nome-                                                                                                    |  |
| at Discharge                                                          | counselled on danger signs, home-based care, and when to return for                                                                                                    |  |
|                                                                       | PNC.                                                                                                    |  |
|                                                                       | Write Y under Mater.Nutr. Couns; if MNC was provided.                                                                                                    |  |
|                                                                       | Write N under Mater. Nutr. Couns; if MNC was not provided.                                                                                                    |  |
| Column 25b: IYCF                                                      | Write Yif mother is counselled on IYCF.                                                                                                    |  |
|                                                                       | Write Nif mother is not counselled on IYCF.                                                                                                    |  |

|                        | Write the infant feeding option chosen by the mother; this should be |
|------------------------|----------------------------------------------------------------------|
|                        | entered using the codes as follows:                                  |
|                        | EBF – Exclusive breastfeeding                                        |
|                        | RF – Replacement feeding                                             |
|                        | MF – Mixed feeding                                                   |
| Column 26: Weight (Wt) | Indicate the baby's weight in kilograms to the nearest 0.1 kg (for   |
|                        | example, 3.2 kg).                                                    |

### Integrated Postnatal Register (HMIS form 078)

The Integrated Postnatal Register is used to record the postnatal clients attending the clinic. Only one copy is used per Health Unit and stays in the postnatal clinic.

**Responsible:** Person in charge of maternal child health clinic

| Description of N<br>Eight of the 25 col | Iutrition Columns in the Integrated Postnatal Register<br>Iumns in the Integrated Postnatal Register capture nutrition data.                                                                                                    |
|-----------------------------------------|----------------------------------------------------------------------------------------------------|
| Column                                  | Description                                                                                                    |
| Column 12:<br>Weight and<br>MUAC        | Take and record the weight (kg) and the MUAC (cm).                                                                                                    |
| Column 13:<br>eMTCT Code                | Enter the eMTCT code for the woman (W) and her partner (P) that corresponds to the eMTCT services received. The codes used to record eMTCT services received by the client are listed below.                                                                                                    |
|                                         | Codes for clients who are newly tested in postnatal careC:Counselled but declined HIV testingT:Counselled and tested but did not receive resultsTR:Counselled, tested, and results given; client tested HIV negative in PNCTRR:Counselled, tested, and results given; client tested HIV positive in PNCCodes for revisit clients who come to PNC with known statusTRV:Clients who were tested for HIV on a previous visit with known HIV- |
|                                         | negative status (for example, during ANC or labour)<br>TRRV: Revisit ANC clients who were tested for HIV on a previous visit with<br>known HIV-positive status (for example, during ANC or labour)                                                                                                    |
|                                         | Codes for clients who are re-tested in postpartumTR+:Clients who tested HIV negative on a re-testTRR+:Clients who tested HIV positive on a re-test                                                                                                    |
|                                         | <b>NOTE</b> : If the initial HIV test is negative, a re-test is recommended during early postpartum. Enter the eMTCT code for the woman (W) and her partner (P) that corresponds to the eMTCT services received. The codes used to record eMTCT services received by the client are same codes listed above.                                                                                                    |
| Column 15:<br>Routine<br>Administration | Tick (V) if a woman has routinely been offered iron, folic acid, and Septrin for HIV-positive status.                                                                                                    |

| Column 16a:<br>Diagnosis                                                                       | Indicate diagnosis such as pneumonia or malaria, if the mother has any, or normal if the mother has no infection, SAM, or MAM.                                                                                                    |  |
|------------------------------------------------------------------------------------------------|----------------------------------------------------------------------------------------------------|--|
| Column 22: Infant<br>Feeding<br>Counselling, IYCF,<br>and Maternal<br>Nutrition<br>Counselling | <ul> <li>Infant feeding method chosen should be entered using the codes:</li> <li>EBF: Exclusive breastfeeding</li> <li>RF: Replacement feeding</li> <li>MF: Mixed feeding</li> <li>Enter Y if a pregnant woman is provided with IYCF counselling or N if a pregnant woman is not provided with IYCF counselling.</li> <li>Enter Y if MNC was provided and N if MNC was not provided.</li> </ul> |  |

### **HIV and TB Services**

The registers used in the HIV/AIDS and TB service points include:

- Exposed Infants Clinical Chart
- HIV-Exposed Infant Register (HMIS form 082)
- Pre-ART Register (HMIS form 080)
- ART Register (HMIS form 081)
- Health Unit TB Register (HMIS form 096a)
- Drug Resistant (DR) TB Register (HMIS form 096b)

### **Exposed Infants Clinical Chart**

The Exposed Infant Clinical Chart is used for documenting and tracking an individual HIVexposed infant (0–18 months) at every health facility visit through the Early Infant Diagnosis (EID) process. It is a pre-primary tool that fits into the **Exposed Infant Register.** A copy of the clinical chart is filled in per child and stays at the Mother-Baby Care point located within antiretroviral (ART) clinic or MCH clinic at the Health Unit.

Responsible: Person in charge of the HIV/AIDS clinic

### **Description of Nutrition Sections in the Exposed Infant Clinical Chart**

The Exposed Infant Clinical Chart has the summary page (front side) and follow-up section (back side) and each side has some nutrition data.

### Summary Page: Feeding Method in the Sub-section of Testing Information

Enter the infant's feeding practice when first Dry Blood Spot (DBS) or second DBS is taken. This should be filled in on the date that the DBS was collected, not before. Indicate using one of the codes listed below or at the bottom of the page:

- EBF –Exclusive breastfeeding
- RF –Replacement feeding (never breastfed)
- MF –Mixed feeding (< 6 months)
- CF –Complementary feeding (> 6 months)
- W –Weaning
- NLB –No longer breastfeeding

**NOTE** that the code for a mother who is not breastfeeding is either NLB (if she was breastfeeding before and has stopped) or RF (if she has been using replaced feeding since childbirth).

| Follow-up Section |                                                                     |                                                           |
|-------------------|---------------------------------------------------------------------|-----------------------------------------------------------|
| Column            | Descri                                                              | otion                                                     |
| Feeding code      | This captures the infant feeding practice at the time of the visit. |                                                           |
|                   | Write t                                                             | he feeding practice using the codes e.g.                  |
|                   | EBF                                                                 | <ul> <li>Exclusive breastfeeding</li> </ul>               |
|                   | RF                                                                  | <ul> <li>Replacement feeding (never breastfed)</li> </ul> |
|                   | MF                                                                  | <ul> <li>Mixed feeding (&lt; 6 months)</li> </ul>         |
|                   | CF                                                                  | <ul><li>Complementary feeding (&gt; 6 months)</li></ul>   |
|                   | W                                                                   | –Weaning                                                  |
|                   | NLB                                                                 | -No longer breastfeeding                                  |

| Growth Measures:   | Height                                                                          |
|--------------------|---------------------------------------------------------------------------------|
| Height, Weight, z- | Measure the height/length and record in cm.                                     |
| scores, and MUAC   | Weight                                                                          |
|                    | Take the weight and record in kg.                                               |
|                    | Z-Scores                                                                        |
|                    | Record the weight-for-age Z-Scores from the Child Health Card as: -2 to <       |
|                    | +2: (Normal range); ≥ -3 to < -2 (MAM); < -3 (SAM); > +3 (Obese).               |
|                    | <b>NOTE:</b> Weight-for-age is a composite indicator and should not be used for |
|                    | classifying acute malnutrition.                                                 |
|                    | MUAC                                                                            |
|                    | Take the mid upper arm circumference (only for infants > 6 months of age)       |
|                    | and record the measurement (cm) and MUAC colour—G (green) Y (yellow)            |
|                    | or R (red).                                                                     |
|                    |                                                                                 |

### HIV-Exposed Infant Register (HMIS form 082)

The Exposed Infant Register is used for documenting and tracking HIV-exposed infants (0–18 months) through the EID process. Only one copy of the register is used per Health Unit, and stays at the Mother-Baby Care point located within the ART clinic or MCH clinic at the Health Unit.

**Responsible:** Person in charge of the HIV/AIDS clinic

| Description of Nutrition Columns in the Exposed Infant register |                                                                                  |  |
|-----------------------------------------------------------------|----------------------------------------------------------------------------------|--|
| The Exposed Infa                                                | ant Register has 29 columns, of which are 3 key nutrition data element.          |  |
| Column                                                          | Description                                                                      |  |
| Column 17:                                                      | Record the infant's feeding practice when the first DBS sample was taken. This   |  |
| Infant Feeding                                                  | should be filled in on the date that the DBS was collected, not before. Indicate |  |
| Status                                                          | using one of the codes listed below (also provided at the bottom of the register |  |
|                                                                 | page.                                                                            |  |
|                                                                 | EBF – Exclusive breastfeeding                                                    |  |
|                                                                 | RF – Replacement feeding (never breastfed)                                       |  |
|                                                                 | MF – Mixed feeding (< 6 months)                                                  |  |
|                                                                 | CF – Complementary feeding (> 6 months)                                          |  |
|                                                                 | W – Weaning                                                                      |  |
|                                                                 | NLB – No longer breastfeeding                                                    |  |
|                                                                 | NOTE that the code for a mother who is not breastfeeding is either NLB (if she   |  |
|                                                                 | was breastfeeding before and has stopped) or RF (if she has been using           |  |
|                                                                 | replaced feeding since childbirth).                                              |  |
| Column 23:                                                      | Feeding practice when the second DBS was taken. Use one of the codes.            |  |
| Infant Feeding                                                  | *Respective codes are provided at the bottom of the page.                        |  |
| Status                                                          |                                                                                  |  |
| Column 28. Visit                                                | Appointment date: Write the date of next appointment.                            |  |
| Details                                                         | Date of visit: Write the date of the visit.                                      |  |
|                                                                 | Age: Write the age in months.                                                    |  |
|                                                                 | Infant feeding: Write the feeding practice using the codes below.                |  |
|                                                                 | EBF –Exclusive breastfeeding                                                     |  |

| RF                       | <ul> <li>–Replacement feeding (never breastfed)</li> </ul>      |
|--------------------------|-----------------------------------------------------------------|
| MF                       | <ul><li>Mixed feeding (&lt; 6 months)</li></ul>                 |
| CF                       | –Complementary feeding (> 6 months)                             |
| W                        | –Weaning                                                        |
| NLB                      | -No longer breastfeeding                                        |
| Z-Scores: Record the w   | reight-for-age z-scores from the Child Health Card as: $\geq$ - |
| 2 to < +2: (This is Norm | nal range); -3 to < -2 (MAM); < -3 (SAM); > 3 (Obese).          |
| NOTE: Weight-for age     | is a composite indicator and should not be used to              |
| classify acute malnutri  | tion.                                                           |
| MUAC: Take the MUA       | C (only for infants > 6 months) and record as G (green) Y       |
| (yellow) or R (red).     |                                                                 |

### **HIV Care/ART Card**

The HIV Care/ART Card is a pre-primary tool that fits into the Pre- ART or ART Register. It is used when a client interfaces with the clinical team. The card has three sections: 1) the summary page (demographic), 2) follow up education, counselling support, and preparation for ARV therapy, and 3) continuation. Each of these sections has a nutrition data element.

Responsible: Person in charge of the HIV/AIDS clinic

| Description of Nutrition Elements in the HIV CARE/ART card                                                                                                    |                                                                  |  |
|----------------------------------------------------------------------------------------------------|------------------------------------------------------------------|--|
| i) Summary Page:                                                                                                    |                                                                  |  |
| Infant feeding status under the sub-section Exposed Infant Follow Up. This filled in for every mother who has an exposed infant.                                                        |                                                                  |  |
| Indicate the feeding status of the child < 6 months and when ≥ 6 months. Use the codes:EBF-Exclusive breastfeedingRF-Replacement feeding (never breastfed)MF-Mixed feeding (< 6 months) |                                                                  |  |
| ii) Follow up Education, C                                                                                                    | ounselling Support, and Preparation for ARV Therapy              |  |
| This section can be used to record any nutrition education to prevent malnutrition, such as positive living, nutrition counselling.                                                     |                                                                  |  |
| Continuation: This section has four key columns.                                                                                                    |                                                                  |  |
| Column                                                                                                    | Description                                                      |  |
| Column 4: Weight, Height,<br>and MUAC/Oedema                                                                                                    | Determine these and record at every visit.                       |  |
| Column 8: New OI, Other                                                                                                    | Use the following colours/codes to capture nutritional problems. |  |
| Problems, include                                                                                                    | Green – Normal nutrition status                                  |  |
| nutritional problems                                                                                                    | Yellow – Moderate acute malnutrition                             |  |
|                                                                                                    | Red – Severe acute malnutrition                                  |  |
|                                                                                                    | SAMO – Severe acute malnutrition with oedema                     |  |
|                                                                                                    | PWG/PA – Poor weight gain/poor appetite                          |  |

| Column 13: Other        | If the client has received any therapeutic or supplementary food, record |
|-------------------------|--------------------------------------------------------------------------|
| Medicines Dispensed     | it—Ready-to-Use Therapeutic food (RUTF), Corn Soya Blend (CSB), Super    |
| (include nutritional    | cereal, Super cereal plus, Ready-to-Use Supplementary Food (RUSF).       |
| supplements)            |                                                                          |
| Column 16: Refer or     | Nutritional support and infant feeding codes                             |
| Consult or Link/Provide | Therapeutic Feeding                                                      |
| (including nutritional  | <ul> <li>Infant Feeding Counselling (if &lt; 2 years)</li> </ul>         |
| support and infant      | <ul> <li>Nutrition Counselling only (if &gt; 2 years)</li> </ul>         |
| feeding)                | Food Support                                                             |

### **Pre-ART Register (HMIS form 080)**

The Pre-ART Register is used to record all clients accessing HIV/AIDS care services at the Health Unit. Only one copy of the register is used per Health Unit and stays at the Health Unit, in the HIV Care/ART clinic.

Responsible: Person in charge of the HIV/AIDS clinic

### Description of Nutrition Columns in the Pre-ART Register

The nutritional status of clients is updated on quarterly basis, especially the last visit during the quarter. The Pre-ART Register has 17 columns on the left side. On the right side of the registers (**quarterly follow-up nutritional status**) are the key nutrition data elements.

| Lower Space:       | For each client on pre-ART care whose nutritional status was assessed at    |  |
|--------------------|-----------------------------------------------------------------------------|--|
| Nutritional Status | the last visit, indicate the nutritional status using the codes below (also |  |
|                    | found at the bottom of the pre-ART register).                               |  |
|                    | N Normal nutritional status                                                 |  |
|                    | SAM Severe acute malnutrition                                               |  |
|                    | SAMO Severe acute malnutrition with oedema                                  |  |
|                    | MAM Moderate acute malnutrition                                             |  |
|                    | PWG/PA Poor weight gain/poor appetite                                       |  |
|                    |                                                                             |  |

### ART Register (HMIS form 081)

The ART register is used to record all clients accessing ART services at the Health Unit. Only one copy of the register is used per Health Unit and stays at the Health Unit, in the HIV Care/ART clinic.

| Description of Nutrition Columns in the ART Register |                                                                          |            |                                                                 |
|------------------------------------------------------|--------------------------------------------------------------------------|------------|-----------------------------------------------------------------|
| The ART register h                                   | The ART register has 20 columns, of which 3 are nutrition data elements. |            |                                                                 |
| Column                                               | Description                                                              |            |                                                                 |
| Column 4: Sex                                        | Write the clie                                                           | ent's age  | in years; if the child is $\leq$ 2 years, record age in months. |
| Column 10:                                           | Indicate the                                                             | patient w  | eight in kilograms at start of ART and his or her               |
| Weight/MUAC                                          | nutritional st                                                           | atus usin  | g the MUAC tape.                                                |
| Column 16:                                           | The four sub-                                                            | -columns   | under Elimination of Mother-to-Child Transmission of            |
| eMTCT                                                | HIV/AIDS cap                                                             | ture info  | rmation on the estimated date of delivery (EDD), ANC            |
|                                                      | number, and                                                              | the HIV-   | Exposed Infant number. The ART Register provides for            |
|                                                      | recording of                                                             | this infor | mation for four pregnancies while the patient is on RT.         |
| Column 20:                                           | For each mor                                                             | hth, recor | rd the nutritional status of the client in the second e cell    |
| Monthly Follow-                                      | as indicated l                                                           | by the wa  | atermarks. Use the codes below:                                 |
| up Status                                            | N                                                                        | -          | Normal nutritional status                                       |
|                                                      | MAM                                                                      | -          | Moderate acute malnutrition                                     |
|                                                      | SAMO                                                                     | -          | Severe acute malnutrition with oedema                           |
|                                                      | SAM                                                                      | -          | Severe acute malnutrition                                       |
|                                                      | PWG/PA                                                                   | -          | Poor weight gain/poor appetite                                  |
|                                                      |                                                                          |            |                                                                 |

**Responsible:** Person in charge of the HIV/AIDS clinic

### Health Unit TB Register (HMIS form 096a)

The Health Unit TB Register is used to maintain records of TB patients' information, followup of treatment, and ascertaining the outcome of treatment for patients registered. Only one copy of the register is used per Health Unit, and is placed in the TB clinic or TB ward.

**Responsible:** Person in charge TB clinic/ward

| <b>Description of Nutrition Columns in the ART Register</b><br>The Health Unit TB Register has 21 columns, of which 3 are nutrition data elements. |                                                                                                    |  |
|----------------------------------------------------------------------------------------------------|----------------------------------------------------------------------------------------------------|--|
| Column                                                                                                    | Description                                                                                                    |  |
| Column 6: Sex                                                                                                    | Record the sex of the patient as M for male and F for female.                                                                                                    |  |
| Column 7: Age                                                                                                    | Write the patient's age in complete years if over one year of age. Use months if the patient is under 1 year of age, clearly writing MTH after the age, and Days if less than 1 month. |  |
| Column 14:                                                                                                    | MUAC                                                                                                    |  |
| MUAC,                                                                                                    | MUAC is for only children from 6 months of age. Write the MUAC colour code                                                                                                    |  |
| Weight-for-Age                                                                                                    | and the measurement in cm. If MUAC is red or yellow, the admission number                                                                                                    |  |
| z-score,                                                                                                    | from the Integrated Nutrition Register (INR No.) should be recorded. Red                                                                                                    |  |
| Height/Length-                                                                                                    |                                                                                                    |  |

| for-Age Z-Score,<br>and INR No. | indicates SAM, Yellow indicates MAM, and Green is normal nutritional status.<br>Write R for red, Y for yellow, and G for green.                                                                                                    |  |
|---------------------------------|----------------------------------------------------------------------------------------------------|--|
|                                 | Weight-for-age Z-score<br>Z-score write N for normal nutritional status if client's z-score ranges between<br>-2SD and +2SD, MAM if client's z- score ranges between -3SD and -2SD, or<br>SAM if client's z- score is < -3SD<br>NOTE: Weight-for age is a composite indicator and should not be used to<br>classify acute malnutrition. |  |
|                                 | <b>Height/Length-for-age z-scores</b><br>This measures stunting. Write N for normal nutritional status if client's z-score<br>is equal or above (>) -2SD and S for stunting if the client's z-score is less than<br>(<) -2SD.                                                                                                    |  |
|                                 | INR No.:<br>The INR No. is given to a client who has been confirmed with malnutrition (if<br>MUAC is red or yellow) in the Nutrition Unit/program at the health facility.                                                                                                    |  |

### Drug Resistant (DR) TB Register (HMIS form 096b)

The DR-TB Register guides DR-TB program implementers to record and report variables appropriately. One copy of the register is used per health facility and placed in the TB clinic/TB ward.

**Responsible:** Person in charge TB clinic/ward/Multi-drug Resistance (MDR) coordinator

| <b>Description of Nutrition Columns in the ART Register</b><br>The DR TB register has 28 columns, of which 4 are nutrition data elements. |                                                                                                    |  |
|----------------------------------------------------------------------------------------------------|----------------------------------------------------------------------------------------------------|--|
| Column                                                                                                    | Description                                                                                                    |  |
| Column 5: Age                                                                                                    | Write the age of the patient.                                                                                                    |  |
| Column 6: Sex                                                                                                    | Record the patient's sex as M for male and F for female under this column.                                                                                                    |  |
| Column 18:<br>Nutrition<br>(MUAC, WHZ)<br>and INR No.                                                                                     | Write the MUAC colour code and the measurement in cm. If MUAC is red or yellow, write the admission number from the INR. Red indicates SAM, yellow indicates MAM, and green is normal nutritional status. Write R for red, Y for yellow, and G for green.                                                 |  |
| before<br>Treatment                                                                                                    | For the weight-for-height/length z-score, write N for normal nutritional status<br>if client's z-score is between ≥ -2SD to < 2SD, MAM if the client's z-score is<br>between ≥ -3SD and < -2SD, or SAM if the client's z-score is < -3SD.<br><b>NOTE:</b> Z-score column is not provided in the register. |  |
| Column 24:<br>Initial Weight                                                                                                    | Record the baseline weight of the patient in kg.                                                                                                    |  |

### Session 3.3: Integrated Nutrition Register (INR) (HMIS form 077)

The INR is used to record detailed information about each client enrolled in nutrition care (for example, Outpatient Therapeutic Care [OTC], Inpatient Therapeutic Care [ITC]), Supplementary Feeding Program [SFP]. Patients accessing health services at different care points within the health facility are routinely assessed for nutritional status. Those found to be malnourished are referred to the Nutrition unit/corner for confirmation of their nutrition status and provision of appropriate care. One copy of the register is used per health facility, and stays at the nutrition unit/corner.

| Description of                         | f Nutrition Columns in the INR                                                                                                    |
|----------------------------------------|----------------------------------------------------------------------------------------------------|
| Column                                 | Description                                                                                                    |
| 1: Client<br>Number                    | Assignment of client numbers starts at the beginning of the financial year (1<br>July) and is assigned at the nutrition unit/corner (for example 0001). This<br>number does not change for the subsequent visits. An R is added to the<br>number if the client is a referral from another facility with a nutrition care<br>program, for example, 0001R.                                                                                                    |
| 2: Date                                | Write date of registration/enrolment.                                                                                                    |
| 3: Client Name                         | Write surname, given names, and telephone number. Contact information for the next of kin should also be provided.                                                                                                    |
| 4: Client<br>Address                   | Address of the client by parish/village; a contact mobile /telephone number should also be listed.                                                                                                    |
| 5: Sex                                 | Write M for male or F for female.                                                                                                    |
| 6: Age                                 | Review available client records (Child Health Card, baptism card, and preceding treatment) or ask the client or caregiver. Indicate the age in months for children (under 5 years), and in complete years (for clients 5 years and over).                                                                                                    |
| 7: Infant<br>Feeding<br>Practice       | For children less than 2 years, indicate the infant feeding practice with codes as follows: exclusive breastfeeding (EBF); replacement feeding (RF); mixed feeding (MF); complementary feeding (CF): No longer breastfeeding (NLB).                                                                                                    |
| 8: Pregnancy/<br>Lactating Status      | Write 'Preg' for pregnancy, 'Lact' for lactating and 'NLact' for non-lactating but with child < 6 months, and 'Other' for other status.                                                                                                    |
| 9: Type of<br>Admission                | New admission: clients newly enrolled in the current financial year.<br>Re-admission: clients enrolled more than once in the same financial year. Re-<br>admissions might result from relapse or default. Clients re-admitted in a<br>different financial year are registered as new clients.                                                                                                    |
| 10: Type of<br>Nutrition<br>Management | <ul> <li>Indicates the type of nutrition management the client is being offered.</li> <li>Tick ITC for clients with SAM with medical complications, admitted in the health facility, and treated for acute malnutrition and other medical conditions on inpatient basis.</li> <li>Tick OTC for clients with SAM with no medical complications and who are treated with therapeutic feeds on outpatient basis.</li> <li>Tick SFP for clients with MAM treated with supplementary feeds on an outpatient basis.</li> </ul> |
| 11: Entry Care<br>Point                | Indicate the clinic from where the client has been referred from using the following codes: YCC = Young Child Clinic, ANC = Antenatal Clinic, MC = Maternity Clinic, PNC = Postnatal Clinic, ART = Antiretroviral Treatment Clinic,                                                                                                    |

**Responsible:** Person in charge of nutrition services

|                 | Pre-ART = Pre-Antiretroviral Treatment Clinic, OPD = Out Patient department,       |  |  |
|-----------------|------------------------------------------------------------------------------------|--|--|
|                 | TB = TB clinic, CHW= referral by community health worker.                          |  |  |
| 12: Nutrition   | Tick appropriately:                                                                |  |  |
| Status at       | MAM: Moderate acute malnutrition                                                   |  |  |
| Enrolment       | SAM without oedema: Severe acute malnutrition with no oedema                       |  |  |
|                 | SAM with oedema: Severe acute malnutrition with oedema—add '+' for grade           |  |  |
|                 | one oedema '++' for grade two oedema, and '+++' for grade three oedema             |  |  |
| 13: HIV Status  | - Write 'Pos' for HIV positive.                                                    |  |  |
| at Enrolment    | - Write 'Neg' for HIV negative.                                                    |  |  |
|                 | <ul> <li>Write 'unknown' for those whose status is not known.</li> </ul>           |  |  |
|                 | - Write 'exposed' for HIV-exposed children.                                        |  |  |
| 14: ART         | - Write 'ART' if client is on ART treatment (including Option B+ for HIV-positive  |  |  |
| Services at     | mothers).                                                                          |  |  |
| Enrolment       | - Write 'pre-ART' if client is enrolled in an HIV clinic but not yet on ART; 'NA'  |  |  |
|                 | for those not yet enrolled and for HIV-negative clients.                           |  |  |
| 15: Enrolment   | Indicate the enrolment date; check for oedema and record +, ++, +++; take and      |  |  |
| and Re-visits   | record the weight in kg on enrolment and at each visit.                            |  |  |
|                 | Take and record the height in cm (once for adults, 19 years and older) and at      |  |  |
|                 | each visit for the children and adolescents; and record the date of next           |  |  |
|                 | appointment:                                                                       |  |  |
|                 | In this column, under the MUAC colour, indicate the MUAC colour code (for          |  |  |
|                 | clients over 6 months) and the measurement in cm. Red indicates SAM, yellow        |  |  |
|                 | Indicates MAM, and green is normal nutritional status. Write R for red, Y for      |  |  |
|                 | yellow, and G for green.                                                           |  |  |
|                 | In this column, under the weight-for-height/length z-score, indicate the z-        |  |  |
|                 | nation t's z-score is between $> -2$ SD and $< 2$ SD MAM if client's z-score is    |  |  |
|                 | patient s z-score is between 2 -25D and < 25D, MARI II client s z-score is         |  |  |
|                 | between $\geq$ -55D and $\leq$ -25D, or SAIVER the cheft s z-score is $\leq$ -55D. |  |  |
|                 | NOTE.                                                                              |  |  |
|                 | and over) too                                                                      |  |  |
|                 | Indicate overweight for z-score between $> +2$ and $< +3$ and obese for z-score    |  |  |
|                 | of $\geq$ +3.                                                                      |  |  |
|                 | Overweight begins when the BMI-for-age is > +1 z-score in adolescents.             |  |  |
|                 | Under therapeutic/supplementary foods given, indicate the nutrition therapy        |  |  |
|                 | given (RUTF, F-75, F-100, and ReSoMal) or supplementary food, for example,         |  |  |
|                 | FBF.                                                                               |  |  |
|                 | Counselling code: Write 1 for optimal dietary practices for adults, including      |  |  |
|                 | pregnant and lactating women; 2 for use of therapeutic foods; 3 for IYCF; 4 for    |  |  |
|                 | water, hygiene, and sanitation (WASH); 5 for ARV adherence; and 6 for other.       |  |  |
| 16: Assessment  | At point of exit, check for oedema, take and record the weight in kilograms and    |  |  |
| at Exit         | height/length in centimetres.                                                      |  |  |
| 17: Target Exit | Indicate the target MUAC cut-off or weight-for-height/length z-scores. This        |  |  |
| Criteria        | should be filled in <b>at enrolment,</b> depending on enrolment criteria.          |  |  |
| 18: Exit        | Write the code to indicate how the client exited the feeding program:              |  |  |
| Outcome and     | - C if client was cured (attained target exit criteria)                            |  |  |
| Date            | - NR for nonresponse client                                                        |  |  |
|                 | - DF if the client defaulted                                                       |  |  |
|                 | - IPD if the client was transferred to in-patient ward, for example, a medical     |  |  |
|                 | ward                                                                               |  |  |
|                 | - D if the client died                                                             |  |  |
|                 | <ul> <li>TO it the client was transferred to another OTC/ITC/SFP</li> </ul>        |  |  |

| - <b>Exit date:</b> Indicate the date when the client's exit outcome (above) |
|------------------------------------------------------------------------------|
| occurred.                                                                    |

### **Session 3.4: Nutrition Tally Sheet (HMIS form 077a)**

The nutrition tally sheet aids counting/aggregating of entries from the INR. Each count from the INR is tallied by crossing the zero '0' on the tally sheet under each column and corresponding row.

The tally sheet captures data under different titles.

#### Categories

Describes 10 nutrition data categories as reported in the Health Unit Nutrition Quarterly Summary

| Groups                      |                                                                                              |
|-----------------------------|----------------------------------------------------------------------------------------------|
| Less than 6<br>months       | Captures nutrition data for children < 6 months for each data category reported              |
| 6–59 months                 | Captures data for children 6 – 59 months for each nutrition data category reported           |
| 5–18 years                  | Captures nutrition data for children and adolescents, 5–18 years reported                    |
| Totals                      | Provides summations of data for all age groups per category of nutrition data to be reported |
|                             |                                                                                              |
| Pregnant/lactating<br>women | Captures data on nutrition services provided for pregnant and lactating women in a quarter   |

### Description of Nutrition Data Categories

The rows on the Nutrition Tally Sheet include all nutrition data reported on a quarterly basis.

| Category | Description                                                                                                    |
|----------|----------------------------------------------------------------------------------------------------|
| 1        | Clients who received nutrition assessment in this quarter using colour-coded MUAC tapes/z-score chart. <b>NOTE:</b> Include BMI. <b>Source registers:</b> OPD, Child, Integrated (ANC, Maternity, PNC), Pre-ART, ART                                                                                                  |
| 2        | Clients who received nutrition assessment using height/length for age z-scores (stunted/not stunted) disaggregated by sex and age categories (less than 6 months, and 6–59 months only, total). <b>Source registers:</b> EID, OPD, Child                                                                              |
| 3        | Clients who received nutritional assessment and had acute malnutrition (MAM, SAM without oedema, SAM with oedema). <b>NOTE:</b> In the tally sheets, SAM with oedema should be shaded for pregnant/lactating women. Gestational oedema is not an accurate measure of acute malnutrition. <b>Source register</b> : INR |
| 4        | Newly identified malnourished cases in this quarter (HIV positive, total). Source register: INR                                                                                                    |
| 5        | Clients who received nutrition supplementary /therapeutic feeds (Total, HIV positive).<br>Source register: INR                                                                                                    |
| 6        | Pregnant women who received MNC (Total, HIV positive). <b>Source register</b> : Integrated (ANC, maternity, PNC)                                                                                                    |
| 7        | Pregnant women who received IYCF counselling (Total, HIV positive) <b>NOTE:</b> Categories <b>6</b> and <b>7</b> above only capture data on pregnant and lactating women. Only column for 'Pregnant/lactating women' should be used. <b>Source register</b> : Integrated (ANC, Maternity, PNC)                        |
| 8        | HIV-exposed infants who were reported to be exclusively breastfed for the first 6 completed months during the reporting period. <b>Source register</b> : EID                                                                                                    |
| 9        | HIV-exposed infants who were reported to be breastfed up to 1 year. <b>NOTE:</b> Categories <b>8</b> and <b>9</b> (on exposed infants) only target children 6–59 months. The shaded regions must not be used. <b>Source register</b> : EID                                                                            |
| 10       | Number of treated malnourished clients who attained target exit criteria at the end of the quarter (Total, HIV positive). <b>Source register</b> : INR                                                                                                    |

### **Session 3.5: Essential Medicines and Health Supplies**

### Stock Card (HMIS form 015)

The Stock Card is used to track the movements and balance of all commodities stored at any place in the Health Unit for more than a week. The card is filled whenever commodities are brought to the health facility or issued to clients. Only one card is used per item in stock, and is kept in the health facility store.

**Responsible:** The person (s) designated to be in charge of the stores (there may be more than one store in a Health Unit)

| Column              | Description                                                                      |
|---------------------|----------------------------------------------------------------------------------|
| 1. Health Unit Name | Indicate the name of the Health Unit.                                            |
| 2. Health Unit Code | Indicate the unique code allocated to the Health Unit by the District            |
|                     | Health Office.                                                                   |
| 3. Financial Year   | This ranges from 1st July of current year to 30th June of the following          |
|                     | year.                                                                            |
| 4. Item Description | (Name, formulation, strength)                                                    |
|                     | Enter the name of the item, its formulation and strength e.g. paracetamol        |
|                     | tablet, 500                                                                      |
| 5. Pack Size        | The specific pack size in for each commodity. For example, RUTF is packed        |
|                     | in cartons of 150 pieces/sachets. Issues from the store should be recorded       |
|                     | in pack sizes, for example, if 5 cartons of 150 sachets are issued out, write    |
|                     | 5 in the <b>Quantity Out</b> column.                                             |
| 6. Item Code No     | This is the official unique number for the commodity given by MOH. Leave         |
|                     | blank if you don't know the number.                                              |
| 7. Special Storage  | These are specific instructions for storing a commodity. for example,            |
| Conditions          | 'Store in a cool dry place', 'Store in temperature below 8°C'.                   |
| 8. Unit of Issue    | The smallest unit of an item, for example, 1 tablet, 1 vial, 1 cycle, 1 strip of |
|                     | a determined item e.g., medicine.                                                |
| 9. Maximum Stock    | This is a 5 month's stock based on the average monthly consumption               |
| Level               | (AMC) figures. For items with short shelf life Technical Programs will give      |
|                     | guidance.                                                                        |
| 10. Minimum stock   | This is a 2 month's stock based on the AMC figures. For items with short         |
| level               | shelf life, Technical Programs will give guidance.                               |

Description of columns in the Stock Card

### Transaction Information

| Column                     | Description                                                                                                    |
|----------------------------|----------------------------------------------------------------------------------------------------|
| 11. Date                   | Enter the date when a transaction has taken place at the health facility store (MUST be indicated here).                                                                                                    |
| 12. TO or FROM             | <ul> <li>To: When issuing out of the store, please indicate where the stock is going. If abbreviations are used, be consistent and clear.</li> <li>From: When receiving into the store, please indicate where the stock has come from. If abbreviations are used be consistent and clear.</li> <li>*NOTE: Item(s) must not come into or leave the store without proper documentation, that is, requisition or issue documents that support the transaction.</li> </ul> |
| 13. Voucher Number         | The Voucher Number should be filled in whenever a transaction takes<br>place. This is obtained from the Requisition and Issue Voucher (HMIS form<br>017) and Delivery Note. This enables the tracking of movement of an item<br>from one place to another.                                                                                                    |
| 14. Quantity In            | These are quantities received from a supplier, for example, National<br>Medical Stores, and should be written as the number of pack units.<br>Usually the transaction is written in RED ink to highlight that these are<br>items received in the Store.                                                                                                    |
| 15. Quantity Out           | Enter the quantities in pack units issued out under this column.                                                                                                    |
| 16. Losses/<br>Adjustments | <ul> <li>Losses: This refers to any loss of commodities, such as due to expiry, damage, pilferage, or theft. This is usually indicated with a negative sign before the figure.</li> <li>Adjustments: Refers to increase or decrease in stock due to borrowing, lending, or redistribution of an item; it is usually indicated with a positive sign for a gain into the store and a negative sign for item(s) lent out of the store.</li> </ul>                         |
| 17. Balance on Hand        | Enter the quantities of the commodity remaining in the store after issuing or adjustment.                                                                                                    |
| 18. Expiry Date(s)         | Enter the expiry date of the commodity received in this column. Stock of the nearest expiry date should always be used first: The First expiry, first out (FEFO) principle.                                                                                                    |
| 19. Batch Number           | Enter the batch number of the commodity in this column.                                                                                                    |
| 20. Remarks                | Any remarks or comments about the items received or issued out at the health facility store are recorded here.                                                                                                    |
| 21. Initials               | The stores person handling the transaction will be put his or her initials<br>here for each transaction carried out.<br><b>*NOTE:</b> <i>Stock levels at minimum values must be reported to the Health</i><br><i>Unit In-charge when they happen to avoid stock outs.</i><br>This is a 2 months' stock based on the AMC figures. For items with short<br>shelf life Technical Programs will give guidance.                                                             |

### **Requisition and Issue Voucher (HMIS form 017)**

The Requisition and Issue Voucher is used to make internal orders within the Health Unit, issuing of commodities, and for redistribution purposes between health facilities within/outside the district. It should be filled whenever commodities are ordered, issued, or redistributed.

Two copies of the voucher are filled. The original and duplicate move together until an issue is made. The duplicate copy remains with the store issuing and the original is sent back to the requesting department with the commodities. It has 17 data elements.

Responsible: Person in charge of the health facility and the Store

| Column                | Description                                                                   |
|-----------------------|-------------------------------------------------------------------------------|
| 1: Health Unit Name   | Write the name of the Health Unit.                                            |
| 2: Dept./Section/     | Write the name of the requisitioning unit/department.                         |
| Ward/Dispensary       |                                                                               |
| 3: Date               | Write the date when the requisition is placed.                                |
| 4: Ordered By (name,  | The requisitioning officer writes his or her name and signs.                  |
| signature)            |                                                                               |
| 5: Authorized By      | The officer authorizing execution of the transaction writes his/her name      |
| (name, signature)     | and signs                                                                     |
| 6: Item Code No.      | This is the official unique number for the commodity given by the             |
|                       | supplier.                                                                     |
|                       | *Leave blank if you don't know the number.                                    |
| 7: Item Description   | Enter the name of the item, its formulation, and strength, for example,       |
| (name, formulation,   | RUTF, 500 kcal.                                                               |
| strength)             |                                                                               |
| 8: Previous Receipt   | Receiver enters the quantity received from store to his/her unit/section      |
|                       | depending on the previous order or requisition.                               |
| 9: Balance on Hand    | Issuer enters quantities after you do your physical count or copy it from     |
|                       | the Stock Card.                                                               |
| 10: Quantity Required | Enter the quantity required by the requisitioning officer.                    |
| 11: Quantity Issued   | Enter the quantity issued.                                                    |
| 12: Unit Cost         | Enter in the unit cost of the commodity requisitioned.                        |
| 13: Total Cost        | Enter in the total cost of the line item. This is obtained by multiplying the |
|                       | unit cost by the total quantities required.                                   |
| 14: Issue Date        | Write the date when the items were issued.                                    |
| 15: Receipt Date      | Write the date when the items were received.                                  |
| 16: Name and          | The issuing officer writes his or her name and signs.                         |
| Signature of Issuer   |                                                                               |
| 17: Name and          | The receiving officer writes his or her name and signs.                       |
| Signature of Receiver |                                                                               |

Description of Data Elements in the Requisition and Issue Voucher

### Daily Dispensing Log (HMIS form 016)

The Daily Dispensing Log is used to record medicines dispensed, and monitor rational medicines use by recording medicines dispensed to each individual patient. One copy is used per Health Unit and kept in the dispensing unit.

### **Responsible:** Pharmacist/Dispenser

| Description | of Columns | in the Dail | y Dispensing Log |
|-------------|------------|-------------|------------------|
|             |            |             |                  |

| Column                | Description                                                                                                    |
|-----------------------|----------------------------------------------------------------------------------------------------|
| 2: Date               | Enter the date when the medicine is dispensed to a patient.                                                                                                    |
| 3: OPD/IPD Number     | Enter the patient number as assigned in the relevant register (INR).                                                                                                    |
| 4: Dispensed Medicine | Enter the name of the medicines prescribed, once on the space<br>provided on top of every page, and enter the quantities every time<br>the named medicine is dispensed, in the space provided at the<br>column-row intersection box.                                                                                                    |
| 5: Dispenser Initials | Write the initials of the dispenser or the person who dispensed the medicine in the space provided.                                                                                                    |
| 6: Total              | <ul> <li>This is the sum of quantities dispensed at the end of the day. Each new day should be started on a fresh page of the dispensing log.</li> <li>NOTE:</li> <li>The dispenser sums up the totals for every page and enters on the last line on the page provided for page totals.</li> <li>Daily totals are summed up and entered on the last page provided for the page totals of the day's work.</li> <li>The dispensing log forms must be stored along with other records for at least 6 years.</li> <li>A new page must be started for a new day.</li> </ul> |

### **Order form for EMHS (HMIS form 085)**

The order for Essential Medicines and Health Supplies (EMHS) is used to request for all medicines and supplies from the National Medical Stores (NMS), Joint Medical Stores (JMS) or any other suppliers. The medicines and supplies include EMHS, ARVs, laboratory commodities, TB medicines, contraceptives, condoms and nutrition supplies. The form is filled (in triplicate) by writing the facility needs according to facility level of care each time an order is made.

**\*NOTE:** While filling the order form, enter the NMS/JMS code for each item as reflected on the NMS/JMS catalogue, respectively.

Responsible: Health facility staff responsible for ordering health commodities

| Column              | Description                                                                 |
|---------------------|-----------------------------------------------------------------------------|
| 1. Order to         | Specify where the order is being sent.                                      |
| NMS/JMS/others      |                                                                             |
| 2. Facility Name    | Fill in the name of your facility                                           |
| 3. District         | Fill in the name of the district to which the health facility belongs.      |
| 4. Level            | Tick the box that corresponds to the level of care of your facility         |
| 5. HSD              | Fill in the name of the Health Sub-district to which your facility belongs. |
| 6. Date             | Fill in the day, month, and year when you fill your order form.             |
| 7. Order Details    | Facility code: Enter the HMIS facility code.                                |
|                     | Year: Enter the calendar year when this order was prepared, for example,    |
|                     | 2016.                                                                       |
|                     | Month: Enter the month.                                                     |
|                     | Order No.: Fill in the figure corresponding to number of orders made by the |
|                     | facility in the respective year.                                            |
|                     | Item code: This is the code as reflected in the NMS catalogue. Fill in this |
|                     | code for each item you are ordering for (medicines and health supplies).    |
| 8. Item Description | Fully describe the item you are ordering, including the name, dosage form,  |
|                     | and strength.                                                               |
| 9. Pack Unit        | Fill in the pack unit of the item you are ordering, as reflected in the     |
|                     | NMS/JMS catalogue, for example, for Cotrimoxazole 40–80mg, tin of 1,000     |
|                     |                                                                             |
| 10. Pack Unit Price | Fill in the price of each item as reflected in therefore NMS/JMS catalogue. |
|                     | Note that some items do not have prices because they are donated. Their     |
|                     | cost, therefore, is not borne by the health facility and does not reduce on |
| 11                  | the credit line balance, for example, contraceptives.                       |
| 11. Average         | Enter the quantity consumed on average per month.                           |
| Concumption         |                                                                             |
| (AMC)               |                                                                             |
| 12 Quantity         | The quantity needed is obtained by subtracting your current stock balance   |
| Needed              | from your maximum stock level. This depends on your AMC, which is filled    |
|                     | in the Stock Book.                                                          |
| 13. Total Cost      | Fill in this column by multiplying the pack unit price with the quantity    |
|                     | needed.                                                                     |
| 14. Ordered By      | The person filling the order form should write his or her name. This should |
|                     | be the health facility In-charge                                            |
| 15. Approved By     | The order form should be approved by the Health Sub-district In-charge.     |
|                     | The HSD In-charge should confirm that the cost of the order lies within the |
|                     | facility budget at NMS.                                                     |
|                     | Signature and Date                                                          |
|                     | Both the person ordering and the one approving should sign the order form.  |
| 16. Confirmed By    | The quantities and accuracy of the order form should be confirmed by the    |
|                     | District Health Officer.                                                    |

### Description of columns in the order form for EMHS

Besides the four tools described, Health Units have other EMHS tools (see Table 8 below).

| Tool                                                                  | Purpose                                                                                                    | Responsible                                                                                        |
|-----------------------------------------------------------------------|----------------------------------------------------------------------------------------------------|----------------------------------------------------------------------------------------------------|
| Stock Book<br>(HMIS form 083)                                         | Summarizes contents of individual Stock<br>Cards into one book, making the ordering<br>process simpler                                                                                          | Pharmacist/dispenser/stores<br>personnel                                                           |
| Bi-monthly Report<br>and Order<br>Calculation Form<br>(HMIS form 084) | <ul> <li>Reports stock-on-hand balances of items</li> <li>Reports on facility bimonthly usage of commodities</li> <li>Determines quantities of commodities to re-supply the facility</li> </ul> | Stores personnel/ laboratory personnel/ other authorized person(s)                                 |
| Health Facility<br>Procurement Plan for<br>EMHS (HMIS form<br>086)    | Determine the cost and quantities of<br>medicines and health supplies required for a<br>planning period of one year                                                                             | Health facility In-charge,<br>Pharmacist/Pharmacy<br>technician/ Dispenser and<br>stores personnel |
| Discrepancy Report<br>(HMIS form 087)                                 | Outlines steps to be followed by the facility<br>stores personnel when there is a<br>discrepancy in medicines and supplies<br>received                                                          | Receiving team/Stores<br>personnel                                                                 |
| Health<br>Expired/Spoiled<br>Medicines Register<br>(HMIS form 088)    | Used to track all expired or spoiled medicines and supplies from a health facility.                                                                                                    | Stores/Pharmacy personnel                                                                          |

### Table 8: Other EMHS tools

# Module 4: Routine Nutrition Data Monitoring and Reporting

### Session 4.1: The Health Unit OPD Monthly Report (HMIS 105) and Nutrition Addendum (HMIS 009)

The Health Unit OPD Monthly Report is used for reporting monthly attendance figures for OPD, OPD diagnoses, MCH, HIV/AIDS service data, lab data, stock-outs of essential drugs and supplies, and financial data. The report is due every seventh of the following month. Three copies are filled in (copies in triplicate): The original stays at the facility, one copy sent to the HSD, and the other, to the District. For all-level hospitals, a copy is sent to the respective district and another to MOH Resource Centre (Division of Health Information) while the original copy stays at the facility. The report has 10 pages containing 9 sections. Nutrition data elements are on page 3 and include the following:

| Column         | Description                                                                    |
|----------------|--------------------------------------------------------------------------------|
| ltem 95        | Severe Acute Malnutrition [SAM (with oedema, without oedema)]                  |
| ltem 96        | Moderate Acute Malnutrition (MAM)                                              |
|                | NOTE: The age categories (0–28 days, 29 days–4 years, 5–59 years, 60 years and |
|                | over) are not aligned with the quarterly reporting categories.                 |
| Section 1.3.10 | Body Mass Index (BMI), for age ranges 5–10 years, 11–18 years, 18 years and    |
|                | over.                                                                          |
|                | NOTE: We use BMI (19 years and over) and BMI-for-age (5–19 years); BMI-for-    |
|                | age is not captured.                                                           |

Nutrition addendum (HMIS 009) to the Health Unit Monthly OPD Report captures nutrition data that are not captured in HMIS 105, but are reported on a quarterly basis. This aligns the monthly reporting categories (pregnant women, age) with the quarterly reporting requirements. The nutrition addendum is due on seventh of the following reporting month. The source registers for the Nutrition Addendum include ANC register, OPD register, child register, and the INR.

From the ANC register, the addendum reports data on:

- Pregnant women receiving iron/folic acid on fourth ANC visit
- Number of pregnant women with Hb < 11 g/dl (at first and fourth visit)

The rest of the registers capture data disaggregated by gender for the age categories 0–6 months, 6–59 months, and 5–19 years on overweight, MAM, SAM without oedema, SAM with oedema, total SAM, and stunting based on z-scores.

## Session 4.2: The Health Unit Nutrition Quarterly Summary (HMIS Table 20)

The Health Nutrition Quarterly Summary captures nutrition information on indicators reported quarterly based on data summarized from the monthly reports (HMIS 105, HMIS 009). HMIS Table 20 should be submitted and incorporated in the Health Unit Quarterly Report (due on 7<sup>th</sup> of the following quarter).

**Responsible:** Person in charge of nutrition services

At the end of each reporting quarter (July–September, October–Dec, January–March, April– June), using the Nutrition Tally Sheets (Handout page 30), count and record figures as guided by the Health Unit Nutrition Quarterly Summary (HMIS Table 20).

The Health Unit Nutrition Quarterly Summary captures data under different titles.

**Data Element:** Describes the various nutrition data elements reported. In total there are 10 nutrition data elements

**Reporting Quarters:** These are based on the financial calendar and include July–September (Quarter 1), October–December (Quarter 2), January–March (Quarter 3), and April–June (Quarter 4). Each quarter captures data on:

| Groups                   |                                                                                              |
|--------------------------|----------------------------------------------------------------------------------------------|
| Under 6 months           | Captures nutrition data for children < 6 months for each data category reported              |
| 6–59 months              | Captures data for children 6 – 59 months for each nutrition data category reported           |
| 5–18 years               | Captures nutrition data for children and adolescents, 5–18 years reported                    |
| Totals                   | Provides summations of data for all age groups per category of nutrition data to be reported |
|                          |                                                                                              |
| Pregnant/lactating women | Captures data on nutrition services provided for pregnant and lactating women in a quarter   |

### Description of data elements

| N1  | Number of clients who received nutrition assessment in this quarter using colour-coded                      |
|-----|----------------------------------------------------------------------------------------------------|
|     | MUAC tapes/z-score chart. These data are generated from all primary contact                                 |
|     | registers.                                                                                                  |
|     | NOTE: Include clinical assessment.                                                                          |
| N2  | Clients who received nutritional assessment using Height/Length-for-Age z-scores                            |
|     | (Total, stunted). This only applies to two age categories: < 6 months, and 6–59 months.                     |
|     | For each quarter, the other column categories (5–18 years, pregnant/lactating women)                        |
|     | should be shaded.                                                                                           |
| N3  | Number of clients who received nutritional assessment and had malnutrition (Total,                          |
|     | MAM, SAM without oedema, SAM with oedema).                                                                  |
|     | NOTE: SAM with oedema should be shaded for pregnant/lactating women.                                        |
| N4  | Number of newly identified malnourished cases in this quarter (Total, HIV positive)                         |
| N5  | Number of clients who received nutritional supplementary /therapeutic feeds (Total, HIV                     |
|     | positive)                                                                                                   |
|     | NOTE: Data elements N2, N3, N4, and N5 include data generated from OPD Register,                            |
|     | Child Register, and the INR.                                                                                |
| N6  | Number of pregnant and lactating women who received MNC (Total, HIV positive)                               |
| N7  | Number of pregnant and lactating women who received IYCF counselling (Total, HIV                            |
|     | positive)                                                                                                   |
|     | <b>NOTE</b> : Data elements N6 and N7 include data generated from the Integrated Maternal                   |
|     | Health Registers (ANC, Maternity, PNC). For each reporting period, all columns except                       |
|     | 'pregnant and lactating women' should be shaded (not filled) for data elements 6 and 7                      |
| N8  | Number of HIV- exposed infants who were reported to be exclusively breastfed for the                        |
|     | first 6 completed months during the reporting period                                                        |
| N9  | Number of HIV- exposed infants who were reported to be breastfed up to 1 year                               |
|     | <b>NOTE:</b> Data elements <b>8</b> and <b>9</b> (on exposed infants) only target children 6–12 months. The |
|     | shaded regions must not be used.                                                                            |
|     | <b>NOTE:</b> Data elements N8 and N9 are obtained from the HIV-Exposed Infant                               |
|     | Register.                                                                                                   |
| N10 | Number of treated malnourished clients who attained target exit criteria at the end of the                  |
|     | quarter (Total, HIV positive), only obtained from the INR                                                   |

### **Session 4.3: The Health Unit Quarterly Report (HMIS form 106a)**

The Health Unit Quarterly Summary captures quarterly attendance figures for HIV Care/ART, Nutrition and TB services. The report is due on every seventh of the first month of the subsequent quarter (7<sup>th</sup> October, 7<sup>th</sup> January, 7<sup>th</sup> April, and 7<sup>th</sup> July). Three copies of the report are generated each quarter.

- 1. One stays at the Health Unit.
- 2. One is sent to the district.
- 3. One is sent to the Health Sub-district.

In Regional Referral Hospitals, the HMIS 106a data are directly entered in the DHIS2 systems.

**Responsible:** Health Unit In-charge. At the end of each reporting quarter, nutrition data elements are compiled in the HMIS form 106a, Section 2; page 4 and 5 (Nutrition Cross-Sectional Report), which comprises the Nutrition Quarterly Summary (HMIS table 20). The relevant unit/department registers include: Outpatient, HIV-exposed infant, child, maternal (ANC, maternity, PNC).

The Nutrition Quarterly Summary section captures data under different titles.

| Groups             |                                                                                              |
|--------------------|----------------------------------------------------------------------------------------------|
| Less than 6        | Captures nutrition data for children < 6 months for each data category                       |
| months             | reported                                                                                     |
| 6–59 months        | Captures data for children 6 – 59 months for each nutrition data category reported           |
| 5–18 years         | Captures nutrition data for children and adolescents, 5–18 years reported                    |
| Totals             | Provides summations of data for all age groups per category of nutrition data to be reported |
|                    |                                                                                              |
| Pregnant/lactating | Captures data on nutrition services provided for pregnant and lactating                      |
| women              | women in a guarter                                                                           |

**Data Element:** Describes the nutrition data elements reported; there are 10 nutrition data elements.

### **Description of Data Elements**

The data elements capture data summarized from various registers as described below.

| N1 | Number of clients who received nutrition assessment in this quarter using colour-coded MUAC tapes/z-score chart. These data are generated from all primary contact registers. <b>NOTE</b> : Include clinical assessment.                                                           |
|----|----------------------------------------------------------------------------------------------------|
| N2 | Clients who received nutritional assessment using Height/Length-for-Age z-scores (Total, stunted). This only applies to two age categories: < 6 months, and 6–59 months.<br>For each quarter, the other column categories (5–18 years, pregnant/lactating women) should be shaded. |
| N3 | Number of clients who received nutritional assessment and had malnutrition (Total, MAM, SAM without oedema, SAM with oedema).<br><b>NOTE:</b> SAM with oedema should be shaded for pregnant/lactating women.                                                                       |

| N4  | Number of newly identified malnourished cases in this quarter (Total, HIV positive)     |
|-----|-----------------------------------------------------------------------------------------|
| N5  | Number of clients who received nutritional supplementary /therapeutic feeds (Total, HIV |
|     | positive)                                                                               |
|     | NOTE: Data elements N2, N3, N4, and N5 include data generated from OPD Register,        |
|     | Child Register, and the INR.                                                            |
| N6  | Number of pregnant and lactating women who received MNC (Total, HIV positive)           |
| N7  | Number of pregnant and lactating women who received IYCF counselling (Total, HIV        |
|     | positive)                                                                               |
|     | NOTE: Data elements N6 and N7 include data generated from the Integrated Maternal       |
|     | Health Registers (ANC, Maternity, PNC). For each reporting period, all columns except   |
|     | 'pregnant and lactating women' should be shaded (not filled) for data elements 6 and 7  |
| N8  | Number of HIV-exposed infants who were reported to be exclusively breastfed for the     |
|     | first 6 completed months during the reporting period                                    |
| N9  | Number of HIV-exposed infants who were reported to be breastfed up to 1 year            |
|     | NOTE: Data elements 8 and 9 (on exposed infants) only target children 6–12 months. The  |
|     | shaded regions must not be used                                                         |
|     | NOTE: Data elements N8 and N9 are obtained from the HIV-Exposed Infant Register.        |
| N10 | Number of treated malnourished clients who attained target exit criteria at the end of  |
|     | the quarter (Total, HIV positive); only obtained from the INR                           |

Besides the Nutrition Cross-Sectional Report, nutrition data elements are also reported under 1A (**HIV Care/ART Quarterly Cross-Sectional Report**), pages 1, 2 of the Health Unit Quarterly Report Form. The data elements are captured from the registers as described below:

| Source register: | N12. Number active on pre-ART care assessed for malnutrition at their visit in |
|------------------|--------------------------------------------------------------------------------|
| Pre-ART          | quarter                                                                        |
|                  | N13. Number active on pre-ART who are malnourished at their last visit in      |
|                  | the quarter                                                                    |
| Source register: | N29. Number active on ART assessed for malnutrition at their visit in quarter  |
| ART              | N30. Number active on ART who are malnourished at their last visit in the      |
|                  | quarter                                                                        |

### **Module 5: Nutrition Data Quality**

### **Session 5.1: Monitoring and Evaluation for Nutrition**

### **Nutrition Data Quality Aspects**

Nutrition data are collected to help health workers provide optimal preventive and curative nutrition care to their clients. The data collection system used, therefore, must provide accurate, timely, complete, and relevant information to accomplish the long-term goal of optimizing nutrition service delivery for all.

### Completeness

Completeness means that all data collection tools must be filled in as per the procedures and all reporting health facilities must have their data fully submitted to enable aggregation at the Health Sub-districts (HSD) and subsequently, at the national level. Nutrition data elements in the columns of the registers and database tables should be filled in appropriately. If the registers are not filled in properly, it will be difficult to count the record in them, leading to failure to fill in the databases and reporting forms. In addition, data sent to the HSD, district, and national levels, will not be complete.

**Note:** Data should be reported from both the public and private sectors to get a total picture of the health system.

### **Timeliness**

Data should be available when needed. If the data are not provided on time for decision making, then it is of no use. The implication here is that once nutrition data are collected, transmitted, and processed according to prescribed timelines, then decision makers can be in position to make timely decisions. To ensure *timeliness*, all levels of reporting should comply with the HMIS recommended timelines.

### Relevance

The HMIS is about monitoring the services provided and strengthening the management of the health system. Thus, relevant data meeting these needs are essential and part of the definition of the data quality. To ensure relevance, the HMIS information and indicators were developed with consideration of the goals and objectives of the major health policies and programs. At the same time, the management needs of the Districts and health facilities have been explicitly included in the system. The implication here is that nutrition data appropriate for monitoring nutrition services provided have been catered for in the HMIS. Nutrition indicators were developed with consideration of the goals and objectives of the major nutrition health policies and programs, and the data used to generate these indicators are regularly reviewed to ensure that they are in line with the goals and objectives of the major health policies and programs.

### Accuracy

Data accuracy indicates whether mistakes are made while filling in the registers, counting entries in the registers, and transferring them to databases and reporting forms. Here we are interested in seeing whether the data that is compiled in databases and reporting forms

reflects no inconsistency between what is in registers and what is in databases/reporting forms at health facility level. Similarly, when data entered is in the computers, there is no inconsistency between reporting forms and the computer file.

To ensure *accuracy*, nutrition data must be collected using standard methods, correctly following procedures for compiling, continuously cross-checking to identify and eliminate errors, make corrections where necessary and store data in a format ready for analysis at any time.

When nutrition data are inaccurate, then:

- Analysis will yield incorrect conclusion
- Errors that seem small at a facility level become very large when aggregated at district or other levels

### **Nutrition Service Monitoring, Evaluation, and Reporting**

To ensure that nutrition service delivery meets its objectives, the activities, inputs, outputs, and outcomes must be monitored, supervised and reported on. A well-designed monitoring and reporting system can identify gaps in implementation of respective components, provide information for on-going needs assessment, advocacy, planning, and redesigning and accountability. Monitoring, reporting, and evaluation should be integral components of nutrition service delivery.

**Nutrition monitoring** is the systematic and continuous collection of nutrition information during nutrition service delivery. Monitoring aims at establishing whether inputs, processes, and outputs are proceeding according to plan so that timely action can be taken to correct nutrition service gaps detected.

**Evaluation of nutrition services** involves carefully examining data about a nutrition service to determine whether and how well the set objectives were met. Evaluation helps determine causality—linking a particular output or outcome directly to an intervention over a set period. Evaluation also can show the extent to which changes in outcomes can be attributed to an intervention. This is commonly referred to as 'impact evaluation'.

**Reporting** is the formal presentation of monitoring and evaluation data—usually a written account of what a program has done, achieved, or experienced—for management, auditing, or tracking purposes. Reporting is done routinely.

### **Differences between Monitoring and Evaluation**

Monitoring is the routine tracking of key elements of a project/program's performance, usually inputs and outputs. It also may include tracking short-term program outcomes. Evaluation is the episodic/periodic assessment of changes that can be attributed to the project/program's interventions.

| Monitoring                                                     | Evaluation                                                        |  |  |  |  |  |
|----------------------------------------------------------------|-------------------------------------------------------------------|--|--|--|--|--|
| <ul> <li>Is done continuously to keep track of daily</li></ul> | <ul> <li>Is done once or periodically; takes long-range</li></ul> |  |  |  |  |  |
| activities                                                     | view through in-depth study                                       |  |  |  |  |  |
| <ul> <li>Accepts project/program's objectives and</li></ul>    | <ul> <li>Questions pertinence and validity of</li></ul>           |  |  |  |  |  |
| targets                                                        | project/program's objectives and targets                          |  |  |  |  |  |
| - Checks progress toward output targets                        | - Measures performance in terms of objectives                     |  |  |  |  |  |
| - Stresses conversion of inputs to outputs                     | - Emphasizes achievement of overall objectives                    |  |  |  |  |  |
| <ul> <li>Reports on current progress at</li></ul>              | <ul> <li>Provides an in-depth assessment of</li></ul>             |  |  |  |  |  |
| short intervals for immediate                                  | performance for future feedback                                   |  |  |  |  |  |

#### Table 9: Monitoring versus Evaluation

### Importance of Monitoring, Evaluation, and Reporting

Projects/programs have to contend with human fallibility and mistakes in execution, so we must measure performance in order to make improvements and remain on course. To do this, we must collect and use data to demonstrate how well activities were performed and whether outcomes and impact were achieved. The nutrition activities implemented at health facilities are monitored based on set indicators.

### Benefits of Monitoring, Evaluation, and Reporting for Nutrition Services

The process of monitoring, evaluation, and reporting helps:

- Prove that the program is achieving or has achieved intended results
- Show accountability for resources expended
- Yield data to use in response to any critics of the program
- Justify replication, scale-up, or continuation of the program
- Generate information to use in advocating for policy and resources
- Generate knowledge
- Improve cost-effectiveness and efficiency

### **Session 5.2: Quality Improvement Approaches in Nutrition**

**Quality improvement (QI)** refers to the use of quantitative and qualitative methods to improve the effectiveness, efficiency, and safety of service delivery processes and systems, as well as the performance of human resources in delivering nutrition services. QI involves applying appropriate methods to close the gap between current and expected levels of quality or performance as defined by standards.

In March 2012, the Ministry of Health launched the *Health Sector Quality Improvement Framework and Strategic Plan 2010/11–2014/15* to provide a common framework for all public and private health institutions, partners, and stakeholders to coordinate, plan, mobilise resources, implement, monitor, and evaluate QI initiatives. The framework guides that quality improvement efforts should be coordinated through committees at national, regional, district, hospital, Health Sub-district, and health facility levels. This framework requires evidence-based norms, standards, protocols, and guidelines to be in place and used to identify gaps and measure performance improvement. The framework emphasizes the concept of 'doing right things right'. The outcome is a combination of content of care ('what is done') and process of care ('how it is done').

Improvement can be achieved by addressing either of these components. The most powerful impact, however, occurs by addressing both content and process of care at the same time. This approach supports the ability to provide quality care with increased access and decreased waste and often at a lower cost. Content of care emphasizes effectiveness, whereas focusing on processes of care emphasizes issues related to efficiency, or 'doing right things right'.

### **QI principles**

QI is based on four key principles:

- 1. Client focus: Nutrition services should be designed to meet the needs and the expectations of the clients or community to improve service uptake and utilization. This requires gathering information about and from clients. When health facilities meet or exceed client expectations, clients return, are more likely to comply with advice, and refer others to the services.
- 2. Focus on systems and processes: Health providers must understand the service system and key service processes to identify and analyse gaps, and address causes of poor performance.
  - A system is a set of interacting and interdependent parts and processes.
  - A process is a series of steps used to perform a task or accomplish goal.
- **3.** Testing changes and emphasizing the use of data: Changes are tested, and data are used to analyse processes, identify problems, and determine whether the changes resulted in the required improvement.
- **4. Teamwork:** A team is a group of people working together to achieve a common goal for which they share responsibility. Improvement can be achieved through the team approach to problem solving and quality improvement.

### **Steps in Quality Improvement**

QI steps try to answer fundamental questions that form the basis for improvement.

- What are we trying to accomplish?
- What changes shall we make that will result in improvement?
- How will we know that the change is an improvement?

### **Four Basic Steps in Quality Improvement**

### 1. Identify the problem.

Quality improvement starts by asking questions to identify the gap between the actual and desired performance.

- What is the problem? (For example, not all clients in OPD have their nutritional status assessed.)
- How do you know it is a problem? (For example, mid upper arm circumference [MUAC] is not recorded for many clients in the OPD register.)
- How frequently does the problem occur or how long has it existed? (For example, the problem has been ongoing since the MUAC column was introduced.)
- What are the effects of this problem? (For example, malnourished clients are not identified on time.)
- How will you know when it is resolved? (For example, MUAC is recorded for all clients seen at OPD.)
- Ways to identify the problem
  - Survey data
  - Review of records
  - Observation
  - Client feedback

### 2. Analyse the problem.

The purpose of analysing the problem is to understand it and measure performance of the process or system that produces the effect. Analysis involves asking:

- Who is involved or affected?
- Why, when, and where does the problem occur?
- What happens when the problem occurs?

### 3. Develop possible solutions (changes).

Changes are possible solutions that are based on data, knowledge, and beliefs about the problem's likely causes and solutions. Quality improvement teams should hypothesize what changes will overcome the problem (for example, assessment of clients will improve if expert clients are trained to measure MUAC at triage and record in the register, leaving more time for staff to run the HIV clinic).

### 4. Test/implement the possible solution.

Not every proposed solution/change will lead to improvement. Teams should test changes that are feasible, realistic, and likely to lead to improvement. Proposed solutions should be tested based on 'start small, think big' principle—changes are tested on a small scale over a specific period to determine whether they are effective. Based on the results, the team can decide whether to abandon, modify, or implement the solution.

### **Commonly Used Quality Improvement Models**

In Uganda, Quality Improvement is based on the Plan-Do-Study-Act (PDSA) cycle or model. The PDSA model allows teams to systematically try out ideas to improve before deciding to implement. Changes are tried on a small scale before they are implemented on a larger scale. The cycle allows teams to know quickly whether the change will work and helps to gather data to convince colleagues whether the suggested changes work or not.

The QI team should use the PDSA cycle to identify the gaps, test changes to bridge the gaps, study the tested changes, and adapt changes that have caused improvement in nutrition service delivery as best practices.

- Use the appropriate QI tools (documentation journals) to design QI projects, monitor performance, and document best practices.
- Strengthen existing QI teams to implement QI activities.

### Steps in the PDSA Cycle

Plan (P)

- Develop a plan of change.
  - What changes will occur and why? (For example start taking and recording weight of all patients attending OTC to track their progress.)
  - Who is responsible for making the change?
  - When and how will the change occur?
- Collect baseline data to measure the effects of change, and monitor the effects of change through a data collection system.
- Educate and communicate with others about the change. Inform and include people involved in the change and make sure they accept it.

Do (D)

- Test the change (intervention). For example, start taking and recording weight of all patients attending OTC.
- Verify that the change is being implemented as planned.
- Collect data about the process being changed.
  - Check that the data are complete.
  - Document any changes not included in the original plan.

Study (S)

• Verify that the change was implemented according to the plan.

- See if the data are complete and accurate.
- Compare the data with the baseline information to determine whether there was improvement.
- Compare predicted or desired results with the results from the test.

Act (A)

- Summarize and communicate what was learnt from the previous steps.
- If the plan does not yield the desired results, modify or abandon the plan and repeat the PDSA cycle if necessary.
- Implement the change as standard procedure if it proved to be successful.
- Monitor the change over time to check for improvements and problems.

There are four basic steps in this approach.

#### Figure 6: The PDSA Cycle

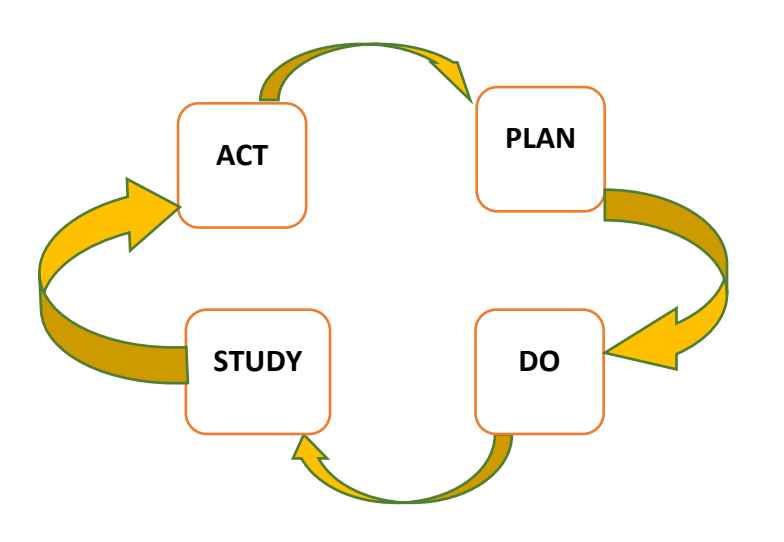

### **DOCUMENTATION JOURNAL FOR QI ACTIVITIES**

The documentation journal is a standard tool used for continuously tracking and reflecting on quality of nutrition services in the health facility and community. The journal helps teams to document suggested changes and continuously monitor performance, and share lessons learnt that contribute to change (improvement/decline). This facilitates follow-up and routine support supervision of nutrition services. The journal has three parts:

Part 1: Documents what the nutrition facility team is trying to accomplish and why.

**Part 2:** A worksheet where each change implemented at the facility/community is listed, including notation of their effectiveness and the dates when they were started or ended (*if applicable*).

**Part 3:** A provision for graphing the nutrition data or results, and annotating run charts with your changes to ascertain the impact of the changes suggested and tried.

Depending on the changes suggested, level of service provision and indicators to be addressed, teams can decide on the frequency of data aggregation and reporting/feedback. *Refer to examples below.* 

### Sample Documentation Journal for QI Activities

| Name of the facility:                 | _District: |                | Region:       |  |
|---------------------------------------|------------|----------------|---------------|--|
| Team leader:                          | 7          | Team members:_ |               |  |
| Start date for improvement project: _ |            |                | _ End date: _ |  |

### Part 1: Description of Situation

| Improvement objective (Improve nutrition | Indicator for the objective                                           |
|------------------------------------------|-----------------------------------------------------------------------|
| assessment at OPD)                       | Percentage of clients/patients assessed for nutritional status at OPD |
|                                          |                                                                       |

#### **Description of problem**

Briefly describe the nutrition implementation problem/gap being addressed and gaps between the current situation and your improvement objectives. State the differences between the MOH standard of care and the current practices. Also describe some of the challenges with the current situation. (E.g., *Only 10% of OPD clients are assessed for nutritional status*)

### Part 2: Changes Worksheet - QI Team Activities

Please list below the changes that the team has tried in order to achieve the improvement objective. Write all changes, whether effective or not. Also note when each change was started and when it ended (where applicable) to enable you to annotate the results.

#### Health Management Information System for Nutrition: Reference Manual

| Pla<br>In that<br>imp<br>sent<br>cha | nned and tested changes<br>he space below, list all of the changes<br>you are implementing to address the<br>rovement objective. Write one to two<br>tences to briefly describe the tested<br>nge. | Start date<br>DD/MM/YY    | End date<br>(if applicable)<br>DD/MM/YY | Was any<br>Improvement<br>registered?<br>(Yes/No) | <b>Comments</b><br>Note any potential reasons<br>why the change did or did not<br>yield improvement; also note<br>any change in indicator value<br>observed related to this |
|--------------------------------------|----------------------------------------------------------------------------------------------------|---------------------------|-----------------------------------------|---------------------------------------------------|----------------------------------------------------------------------------------------------------|
| 1.                                   | E.g., On-the-job training for all OPD staff                                                                                                    | 5 <sup>th</sup> /Jan/2016 | 7 <sup>th</sup> /Feb/2016               | No                                                | Few staff at OPD                                                                                                    |
| 2.                                   | E.g., Allocate more staff to OPD                                                                                                    | 8 <sup>th</sup> /Feb/2016 | 13 <sup>th</sup> /April/2016            | Yes                                               | Monthly aggregated data<br>indicated improvement                                                                                                    |
| 3.                                   |                                                                                                    |                           |                                         |                                                   |                                                                                                    |
| 4.                                   |                                                                                                    |                           |                                         |                                                   |                                                                                                    |
| 5.                                   |                                                                                                    |                           |                                         |                                                   |                                                                                                    |

#### Part 3: Graph Template – Annotated Results

Use the graph below to document your progress. Indicate the value of the numerator and denominator.

| TITLE:    |  |
|-----------|--|
| Indicator |  |
| value     |  |
|           |  |
|           |  |
|           |  |
|           |  |
|           |  |
|           |  |
|           |  |
|           |  |
|           |  |
|           |  |
|           |  |
|           |  |
|           |  |
|           |  |
|           |  |
|           |  |
| <u> </u>  |  |

| Time        | 0 | 1 | 2 | 3 | 4 | 5 | 6 | 7 | 8 | 9 | 10 | 11 | 12 |
|-------------|---|---|---|---|---|---|---|---|---|---|----|----|----|
| Numerator   |   |   |   |   |   |   |   |   |   |   |    |    |    |
| Denominator |   |   |   |   |   |   |   |   |   |   |    |    |    |
| %           |   |   |   |   |   |   |   |   |   |   |    |    |    |
**Notes on the indicators.** Write down any additional comments you may have on the performance of indicators. Write anything derived from the changes worksheet and the graph template that might explain the performance trends of the improvement objective.

**Notes on other observed effects (lessons learnt).** Please write here any effects (positive or negative) you are currently observing as a result of the quality improvement effort, such as comments from patients, changes in your performance or motivation, improved efficiency, or the survival story of a sick patient. You may use your notes to tell the complete story at the next learning session(s)

# **Appendices** Appendix I: Nutrition Addendum

#### HMIS 009: NUTRITION ADDENDUM

| Health Unit_                                 | Code                                                                    |                              | Level                         |                                | District                         |                               | HSD                            |                                  |        |
|----------------------------------------------|-------------------------------------------------------------------------|------------------------------|-------------------------------|--------------------------------|----------------------------------|-------------------------------|--------------------------------|----------------------------------|--------|
| Sub-county_                                  | Parish                                                                  | ו                            | Month_                        |                                | Year 20                          |                               |                                |                                  |        |
|                                              | ADDENDUM TO HMIS 105                                                    |                              |                               |                                |                                  |                               |                                |                                  |        |
| Source<br>Document                           |                                                                         |                              |                               |                                |                                  |                               |                                |                                  |        |
| ANC<br>Register                              | Pregnant Mothers Receiving Iron/Folic Acid on ANC 4 <sup>th</sup> visit |                              |                               |                                |                                  |                               |                                |                                  |        |
|                                              |                                                                         |                              |                               |                                | 1 <sup>st</sup> visit            |                               |                                |                                  |        |
|                                              |                                                                         |                              |                               | 4 <sup>th</sup> visit          |                                  |                               | -                              |                                  |        |
|                                              |                                                                         | 0-6 Months (W/L z-score)     |                               |                                | 6–59 Months (W/H or W/L z-score) |                               |                                | 5–19 Years (BMI-for-Age z-score) |        |
|                                              |                                                                         | Male                         | Female                        |                                | Male                             | Female                        |                                | Male                             | Female |
|                                              | Over Weight (> +2SD)                                                    |                              |                               |                                |                                  |                               |                                |                                  |        |
|                                              | Moderate acute<br>malnutrition (≥ -3 - < -2 SD)                         |                              |                               |                                |                                  |                               |                                |                                  |        |
| <u>OPD, Child</u><br><u>Health,</u>          | Severe acute malnutrition<br>without oedema (< -3SD)                    |                              |                               |                                |                                  |                               |                                |                                  |        |
| <u>EID</u><br><u>Register,</u><br><u>INR</u> | Severe acute malnutrition with nutritional oedema                       |                              |                               |                                |                                  |                               |                                |                                  |        |
|                                              | Total severe acute malnutrition                                         |                              |                               |                                |                                  |                               |                                |                                  |        |
|                                              |                                                                         | Male                         |                               |                                | Female                           |                               |                                |                                  |        |
|                                              |                                                                         | 0–6 months<br>(H/A z-scores) | 6–23 months<br>(H/A z-scores) | 24–59 months<br>(H/A z-scores) | 0–6 months<br>(H/A z-scores)     | 6–23 months<br>(H/A z-scores) | 24–59 months<br>(H/A z-scores) |                                  |        |
|                                              | Stunted (< -2SD)                                                        |                              |                               |                                |                                  |                               |                                |                                  |        |
|                                              | Not stunted (> -2SD)                                                    |                              |                               |                                |                                  |                               |                                |                                  |        |

# **Appendix II: Key Terms Related to Nutrition in the HMIS**

|     | Term                                   | Description                                                                                                    |
|-----|----------------------------------------|----------------------------------------------------------------------------------------------------|
| 1.  | Breast milk feeding:                   | Feeding a baby expressed breast milk                                                                                                    |
| 2.  | Breastfeeding:                         | Feeding an infant or young child milk directly from the breast                                                                                                    |
| 3.  | Body Mass Index (BMI):                 | A ratio of weight for height (weigh (kg)/height (m <sup>2</sup> ) that indicates body fat accumulation                                                                                                    |
| 4.  | Complementary feeding:                 | Giving a child other foods (solid or semi-solid) in addition to breastfeeding or replacement feeding to meet the baby's nutrient requirements from 6 months of age                                                                                                    |
| 5.  | Complementary food:                    | Any food, whether manufactured or locally prepared, used as a complement to breast milk or breast milk substitute                                                                                                    |
| 6.  | Exclusive breastfeeding:               | Giving a baby breast milk ONLY, without any other liquids or solids, not even water. However, prescribed drops or syrups consisting of vitamins and mineral supplements or medicines may be given. Exclusive breastfeeding is recommended until a baby is 6 months old.                                    |
| 7.  | Food:                                  | Any substance—solid, semi-solid, or liquid—taken into the body to provide one or more nutrients                                                                                                    |
| 8.  | Infant:                                | A baby from birth to 12 months of age                                                                                                    |
| 9.  | Infant feeding counselling:            | Counselling on breastfeeding and complementary feeding, including counselling on infant feeding in the context of HIV/AIDS                                                                                                    |
| 10. | Mid Upper Arm Circumference<br>(MUAC): | The circumference of the upper arm, measured at the mid-point between the tip of the shoulder and the tip of the elbow (olecranon process and the acromium); measures nutritional status of individuals based on muscle accumulation on the upper arm; used for all, except children under 6 months of age |
| 11. | Mixed feeding:                         | Feeding both breast milk and other foods or liquids to a child under 6 months of age; not recommended regardless of sero-<br>status                                                                                                    |
| 12. | Nutrients:                             | Nourishing substances needed by the body for physical activity, growth, development, and health. Nutrients are divided into macronutrients and micronutrients.                                                                                                    |
| 13. | Nutrition:                             | Sum of all processes involved in the intake, assimilation, and utilization of the proper amounts of nutrients to maintain health, well-being, and productivity. Good nutrition relies on a diverse and adequate diet through the life cycle.                                                               |
| 14. | Nutritional counselling:               | A form of interpersonal communication through which a person is helped to assess his or her current situation and explore possible ways to address problems                                                                                                    |
| 15. | Pre-lacteal feeding:                   | Giving other fluids or foods to a baby before initiation of breastfeeding                                                                                                    |

### Key terms, cont.

|     | Term                          | Description                                                                                                    |
|-----|-------------------------------|----------------------------------------------------------------------------------------------------|
| 16. | Replacement feeding:          | The process of feeding a child who is not receiving any breast milk with a diet that provides all the nutrients the child needs, until the child is fully fed on family foods. Replacement feeds do not include black coffee/tea, fruit juices, over-diluted milk. |
| 17. | Re-lactation:                 | Re-establishing breastfeeding after a mother had stopped, whether in the recent or distant past.                                                                                                    |
| 18. | SAM                           | Nutrition status with z-score (WHZ/WLZ/BMI-for-age) of < -3)/Red MUAC colour/BMI < 16 and/or oedema                                                                                                    |
|     | (severe acute malnutrition)   |                                                                                                    |
| 19. | MAM                           | Nutrition status with z-score (WHZ/WLZ/BMI-for-age) $\geq$ -3 – < -2)/yellow MUAC colour/BMI of 16–18.4 and/no oedema                                                                                                    |
|     | (moderate acute malnutrition) |                                                                                                    |
| 20. | Young child:                  | A child from the age of 12 months and above up to 5 years (60 months)                                                                                                    |
| 21. | Z-scores:                     | A measure of standard deviation that indicates the tendency of a measurement towards/away from the median reference measurement. The z-score for the median measurement is 0.                                                                                      |

# **Appendix III: Examples of Clinical Signs Associated with Acute Malnutrition**

### Face

Full, puffy Cheeks drawn in

Mouth

Angular stomatitis (ulcers at the corner of the mouth)

Cheilosis (chapping, fissuring of lips)

## Skin

Dry (xerosis) and scaly Dermatitis Follicular hyperkeratosis Delayed wound healing Xanthoma (yellowish papules) Decubitus ulcers Herpetiformis

Nails Koilonychia (spoon nails) Eggshell nails Blue lunula

Feet Swelling of both feet and/or body

## Eyes

Corneal or conjunctival dryness

Conjunctival pallor Corneal vascularization (bilateral) Redness Fissuring of eyelid corners

Hair Colour change Dry, dull Alopecia (baldness) Brittle Early greying

Mental Apathy Depression Confusion Dementia

**Abdomen** Distension Flatus

### **Muscles and bones**

Reduced strength

Bone pain

Bowed legs

'Pigeon chest' (protruding sternum and ribs)

Signs of wasting: Prominent bones (ribs)

Skinny limbs

Loose skin (on lifting) around the buttocks (like baggy pants)

Tongue Colour (magenta, scarlet) Pain Oedema Smooth texture Pallor Papillary atrophy Papillary hypertrophy Fissuring Taste changes Glossitis

**Other** Sensory neuropathy Tetany

# Appendix IV: Generic Training Agenda

| Time           | Monday                                           | Tuesday                               | Wednesday                                                                            | Thursdays                                              | Friday                                              |
|----------------|--------------------------------------------------|---------------------------------------|--------------------------------------------------------------------------------------|--------------------------------------------------------|-----------------------------------------------------|
| 8:30–9:30 am   | Climate setting,<br>Admin remarks                | Basics of Nutrition cont'd.           | Recap                                                                                | Recap                                                  | District Health Information<br>System 2             |
| 09:30–10:00 am | Opening remarks                                  |                                       | Integrated Nutrition<br>Register                                                     | Monthly Report and Nutrition<br>Addendum               |                                                     |
|                |                                                  | Community Data Tools                  | INR, cont'd. (INR case scenarios)                                                    |                                                        |                                                     |
| 10:00–10:30am  | Pre-test                                         | Primary Health Facility Data<br>Tools |                                                                                      | Monthly Report and Nutrition Addendum, <i>cont'd</i> . |                                                     |
| 10:30-11:00    |                                                  |                                       | 1                                                                                    |                                                        |                                                     |
| 11:00–12:00 pm | Health Management<br>Information System          | Group Work                            | oup WorkNutrition Tally SheetTable 20 and the Health UnitNutrition Quarterly Summary |                                                        | Introduction to M&E                                 |
| 12:00-1:45     | Introduction to Nutrition<br>Situation in Uganda | Group Work, cont'd.                   | -                                                                                    |                                                        | Nutrition Data Quality                              |
| 1:45–2:45pm    |                                                  |                                       |                                                                                      |                                                        |                                                     |
| 2:45–3:15 pm   | Basics of Nutrition                              | Group Presentations,<br>Discussions   | EMSH                                                                                 | Data Extraction and Reporting<br>(practicum)           | QI Approaches                                       |
| 3:15–4:00 pm   |                                                  |                                       |                                                                                      |                                                        | Action Planning Post-test,<br>End-course Evaluation |
| 4:00-4:30 pm   | Daily Evaluation                                 | Daily Evaluation                      | Daily Evaluation                                                                     | Daily Evaluation                                       | Closing Remarks                                     |
| 4:30–5:00pm    | Evening Tea (All)                                | Evening Tea (All)                     | <ul> <li>Evening Tea</li> <li>Daily Evaluation (All)</li> </ul>                      | Evening Tea (All)                                      | - Evening Tea,<br>- Departure ( <b>All</b> )        |
| 5:00–6:00pm    | Facilitators' Meeting                            | Facilitators' Meeting                 | Facilitators' Meeting                                                                | Facilitators' Meeting                                  | Facilitators' Meeting (1hr)                         |

# **Appendix V: List of HMIS Data Tools**

|     | Name of Data Tool                         | HMIS Number    |
|-----|-------------------------------------------|----------------|
| 1.  | ART Register                              | HMIS form 081  |
| 2.  | Child Register                            | HMIS form 073  |
| 3.  | Daily Dispensing Log                      | HMIS form 016  |
| 4.  | Drug Resistant (DR) TB Register           | HMIS form 096b |
| 5.  | Exposed Infants Clinical Monitoring Chart |                |
| 6.  | Facility HIV Care (Pre-ART) Register      |                |
| 7.  | Health Unit Nutrition Tally Sheet         | HMIS form 077a |
| 8.  | Health Unit Nutrition Quarterly Summary   | HMIS table 20  |
| 9.  | Health Unit Outpatient OPD Monthly Report | HMIS form 105  |
| 10. | Health Unit Quarterly Report              | HMIS form 106a |
| 11. | Health Unit TB Register                   | HMIS form 096a |
| 12. | HIV Care/ART Card                         |                |
| 13. | HIV-Exposed Infant Register               | HMIS form 082  |
| 14. | Integrated Antenatal Register             | HMIS form 071  |
| 15. | Integrated Maternity Register             | HMIS form 072  |
| 16. | Integrated Nutrition Register             | HMIS form 077  |
| 17. | Integrated Postnatal Register             | HMIS form 078  |
| 18. | Nutrition Addendum                        | HMIS form 009  |
| 19. | Order form for EMHS                       | HMIS form 085  |
| 20. | Outpatient Register                       | HMIS form 031  |
| 21. | Pre-ART Register                          | HMIS form 080  |
| 22. | Quarterly Household Summary               | HMIS form 097a |
| 23. | Requisition and Issue Voucher             | HMIS form 017  |
| 24. | Stock Card                                | HMIS form 015  |
| 25. | VHT/ICCM Quarterly Report                 | HMIS form 097b |
| 26. | VHT/ICCM Register                         | HMIS form 097  |

# Appendix VI: Case Scenarios

# **CASE SCENARIO SET 1: INR**

The following is information on clients that ever attended nutrition services at Kiyunga Health Centre IV (HCIV) in Luuka District.

**Scenario 1:** On 2<sup>nd</sup> August 2015, Irene Namara is age 32, from Kayembe cell, Kidoma parish, Bukooma sub-county in Luuka District. Her telephone number is 0749448910. She has two children and is currently pregnant. She was referred to the ART clinic from the Outpatient Department (OPD) for further HIV counselling after testing positive. She was immediately enrolled in care (pre-ART) and assigned a number, 0057/13. A nurse took her weight and height, which were 49 kg and 179 cm, respectively. Her MUAC was 18.6cm. She was started on ARVs and was referred to the OTC for nutritional rehabilitation, enrolled, and given INR number 050. She received 84 sachets of RUTF for two weeks.

**Scenario 2:** On 8<sup>th</sup> August 2016, Mabirizi Ismail Osama, a 4-year-old boy from Kalerwe village, Ikumbya sub-county in Luuka District was referred to the nutrition corner from OPD. His guardian's telephone number is 0754892641. On reassessment, he was severely malnourished but had no bilateral pitting oedema and no medical complications. His HIV status was negative. He was enrolled on OTC and assigned INR No. 064 and received 42 sachets of RUTF on enrolment.

| He adhered to all his bi-weekly<br>appointments and his status was<br>monitored as follows: <b>Revisits</b> | 1         | 2        | 3         | 4         | 5        |
|----------------------------------------------------------------------------------------------------|-----------|----------|-----------|-----------|----------|
| Date                                                                                                    | 22/8/2016 | 5/9/2016 | 19/9/2016 | 3/10/2016 | 17/10/16 |
| Weight (Kg)                                                                                                 | 8.0       | 9.2      | 9.6       | 9.9       | 10.7     |
| MUAC                                                                                                    | Red       | Red      | Yellow    | Green     | Green    |

He was discharged on 17<sup>th</sup> October 2016 with green MUAC colour.

**Scenario 3:** On 12<sup>th</sup> July 2015, Mr. Kalule Ismail Mukasa, 37 years from Bulongo village in Kiyunga sub-county was referred from ART clinic with SAM and weighing 49 kg. His ART number was 0065/15. His nutritional status was confirmed (MUAC 18.6 cm) and he was enrolled in OTC. His contact number was 0772612814. He was advised to report for review on 28<sup>th</sup> July but returned on 30<sup>th</sup> July with weight 50 kg and MUAC 18.2 cm. He was counselled and asked to return on 11<sup>th</sup> August but reported on 17<sup>th</sup> August with MUAC 18.2 cm and weighing 47 kg. He died on 29<sup>th</sup> August.

**Scenario 4:** On July 1<sup>st</sup> 2016, Nabitaka Evelyn, a 26-year-old woman attending ANC was diagnosed with SAM (with MUAC of 18.6 cm) after she was referred to the nutrition corner. She lives in Waibuga sub-county, Bulanga village. After passing the appetite test, she was enrolled in care and was asked to return for review on 15<sup>th</sup> July 2016. She reported on 22<sup>nd</sup> with the same MUAC value. She was counselled and asked to return on 5<sup>th</sup> August 2016 but returned on 7<sup>th</sup> September 2016 with MUAC 18.9 cm.

## CASE SCENARIOS SET 2: STOCK CARD

At Ntara HCIV in Kamwenge District, the pharmacist Mafabi Jackman manages the store. Mafabi Jackman receives medicines and other medical supplies on behalf of the facility.

- On the 31<sup>st</sup> December 2012, Mafabi conducts a physical count and finds 100 sachets of RUTF in the health facility. He sends the order form to NMS for the cycle 6 (months of November and December 2012) on 1<sup>st</sup> January 2013. RUTFs are stored below room temperature.
- On 10<sup>th</sup> January 2013, Ntara HCIV receives 10 boxes of RUTF (each box containing 150 sachets) from NMS, voucher number is N000254 with an expiry date of May 2016.
- On 14<sup>th</sup> January 2013 Mafabi Jackman gives 400 sachets of RUTF to OTC.
- On 16<sup>th</sup> January 2013, 500 sachets were sent to Kichwamba HC II because their supplies had run out and they had not received any from NMS.
- On 18<sup>th</sup> January 2013, 200 more sachets were sent to ITC ward after request from the Incharge of the unit.
- On 21<sup>st</sup> January 2013, the facility received 60 sachets from FANTA project.
- On the 27<sup>th</sup> January 2013, while carrying out routine inspection, Mafabi notices that 50 sachets are open due to rats in the store and he declared them contaminated and he removed them for disposal.
- On 11<sup>th</sup> February 2013, Mafabi dispenses another 400 sachets to OTC.
- On 20<sup>th</sup> February 2013, the facility receives 5 boxes of RUTF from NMS, voucher number 00257 and on the same day, Mahyoro Health Centre III (HCIII) returned 140 sachets of RUTF after the DHO noticed they were overstocked, while carrying out supervision.
- On 26<sup>th</sup> February, another 400 sachets were given to OTC.
- On 28<sup>th</sup> February 2013, Mafabi conducts a physical count and finds 250 sachets in the facility.

#### Exercise

- 1. Input the above information on the Stock Card.
- 2. What is the balance at hand?
- 3. Is there a difference between balance at hand and physical count? Explain your answer giving reasons for the difference, if any.
- 4. Complete the Dispensing Log with information from the exercises on data tools.

## **CASE SCENARIO SET 3: DAILY DISPENSING LOG**

In Kyantungo HC IV, on 16<sup>th</sup> September 2016, Mutyaba Lawrence dispensed drugs to two patients as follows:

#### Case scenario 1: Patient Number: 01

**Rx tabs:** Coartem 4 to be taken 12 hourly for 3 days, Paracetamol 1 gram to be taken every 8 hours for 3 days

## Case scenario 2: Patient Number: 02

**Rx Cap** Amoxicillin 500mg to be taken 8 hourly for 5 days, Paracetamol 1 gram to be taken every 8 hours for 3 days and RUTF 92 g: 3 sachets per day to be taken for 2 weeks.

### Exercise

*Complete the dispensing log using information from case scenarios 1 and 2.* 

## CASE SCENARIO SET 4: PRACTICE USE OF DHIS2

### **Report Rate Summary**

Try out the following:

a)

- I. What is your district reporting rate for HMIS 033b for the reporting week W30?
- II. Using the above results, which sub-counties led to the district not achieving 100% reporting rate>
- III. Using the above dataset and reporting week, what were the reporting rates for both government and private not for profit facilities in your district?
- IV. Can you identify the government facilities that did not report on time and the sub-counties they belong to?
- V. What recommendations can you give to improve reporting in your district?

b)

- VI. Identify a sub county in your district with the highest number of facilities. Download results as Excel. Using the downloaded Excel sheet, draw a subcounty bar graph showing distribution of facilities per ownership.
- c)
- VII. Download a file called 'DHIS2 Access' from DHIS2 Resource into our folder; what is the purpose of that file?

For each question above save your results into our folder created.

### **Pivot Table**

Using the acquired skills in using the pivot table in DHIS2, attempt the following:

- Identify the sub county in your district that registered the highest and lowest ANC first visit, number of pregnant women tested positive with HIV in the last quarter. Compare the result with the district level. Save it as a favourite with a well-defined name. Download the result into an Excel sheet and arrange it in the same format.
- II. In your individual district group discuss and identify any useful data elements/indicators for any dataset and use the pivot table to analyse the data for a chosen period.
  - a. List down the 3Ws (What, where, When) you have selected as a team.
  - b. Analyse the data using DHIS2 Pivot Table.
  - c. Remove all the totals and empty rows.
  - d. Save the resulted analysis as a favourite in DHIS2 with a well-meaning name.

e. What gaps have you identified in the data you are analysing? What are your recommendations as a team?

#### **Data Visualizer**

Attempt the following:

Create a well labelled and titled graph showing the number of new mothers tested for HIV for the quarters January–March 2013 and April–June 2013 comparing with any two subcounties in your district.

- a. Add a district target. Did the district achieve it? If not, what could be some of the reasons that led to it?
- b. Save it as a favourite in DHIS2 with a well-defined name.
- c. Download it and add it in your PowerPoint presentation.

### Dashboard

Create a dashboard and name it with your district name.

I. Add all the saved tables, charts, and maps that you have created in this exercise onto it.

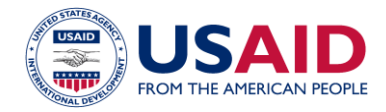

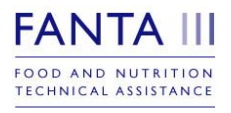

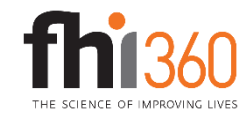

These training materials are made possible by the generous support of the American people through the support of the Office of Health, Infectious Diseases, and Nutrition, Bureau for Global Health, U.S. Agency for International Development (USAID) and USAID/Uganda, under terms of Cooperative Agreement No. AID-OAA-A-12-00005, through the Food and Nutrition Technical Assistance III Project (FANTA), managed by FHI 360.

The contents are the responsibility of FHI 360 and do not necessarily reflect the views of USAID or the United States Government.